# 仪器设备共享管理V3.0操作培训

### 中科院SAMP项目组 2018年7月

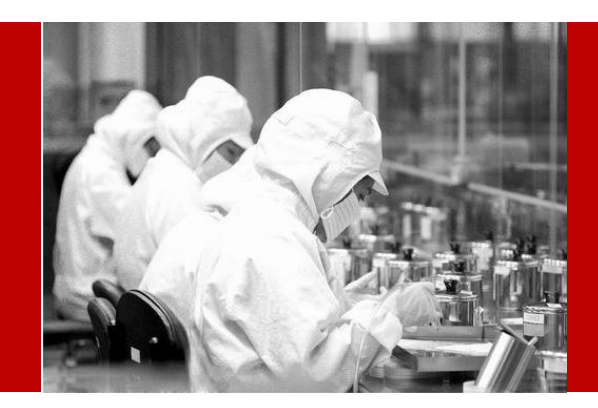

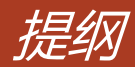

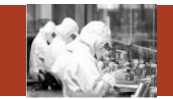

## 1. 常用功能

- 2. 首页
- 3. 信息查阅
- 4. 预约申请
- 5. 审核分析
- 6. 结算管理
- 7. 业务数据管理
- 8. 系统管理

### Contents

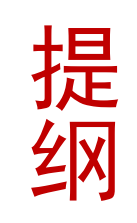

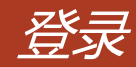

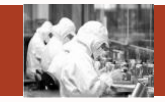

正式环境: http://samp.cas.cn

浏览器: chrome44或者IE10以上

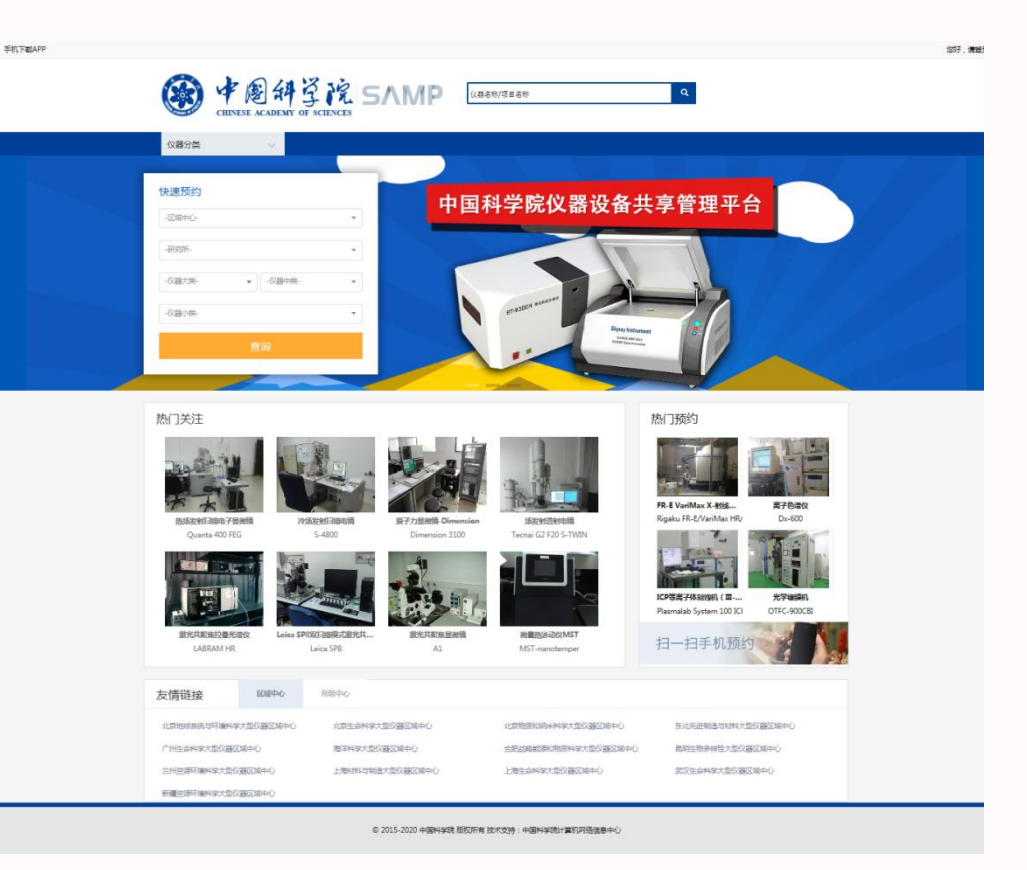

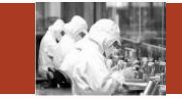

| 所级管理员   | <b>常用功能</b><br>①新增用户、智能卡授权、组员注册及注册审核等<br>②仪器所级共享审批、中心共享申请<br>③单位使用统计、仪器使用统计                                                                                                    |
|---------|----------------------------------------------------------------------------------------------------|
| 仪器管理员   | <ul> <li>初始化工作</li> <li>①新建仪器</li> <li>②申请仪器共享</li> <li>③分配仪器管理权限、审核权限、使用权限</li> <li>④维护项目、标准、样品分类等信息</li> <li>⑤维护价格信息</li> <li>第用功能</li> <li>①代约委托单</li> <li>③输辑、审核、撤销委托单</li> <li>③检测进度中维护工作日志、完成委托单等</li> <li>④仪器管理中工作日志、开关机记录的管理。</li> </ul> |
| 普通用户/组员 | <b>常用功能</b><br>①预约委托单、管理委托单<br>②费用查询及明细                                                                                                    |

SAMP

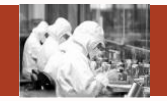

#### 新建用户、组员、智能卡授权、组员审核等

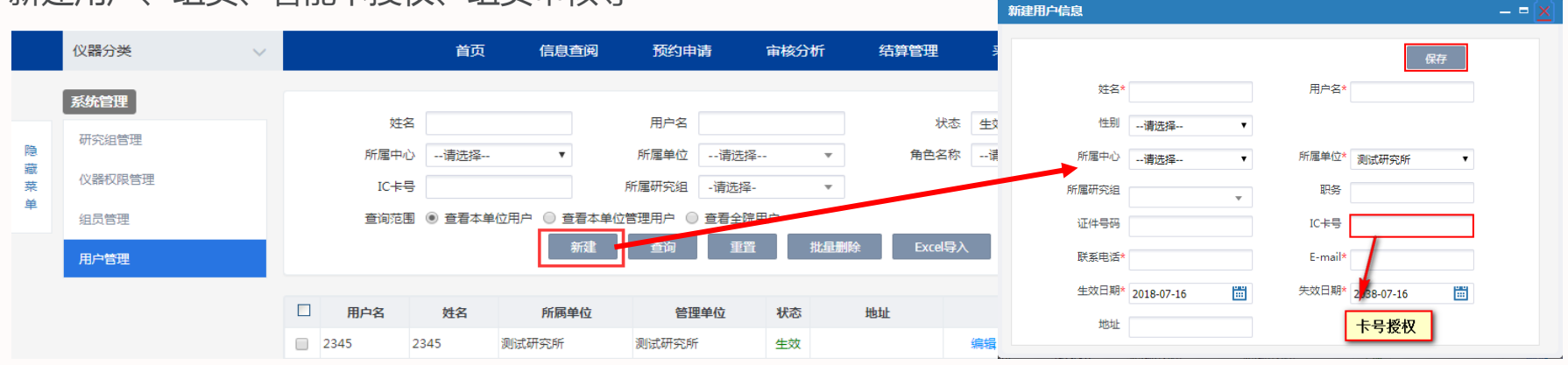

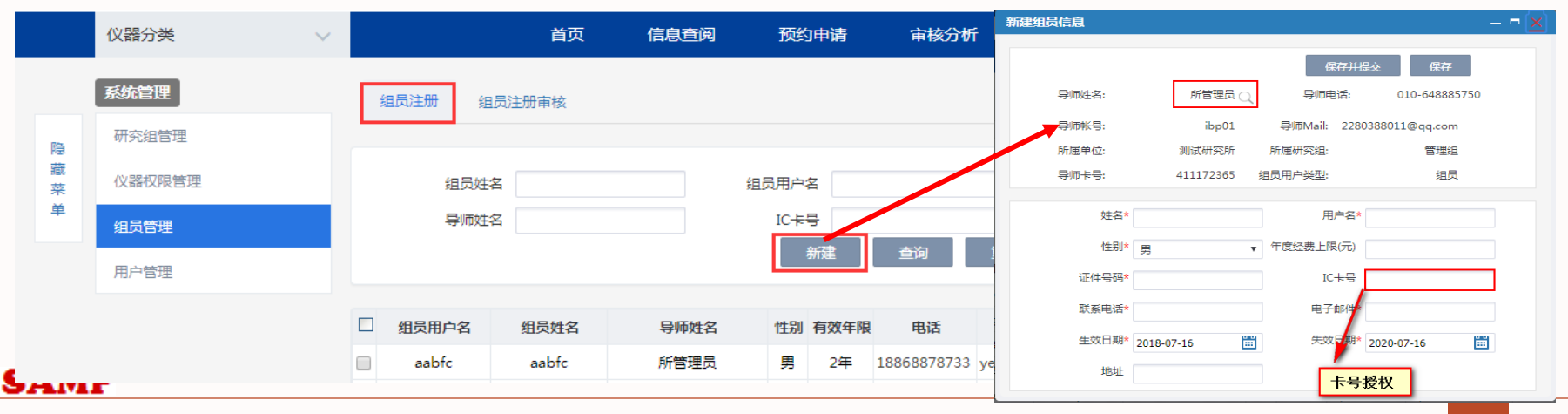

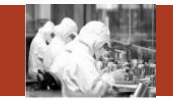

#### 新建用户、组员、卡号授权、组员审核等

|    | 仪器分类   | $\sim$ |                                                                                                    |            | 首页    1    | 信息查阅 | 预约申请  |                                                                                                    | 审核分析 | i 结算管       | 會理 采购维修         | 业务     | 数据管理 🗧                    |
|----|--------|--------|----------------------------------------------------------------------------------------------------|------------|------------|------|-------|----------------------------------------------------------------------------------------------------|------|-------------|-----------------|--------|---------------------------|
|    | 系统管理   |        | 组员                                                                                                    | 注册 组员注     | 册审核        |      |       |                                                                                                    |      |             |                 |        |                           |
| 隐  | 研究组管理  |        |                                                                                                    |            |            |      |       |                                                                                                    |      |             |                 |        |                           |
| 藏菜 | 仪器权限管理 |        |                                                                                                    | 组员姓名       |            |      | 组员用户名 |                                                                                                    |      | ĩ           | 軍核状态 未审核        | •      |                           |
| 单  | 组员管理   |        |                                                                                                    | 导师姓名       |            |      |       |                                                                                                    |      |             |                 |        |                           |
|    | 用户管理   |        |                                                                                                    |            |            |      |       |                                                                                                    |      | 查询          | 重置              | 比量审核   |                           |
|    |        |        |                                                                                                    | (JB D + 4  |            |      | DITHO | and the second second s |      |             |                 | d D-t- | 19.15                     |
|    |        |        |                                                                                                    | 组页用户名      | 相反姓名       |      | 导师姓名  | 11130                                                                                                    | 1900 | 1111        | Emailing I      | など     |                           |
|    |        |        |                                                                                                    | znangsan22 | znangsan22 |      | 582   | 95                                                                                                    | 24   | 1111        | 1@dd.com        | 甲加中    |                           |
|    | 仪器分类   | $\sim$ |                                                                                                    |            | 首页信        | 息查阅  | 预约申请  | 审                                                                                                    | 移分析  | 结算管理        | 系购维修 采购维修       | 业务数    | 居管理 〓                     |
|    | 系统管理   |        | 组员注                                                                                                    | 主册 组员注册    | 审核         |      |       |                                                                                                    |      |             |                 |        |                           |
| 隐  | 研究组管理  |        |                                                                                                    |            |            |      |       |                                                                                                    |      |             |                 |        |                           |
| 藏菜 | 仪器权限管理 |        |                                                                                                    | 组员姓名       |            |      | 组员用户名 |                                                                                                    |      | 审核          | 状态 未审核          | •      |                           |
| 单  | 组员管理   |        |                                                                                                    | 导师姓名       |            |      |       |                                                                                                    |      |             |                 |        |                           |
|    | 用户管理   |        |                                                                                                    |            |            |      |       |                                                                                                    |      | 查询          | 重置 批量           | 审核     |                           |
|    |        | Г      |                                                                                                    | 细品田白夕      | 组员班名       | 6    | 副而姓名  | 作品                                                                                                    | 有效年限 | 由活          | Empilithtu      | 北本     | <sup>1</sup> 命 <i>V</i> E |
|    |        |        |                                                                                                    | zhangsan22 | zhangsan22 |      | **=   | 里                                                                                                    | 2年   | 1111        | 1@gg.com        | 宙批中    | 通过 政同 音看                  |
|    |        |        | <ul> <li>Image: A start of the start of the start of</li></ul> | aabfc      | aabfc      | Ŕ    |       | 男                                                                                                    | 2年   | 18868878733 | yeh2008@126.com | 审批中    | 通过 驳回 查看                  |
|    |        |        |                                                                                                    |            |            |      |       |                                                                                                    |      |             |                 |        |                           |

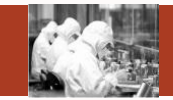

#### 所级共享审批及中心共享申请

|    | 仪器分类                | ~ |      |                | 首页      | 信息查阅 | 预约申请               | 审核分析 | 结算管理 | . 采   | 购维修   | 业务数据管理  | ≡ |
|----|---------------------|---|------|----------------|---------|------|--------------------|------|------|-------|-------|---------|---|
|    | 业务数据管理              |   |      |                |         |      |                    |      | ~~~~ |       |       |         |   |
| 隐  | 仪器管理                |   |      | (V器名称<br>共享状态) | -请洗择-   | •    | 所属中心 -请选择-         | *    | 所唐単位 | -请远择- | *     |         |   |
| 藏菜 | 仪器监控                |   |      |                | H9/221- |      |                    |      |      | 查询    | 重置    |         |   |
| 单  | 仪 <del>器</del> 共享审核 |   |      |                |         |      |                    |      |      |       |       |         |   |
|    | 标准管理                |   | 序号   |                | 仪器名称    |      | 仪器型号               |      | 预约类型 | 预约方式  | 共享状态  | 态 操作    |   |
|    |                     |   | 1 PF | PMS物理物性测       | 量系统     |      | 1                  |      | 时间预约 | 必须预约  | 院共享审批 | ÷       | _ |
|    | 分析项目管理              |   | 2 Ті | rf成像系统         |         |      | Polychrome Vsustem |      | 时间预约 | 必须预约  | 所共享   | 降级      |   |
|    | 价格管理                |   | 3 te | sttest         |         |      | s                  |      | 时间预约 | 可不预约  | 所共享审批 | 中 同意 否决 |   |

|   | 仪器分类   | $\sim$ |    |           | 首页    | 信息查阅          | 预约     | 呻请     | 审核分析   | 结算管理   | ∎ ₹   | 彩购维修 | 业务数据管理     | ≡  |
|---|--------|--------|----|-----------|-------|---------------|--------|--------|--------|--------|-------|------|------------|----|
|   | 业务数据管理 |        |    |           |       |               |        |        |        |        |       |      |            |    |
|   | 仪器管理   |        |    | 仪器名称      |       |               | 预约类型   | -请选择-  | •      | 预约方式   | -请选择- |      | ▼ 更多条件     |    |
| 藏 | 仪器监控   |        |    | 所属中心      | -请选择- | •             | 所属单位   | -请选择-  | *      | 所属研究组  | -请选择- |      |            |    |
| 单 | 仪器共享审核 |        |    |           |       |               |        |        |        | 新建     | 重询    |      | (人器选择      |    |
|   | 标准管理   |        | 序号 | 仪器        | 名称    | 仪器型号          | 预约类    | 型 预约方式 | 共享状态   | 最近刷卡日期 | 开关机记录 | 工作日志 | 操作         |    |
|   | 分析项目管理 |        | 1  | PPMS物理物性测 | 则量系统  | 1             | 时间预约   | 的 必须预约 | 院共享审批中 | 5      | 开关机记录 | 工作日志 | 编辑查看删除     |    |
|   |        |        | 2  | Tirf成像系统  |       | Polychrome Vs | u 时间预约 | 的 必须预约 | 所共享    | 5      | 开关机记录 | 工作日志 | 编辑查看申请仪器共享 | 删除 |
|   | 初府西理   |        | 3  | testtest  |       | s             | 时间预约   | 的 可不预约 | 所共享审批中 | 3      | 开关机记录 | 工作日志 | 编辑查看删除     |    |

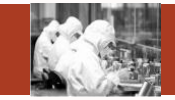

#### 仪器使用统计

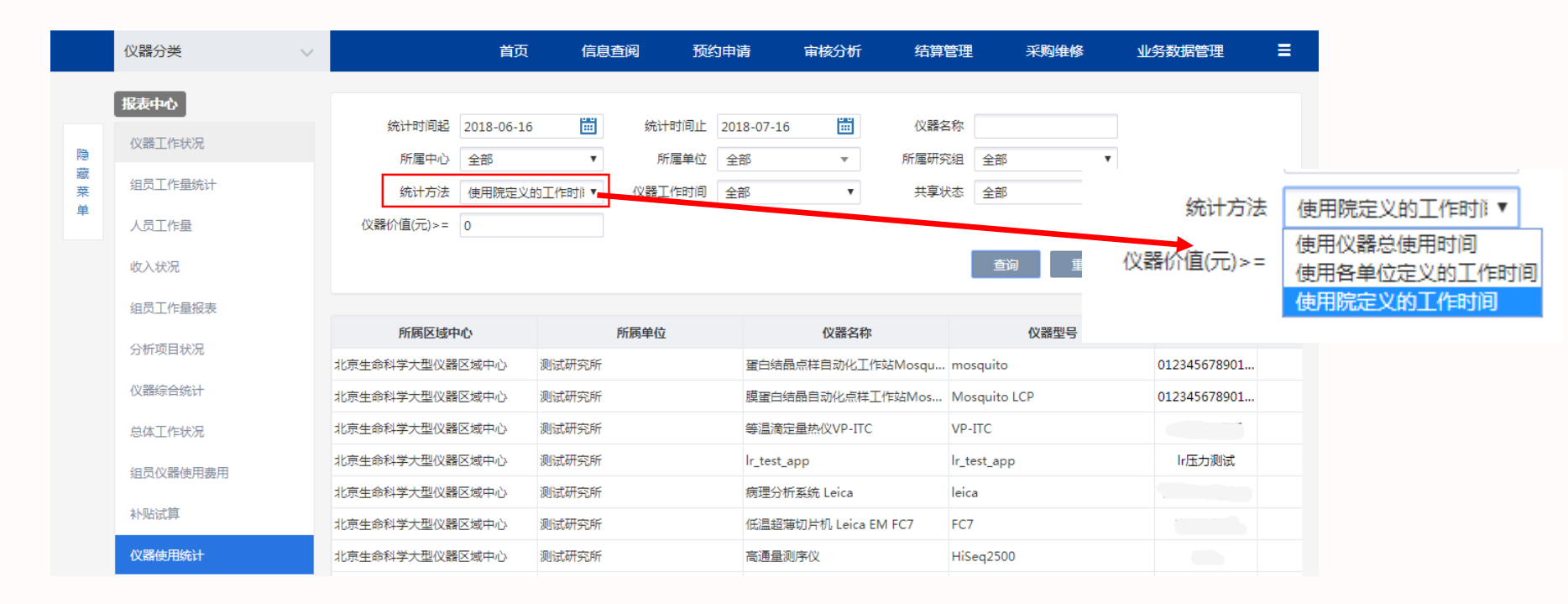

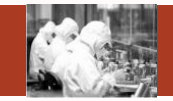

#### ①新建仪器

| 12.7                                                                                                    | 器分类                                                                                                    | $\sim$                                                                                       |                                                      | 首页                                                                                                    | 信息查阅                                                                   | 预                 | 约申请                                                                                                    | 审核分析                                                                                                    | 结算管理                                                                                                    | 采购                                                                                                    | 维修                                                                                               | 业务数据管理                                                                                                    | =                                                                    |
|----------------------------------------------------------------------------------------------------|----------------------------------------------------------------------------------------------------|----------------------------------------------------------------------------------------------|------------------------------------------------------|----------------------------------------------------------------------------------------------------|------------------------------------------------------------------------|-------------------|----------------------------------------------------------------------------------------------------|----------------------------------------------------------------------------------------------------|----------------------------------------------------------------------------------------------------|----------------------------------------------------------------------------------------------------|--------------------------------------------------------------------------------------------------|----------------------------------------------------------------------------------------------------|----------------------------------------------------------------------|
| <u>ومالا</u>                                                                                              | 务数据管理                                                                                                    |                                                                                              |                                                      |                                                                                                    |                                                                        |                   |                                                                                                    |                                                                                                    |                                                                                                    |                                                                                                    |                                                                                                  |                                                                                                    |                                                                      |
| 仪                                                                                                    | 器管理                                                                                                    |                                                                                              | 仪器名称                                                 |                                                                                                    |                                                                        | 预约类型              | -请选择-                                                                                                    | •                                                                                                    | 预约方式                                                                                                    | -请选择-                                                                                                    | •                                                                                                | 更多条件                                                                                                    |                                                                      |
| 藏仪                                                                                                    | 器监控                                                                                                    |                                                                                              | 所属中心                                                 | -请选择-                                                                                                    | •                                                                      | 所属单位              | -请选择-                                                                                                    | *                                                                                                    | 所属研究组                                                                                                    | -请选择-                                                                                                    | •                                                                                                |                                                                                                    |                                                                      |
| ·<br>単                                                                                                    |                                                                                                    |                                                                                              |                                                      |                                                                                                    |                                                                        |                   |                                                                                                    |                                                                                                    | 新建                                                                                                    | 查询                                                                                                    | 重置                                                                                               | 仪器选择                                                                                                    |                                                                      |
| 器信息                                                                                                    |                                                                                                    |                                                                                              |                                                      |                                                                                                    |                                                                        | 编辑                | <b>闺仪器信</b> 身                                                                                                    |                                                                                                    |                                                                                                    |                                                                                                    |                                                                                                  |                                                                                                    |                                                                      |
|                                                                                                    |                                                                                                    |                                                                                              |                                                      |                                                                                                    | /D+=                                                                   |                   |                                                                                                    |                                                                                                    |                                                                                                    |                                                                                                    |                                                                                                  |                                                                                                    |                                                                      |
|                                                                                                    |                                                                                                    |                                                                                              |                                                      |                                                                                                    | 保仔                                                                     |                   |                                                                                                    |                                                                                                    |                                                                                                    |                                                                                                    |                                                                                                  |                                                                                                    | 保存                                                                   |
| 体信息 随机                                                                                                    | 1文档 校准记录                                                                                                    | 主要配件                                                                                         | 项目标准信息 预约(                                           | 1息 耗材信息                                                                                                    | 检测环境参数                                                                 |                   | 基本信息                                                                                                    | 随机文档 校                                                                                                    | 准记录 主要配件                                                                                                    | 项目标准信息                                                                                                    | . 预约值                                                                                            | 信息 耗材信息                                                                                                    | 检测环境参数                                                               |
| <sup>沐信息</sup> 随机<br>本信息                                                                                  | 心文档 校推记录                                                                                                    | 主要配件                                                                                         | 项目标准信息 预约的                                           | l息                                                                                                    | 检测环境参数                                                                 | •                 | <sup>基本信息</sup> 预约信息                                                                                                    | 随机文档 校                                                                                                    | 准记录主要配件                                                                                                    | 项目标准信息                                                                                                    | 预约值                                                                                              | 信息                                                                                                    | 检测环境参数                                                               |
| 体信息<br>随机<br>基本信息<br>资产标签号(ARP)*                                                                          | N文档 校准记录<br>hdu-1                                                                                                    | 主要配件<br>仪器出厂编号                                                                               | 项目标准信息 預約的                                           | 記息<br>耗材信息<br>数据来源                                                                                                    | 检测环境参数<br>本系统                                                          |                   | 基本信息<br>预约信息<br>预约类                                                                                                    | 随机文档 校<br>型* 时间预约                                                                                                    |                                                                                                    | 项目标准信息<br>政的形式* 必须预约                                                                                                    | 」<br>一一一一一一一一一一一一一一一一一一一一一一一一一一一一一一一一一一一一                                                        | 言息 耗材信息<br>是否是简约模板 <sup>*</sup> ◎ 是(                                                                                                    | 检测环境参数<br>•  •  •  •  •  •  •  •  •  •  •  •  •                      |
| 本信息 随机<br>在信息<br>资产标签号(ARP)*<br>仪器名称*                                                                     | N文档<br>校准记录<br>hdu-1<br>PPMS物理物性测量系统                                                                                 | 主要配件<br>仪器出厂编号<br>英文名称                                                                       | 项目标准信息 预约                                            | 1息 耗材信息<br>数据来源<br>设备来源                                                                                                    | 检测环境参数<br>本系统<br>购置                                                    | • • • • • • • • • | 基本信息<br>预约信息<br>预约类<br>仪器流                                                                                                    | <ul> <li>随机文档</li> <li>校</li> <li>型*</li> <li>时间预约</li> <li>程*</li> <li>预约审核</li> </ul>                                                                                                    | →<br>曲記录<br>主要配件<br>予<br>予<br>・<br>の<br>の                                                                                                    | 项目标准信息<br>动形式* 必须预约<br>《器状态* 正常                                                                                                    | 】 预约储<br>· · · · · · · · · · · · · · · · · · ·                                                   | 註息 耗材信息 是否是简约模板* ○ 是 (<br>是否可用* ● 是)                                                                                                    | <ul><li></li></ul>                                                   |
| 体信息 随机<br>体信息<br>资产标签号(ARP)*<br>仪器名称*<br>仪器型号*                                                            | L文档 校准记录<br>hdu-1<br>PPMS物理物性測量系統<br>1                                                                               | 主要配件<br>仪器出厂编号<br>英文名称<br>经销商名称*                                                             | 项目标准信息 预约f                                           | 188 < 耗材信息<br>数据来源<br>设备来源<br>制造商名称*                                                                                                    | <ul> <li>检測环境参数</li> <li>本系统</li> <li>购置</li> <li>1</li> </ul>         |                   | 基本信息<br>预约信息<br>预约类<br>仪器流<br>提前预约天                                                                                                    | <ul> <li>         脑机文档         <ul> <li>                  校都*                  时间预约         </li> <li>                  プロ</li> <li>                  プロ</li> </ul> </li> <li>                  からの事後         <ul> <li></li></ul></li></ul> | ★ 主要配件 ★ 予 ▼ ① ▼ ①                                                                                                    | 项目标准信题<br>附为形式* 必须预约<br>X器状态* 正常<br>T始时间 10:00                                                                                                    | · 预约缩<br>· · · · · · · · · · · · · · · · · · ·                                                   | 篇目                                                                                                    | 检测环境参数<br>●否<br>〕否                                                   |
| 体值息 随时<br>这本信息<br>资产标签号(ARP)*<br>仪器名称*<br>仪器型号*<br>国别*                                                    | li文档 校准记录<br>hdu-1<br>PPMS物理物性測量系统<br>1<br>1                                                                         | <u>主要配件</u><br>(仪器出厂编号<br>英文名称<br>经納南名称*<br>经办领用人                                            | 项目标准信息 预约4                                           | 19 < <p>10  約3  約3</p> | 检測环過参数<br>本系统<br>2013<br>1                                             |                   | 基本信息<br>预约信息<br>预约类<br>仪器流<br>提前预约天<br>流程说                                                                                                    | <ul> <li> <b>随机文档 枝</b> </li> <li>         型*         时间预约         </li> <li>         理*         预约审核         </li> <li>         致         1         </li> <li>         任何高程节点微波         分析論果     </li> </ul>                               | <ul> <li>注要配件</li> <li>▲ 主要配件</li> <li>▼ 8</li> <li>▼ 00</li> <li>死約7</li> <li>ホー,則也必须经过读流程</li> </ul>                                                                                                    | 项目标准信息<br><sup>股均形式*</sup> 必须预约<br>X器状态* 正常<br>开始时间 10:00<br>5点之前的流程 例如:                                                                            | · 预约a                                                                                            | 自息 耗材信息       最容易简约模板*     是       是否显简约模板*     是       是否可用*     ●是       最长顶约天数        速中,那么该仪器也必须经过预                                                                                                    | <ul> <li>检测环境参数</li> <li>●否</li> <li>●否</li> <li>約审核、样品登记</li> </ul> |
| 林 <u>信息</u><br>該本信息<br>送产标签号(ARP)*<br>仪器名称*<br>(仪器型号*<br>国別*<br>购量日期*                                     | N文档 校准记录<br>hdu-1<br>PPMS物理物性测量系统<br>1<br>1<br>2016/01/06 置                                                          | 主要配件<br>仪羅出厂编号<br>英文名称<br>经納商名称*<br>经办领用人<br>购置金额(元)*                                        | 项目标准信息 预约4                                           | <ul> <li>         ・長材信息  数据未源  设备未源  制造商名称*</li></ul>                                                                                                    | 松淵环場参数     本系統     阿査     1     2000000                                |                   | 基本信息<br>预约信息<br>预约类<br>以繁流<br>携前预约天<br>流程说<br>体殊任事设署                                                                                                    | 廠机文档         校           型*         时间预约           理*         预约审核           数         1           期         任何流程节点被送<br>分析编集                                                                                                    | ★記录 主要配件 ▼ 第 ▼ 0 予約47 予約47 ● ● <                                                                                                    | 项目标准信息<br><sup>股均形式*</sup> 必须预约<br>煤酸状态 <sup>*</sup> 正常<br>开始时间 10:00<br>5点之前的流程 例如:                                                                | · 预约d                                                                                            | 篇目 耗材信息<br>是否是能约模板* ◎ 是<br>是否可用* ◎ 是<br>最长预约天数<br>进中,那么该仪器也必须经过预                                                                                                    | 检测环境参数<br>●否<br>◎否<br>約审核、样品登记                                       |
| 林信息<br>該本信息<br>逆产标签号(ARP)*<br>(以器名称*<br>(以器型号*<br>国則*<br>発音日期*<br>是否合約*                                   | N文档 校准记录<br>hdu-1<br>PPMS物理物性测量系统<br>1<br>1<br>2016/01/06 置<br>◎ 是 ◎否                                                | 主要配件<br>(仪器出厂编号<br>英文名称<br>经销商名称*<br>经办领用人<br>购量金额(元)*<br>合购单位                               | 项目标准信息 预约4                                           | <ul> <li>・長村信息</li> <li>数端未源</li> <li>没留未源</li> <li>制造商名称*</li> <li>总值(元)</li> <li>約置经表未源</li> </ul>                                                                                                    |                                                                        |                   | 基本信息<br>预约信息<br>预约类<br>化聚硫<br>携前预约天<br>流程说<br>特殊信息设置                                                                                                    | 随机文档         校           型*         时间预约           理*         时间预约           理*         预约审核           数         1           如期         任何质程节点被波<br>分析结果                                                                                    | <ul> <li>※社记录 主要配件</li> <li>▼ 第</li> <li>● 6</li> <li>● 7</li> <li>● 7</li> <li>● 7</li> <li>● 7</li> <li>● 7</li> <li>● 7</li> <li>● 7</li> <li>● 9</li> <li>● 7</li> <li>● 9</li> <li>● 10</li> <li>● 10</li> <li>● 1</li></ul> | 项目标准信号<br>磁功形式* 必须预约<br>风器状态* 正常<br>开始时间 10:00<br>5点之前的流程 例如:                                                                                       | <ul> <li>预约机</li> <li>、</li> <li>、</li> <li>、</li> <li>(结果发放] 被打</li> </ul>                      | 篇目 耗材信息 是否显微约模板 <sup>*</sup> ◎ 是 是否可用 <sup>*</sup> ◎ 是 最长预约天数 运中,那么该仪器也必须经过预                                                                                                    | 检测环境参数<br>● 否<br>● 否<br>約 审核、样品登记                                    |
| 林信息<br>数本信息<br>资产标签号(ARP)*<br>(父器名称*<br>(父器型号*<br>国别*<br>购里日期*<br>是否合购*<br>所属区城中心)                        | 校准记录           hdu-1           PPMS物理物性测量系统           1           2016/01/06           圖 圖 圖 否           北京生会科李大型仪景▼ | 主要配件<br>仪器出厂编号<br>英文名称<br>经销商名称*<br>经办领用人<br>购置金额(元)*<br>合购单位<br>所雇单位*                       | 项目标准信息 预约4                                           | 1.目                                                                                                    |                                                                        |                   | 基本信息<br>预约信息<br>预约类<br>促器流<br>提前预约天<br>流程说<br>特殊信息设置<br>是否是机加                                                                                                    | 随机文档     校       型*     时间预约       理*     预约审核       20     預約审核       30     1       明     任何流程节点输送       分析结果     0                                                                                                    | 淮记录 主要配件 ★ 38 ▼ 60 死約7 西中,则也必须经过该流程行 易否易                                                                                                    | 项目标准信息<br><sup>2</sup> 23形式* 必须预约<br>22番状态* 正常<br>10:00<br>5点之前的流程例如:<br>23<br>23<br>23<br>25<br>25<br>25<br>25<br>25<br>25<br>25<br>25<br>25<br>25 | 2. 预始的<br>· · · · · · · · · · · · · · · · · · ·                                                  | ▲ 新林信息 ● 新林信息 ● 是 ● 是 ● 是 ● 是 ● 是 ● 是 ● 是 ● 是 ● 是 ● 是 ● 是 ● 是 ● 是 ● 是 ● 是 ● 是 ● 是 ● 是 ● 是 ● 是 ● 是 ● 是 ● 是 ● 是 ● 是 ● 是 ● 是 ● E ● E | 检测环境参数<br>●否<br>□否<br>的审核、样品登记                                       |
| 株価息<br>数本信息<br>逆产标签号(ARP)*<br>(以器型号*<br>(以器型号*<br>回服日略*<br>見面目略・<br>見面合約*<br>所属区域中心<br>(以品大英名称*           | L文档 校准记录 hdu-1 PPMS物理物任则量系统 1 1 2016/01/06 団 この 定 ●否 北京生命科学大型仪書 ▼                                                    | 主要配件<br>仪器出厂编号<br>英文名称<br>经纳南名称*<br>经力领用人<br>购量金额(元)*<br>合购单位<br>所屋单位*<br>仪器中类名称*            | 项目标准信息 预约4<br>1<br>2000000<br>刻试研究所 ▼<br>空间与天文科学仪器1▼ | 1.目<br>1.氏材信息<br>数据未源<br>设备未源<br>制造商名称*<br>参値(元)<br>购置经表未源<br>所属研究組*<br>(火路小类名称*                                                                                                    | <ul> <li></li></ul>                                                    |                   | 基本信息           预约信息           预约供           成約           現約           規約           規約           規約           規約           規約           現約           現約           現約           現約           現約           現           日本           日本 |                                                                                                    | 淮记录 主要配件 ★ 日本 の (1) ★ 日本 の (1) ★ 日本 の (                                                                                                    | 项目标准值。<br>助形式* 必须预约<br>以器状态* 正常<br>防始时间 10:00<br>5点之前的流程例如:<br>製卵仪 @是 @否<br>作品数                                                                     | 2 死(shi<br>文<br>(結果发放) 被)                                                                        | 直包 耗材信息       基部局能的模板*     ● 是       是否思能的模板*     ● 是       是否可用*     ● 是       最长预的天数     ●       透中,那么该仪器也必须经过预       最大预估量(G)                                                                                                    | 检查环境参数<br>●否<br>○否<br>約审核、样品登记                                       |
| 体価息<br>該本信息<br>強产标签号(ARP)*<br>(以器名称*<br>(以器型号*<br>回則*<br>局置日期*<br>星面の端<br>所置区域中心<br>(以器大英名称*<br>(以器开放开始时间 | L文档 校准记录 hdu-1 PPMS物理物性测量系统 1 1 2016/01/06 留 ●是 ●否 北京生命科学大型仪員▼ 室外观測设备 ▼ 留                                            | 主要配件<br>仪器出厂编号<br>英文名称<br>经销商名称*<br>经防窃用人<br>购置金额(元)*<br>合购单位<br>所屬单位*<br>仪器中英名称*<br>(仪器中数有新 | 项目标准信息 预约4                                           | 1.2 託材信息<br>数据未源<br>设备未源<br>制造商名称*<br>总值(元)<br>购置经表未源<br>所雇研究组*<br>(仪器小类名称*                                                                                                    | 松潤环境参数     本系統     阿査     1     2000000 <del>季旗間頃     マ</del> 光学、紅外望远機 |                   | 基本信息<br>预约信息<br>预约类<br>仪器流<br>携期预约天<br>流程说<br>特殊信息设置<br>是否是机加<br>是否是如此多                                                                                                    | <b>蔵机文档</b>                                                                                                    | 淮记录 主要配件 ▼ 3 ▼ 6 ▼ 700 予切り方 田中,別也必须経过点流程1 月石島 同一时间最大                                                                                                    | 项目标准信息<br>助形式* <u>必须预约</u><br>以請状态* 正常<br>打始时间 10:00<br>5点之前的流程 例如:<br>副序仪 <u>是</u> ●否<br>大样品数                                                      | 2<br>9<br>9<br>9<br>9<br>9<br>9<br>9<br>9<br>9<br>9<br>9<br>9<br>9<br>9<br>9<br>9<br>9<br>9<br>9 | 篇目                                                                                                    | 检测环境参数<br>●否<br>◎否<br>約审核、样品登记                                       |

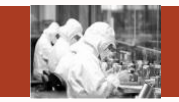

#### ②申请仪器共享

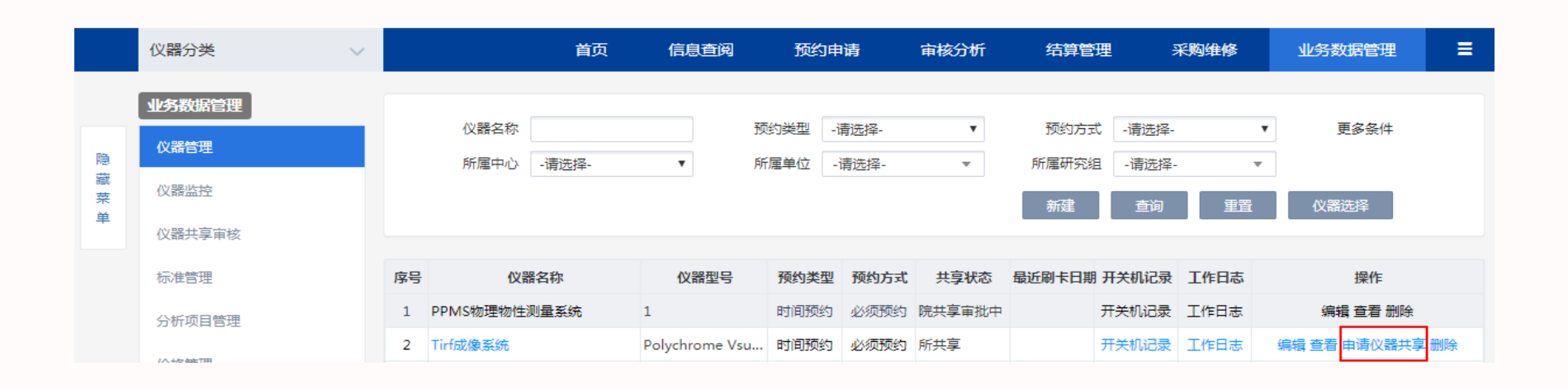

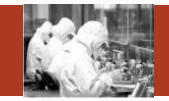

### ③分配仪器管理权限、仪器审核权限、仪器使用权限

|      | 仪器分类           | $\sim$       |                                            | 首页                                | 信息查阅     | 预   | 釣申请  | 审核分析               | 结算管理              | 采购维修                       | 业务数据管理             | ≡    |
|------|----------------|--------------|--------------------------------------------|-----------------------------------|----------|-----|------|--------------------|-------------------|----------------------------|--------------------|------|
|      | 系统管理           |              | 为仪器分配,                                     | 用户为用户分配仪器                         | 默认管理员    | 访配  |      |                    |                   |                            |                    |      |
| 隐藏菜单 | (火器权限管<br>组员管理 | -<br>理       | (X                                         | 器名称                               |          | 仪器  | 필릉   |                    | 所属单位名             | S称<br>查询                   | 置                  |      |
|      | 用户管理           |              | <b>序号</b><br>1 冷冻蚀刻                        | <b>仪器名称</b><br>仪 Balzers BAF-4000 | BAF-4000 | 仪器型 | 5    | <b>共享状态</b><br>不共享 | <b>仪器状态</b><br>正堂 | <mark>,管理权限分配</mark> 复制 使用 | 操作<br>权限分配 复制 审核权限 | 分配复制 |
|      | 管理             | 輕权限-仪器分配用户 ┥ |                                            |                                   |          |     |      |                    |                   |                            | - <b>- X</b>       |      |
|      | 未              | 授权用户 ( 管     | 理)                                         |                                   |          |     | 已授权用 | 月户 ( 管理 )          | )                 |                            |                    |      |
|      |                | 姓名           |                                            | 用户名<br>查询 重置                      |          |     | Ż    | 培                  | J                 | Thá                        |                    |      |
|      |                | 姓名           |                                            | 用户名                               |          |     |      | 姓名                 |                   | 用户名                        |                    |      |
|      |                | 刘振东          |                                            | ibplzd                            |          | [   |      | 电镜组陈永圣             |                   | ibpcys                     |                    |      |
|      |                | 载体组马         | 静                                          | ibpmaj                            |          |     |      | 叶海虹                |                   | ibpyehaihong               | 9                  |      |
|      |                | 毛蓓蓓          | F                                          | ibpmaobeibe                       | i        |     |      | 维修组赵旭东             |                   | ibpzhaoxd                  |                    |      |
|      |                | 基因打靶量        | 孟妹<br>———————————————————————————————————— | ibpmengs                          |          | >   |      | 季振国                |                   | jizhenguo                  |                    |      |
|      |                | 质谱组蔡涵        | 世 遅                                        | ibpcaitx                          |          | <   |      | 生物测试               |                   | ibpshengwuce               | shi                |      |

SAMP

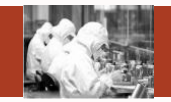

#### ③分配仪器管理权限、仪器审核权限、仪器使用权限

|    | 仪器分类   | $\sim$ |              |     | 首页      | 信息查阅     | 预约申请 订      | 审核分析          | 吉算管理 | 采购维修         | 业务数据管理       | ≡  |
|----|--------|--------|--------------|-----|---------|----------|-------------|---------------|------|--------------|--------------|----|
|    | 系统管理   |        | 为仪器分配        | 护   | 为用户分配仪器 | 默认管理员分   | 配           |               |      |              |              |    |
| 隐  | 研究组管理  |        |              |     |         |          |             |               |      |              |              |    |
| 藏菜 | 仪器权限管理 |        |              | 姓名  |         |          | 用户名         |               | 导师名称 |              |              |    |
| 单  | 组员管理   |        | 是否查看台        | 院用户 | ◎ 是 ⑧ 否 |          |             |               |      |              | _            |    |
|    | 用户管理   |        |              |     |         |          |             |               |      | 查询    重置     |              |    |
|    |        |        | <u>с</u> р п | 5/7 | ht /7   | 经居益法     | 体顶谷谷        | <b>K</b> 尼亚会# |      | +004         | <i>k</i> -   |    |
|    |        |        | 序号 用         | -44 | 姓名      | 所周里位     | 管理单位        | 所周研究狂         | 8    | 1#1          | /F           |    |
|    |        |        | 1            |     |         | 院外其它科研单位 | 院外其它科研单位,测试 | 研究所『 こ        | 管理权限 | 段分配 复制 使用权限分 | 分配 复制 审核权限分配 | 复制 |

| 审核 | 较权限-用户分配仪器                |                  |   |    |                 |                  | - = <u>×</u> |
|----|---------------------------|------------------|---|----|-----------------|------------------|--------------|
| 未  | 授权仪器(审核)                  |                  |   | 9  | 授权仪器(审核)        |                  |              |
|    | 仪器名称                      | (公器型号) (登録) 重置   |   |    | 仪器名称            | (以器型号) () ()     | 重置           |
|    | 仪器名称                      | 仪器型号             |   |    | 仪器名称            | ۵.               | /器型号         |
|    | 冷冻蚀刻仪 Balzers BAF-4000    | BAF-4000         |   |    | PPMS物理物性测量系统    | 1                |              |
|    | 高压冷冻仪 Leica EM PACT2      | PACT2            |   |    | 高速转盘荧光成像系统Andor | Andor Revolution | XD           |
|    | 激光共聚焦显微镜 FV500            | OLYMPUS FV500    |   | 10 | (▶▶) → 1 /1页    |                  | 共2条记录,显示1到2  |
|    | 蛋白质纯化系统 AKTA purifier-105 | AKTA purifier-10 | > |    |                 |                  |              |
|    | 蛋白质纯化系统 AKTA purifier-104 | AKTA purifier-10 | < |    |                 |                  |              |

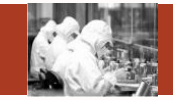

#### ③分配仪器管理权限、仪器审核权限、仪器使用权限

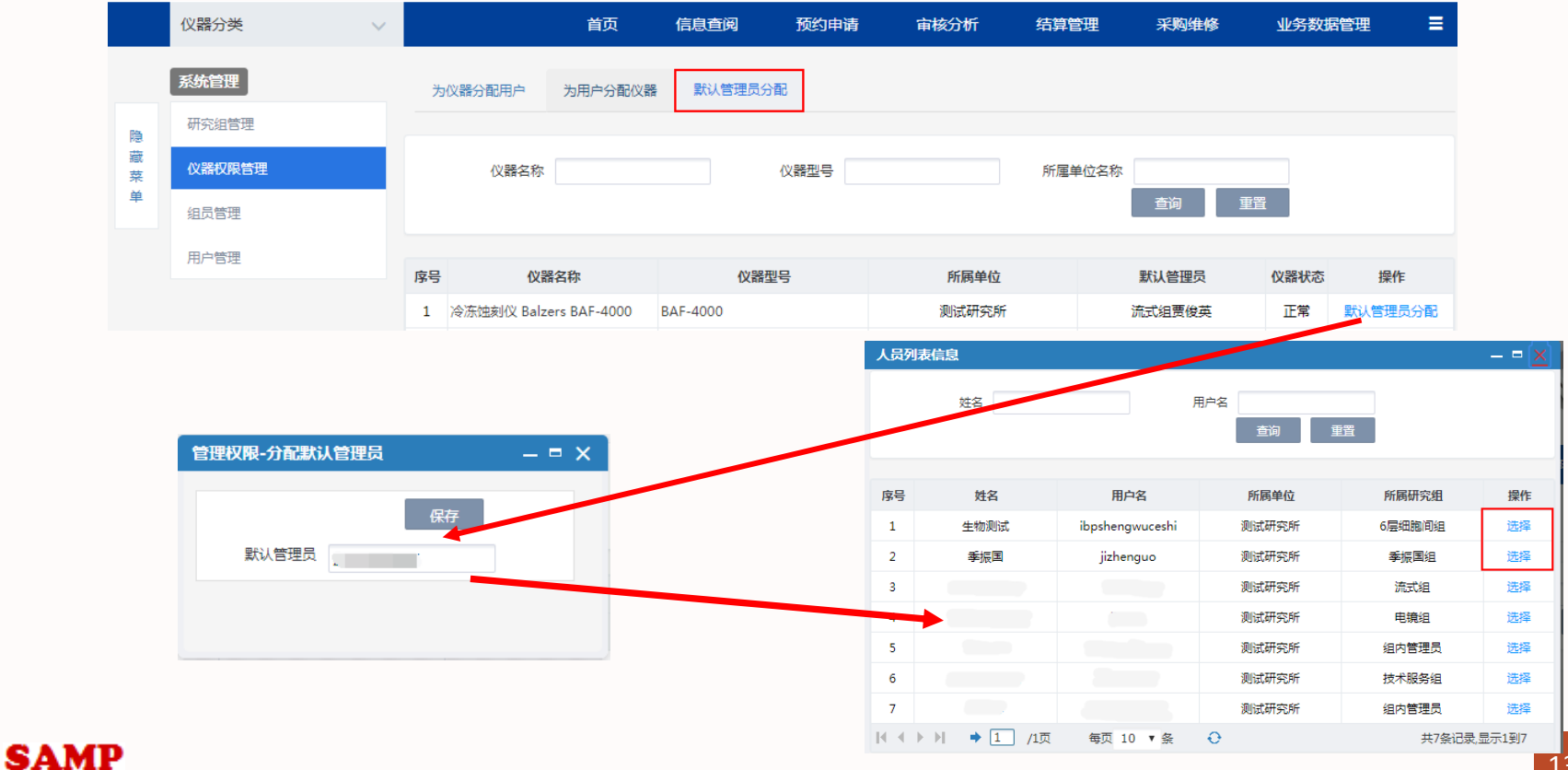

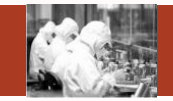

### ④维护分析项目、检测标准、样品分类等

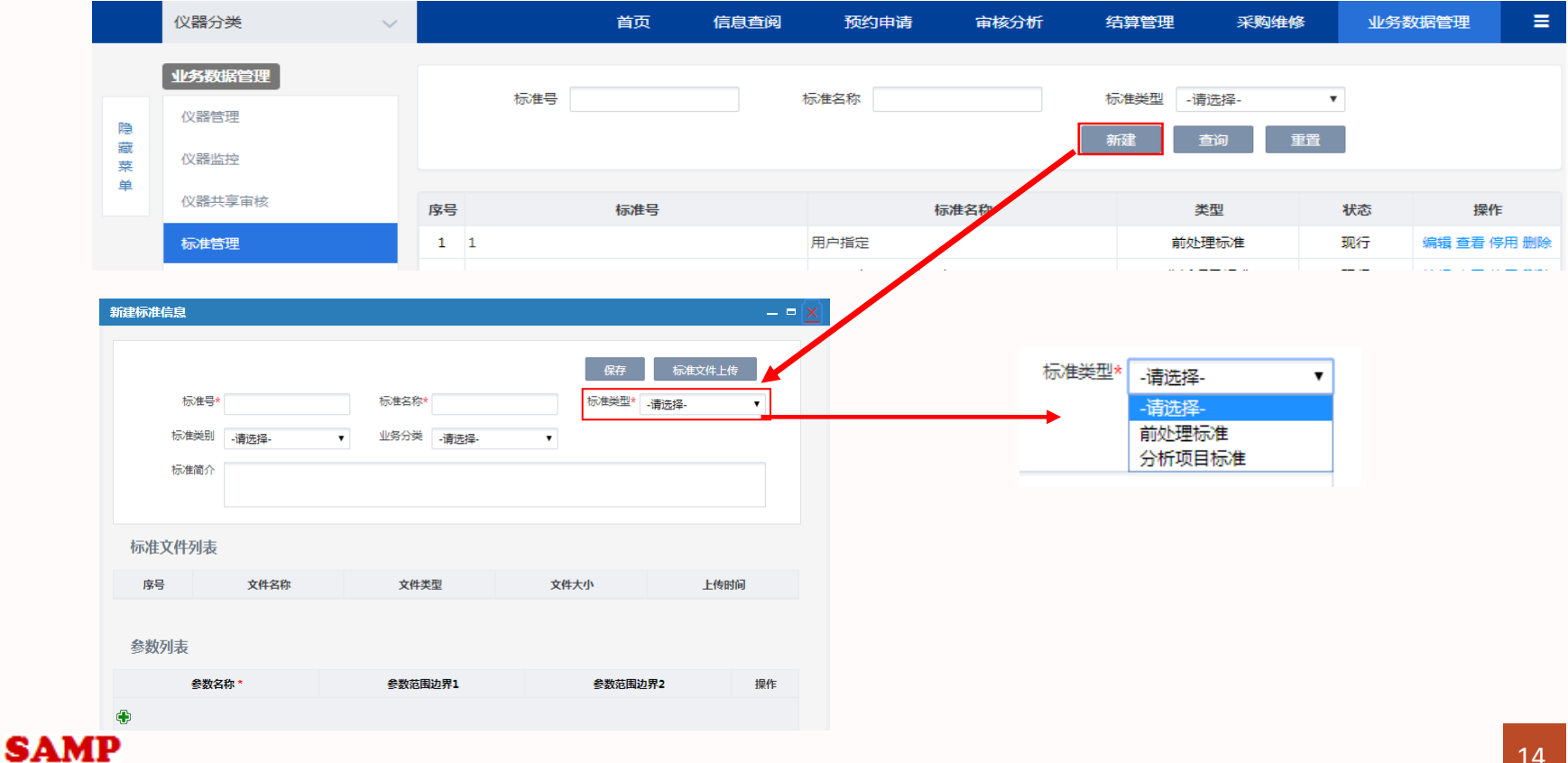

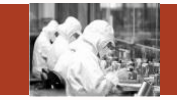

### ④维护分析项目、检测标准、样品分类等

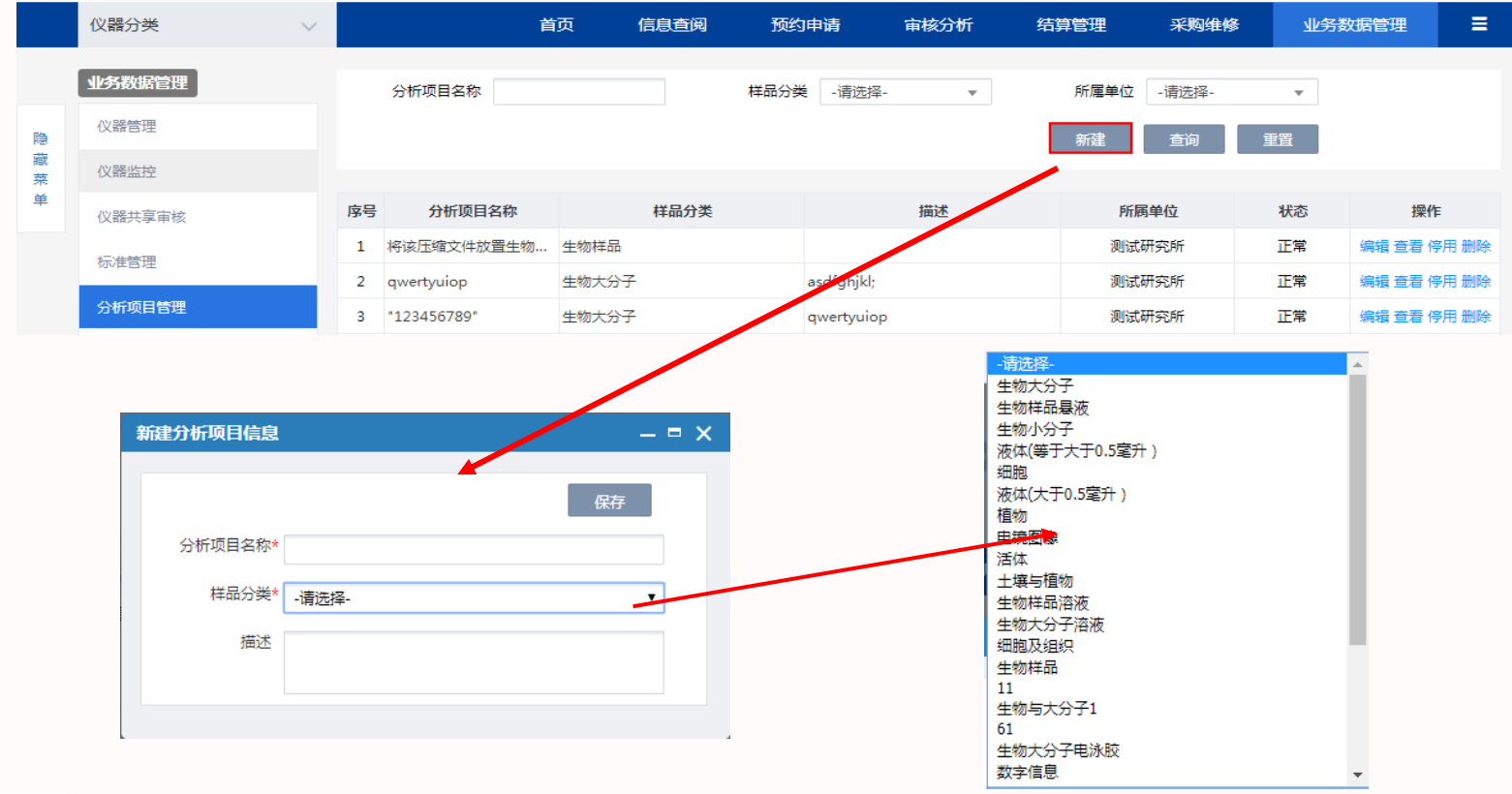

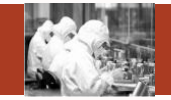

### ⑤新建价格信息

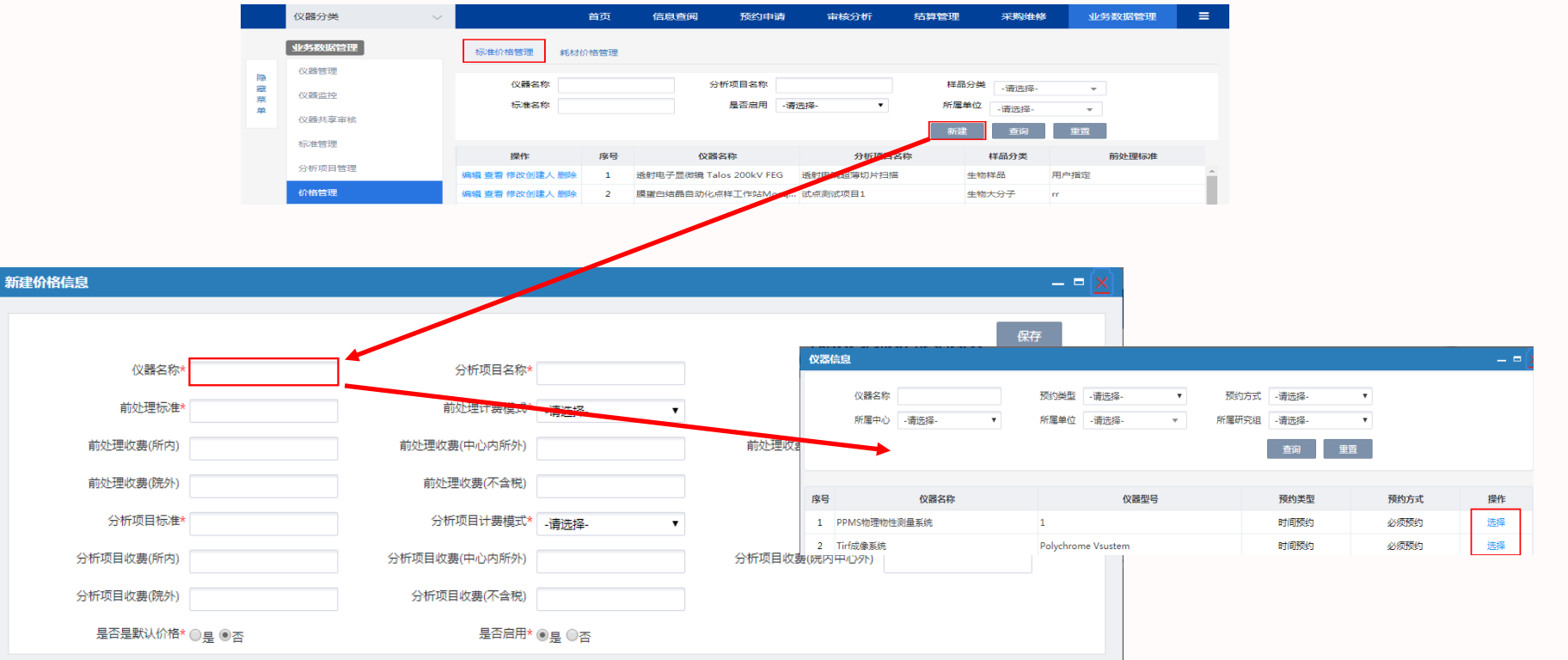

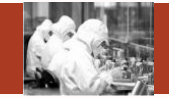

### ⑤新建价格信息

| 航建价格信息     |               |         |               | – = × |
|------------|---------------|---------|---------------|-------|
|            |               |         |               | 保存    |
| 仪器名称*      | 分析项目名称*       |         | 样品分类          |       |
| 前处理标准*     | 前处理计费模式*      | -请选择- ▼ |               |       |
| 前处理收费(所内)  | 前处理收费(中心内所外)  |         | 前处理收费(院内中心外)  |       |
| 前处理收费(院外)  | 前处理收费(不含税)    |         |               |       |
| 分析项目标准*    | 分析项目计费模式*     | -请选择- ▼ |               |       |
| 分析项目收费(所内) | 分析项目收费(中心内所外) |         | 分析项目收费(院内中心外) |       |
| 分析项目收费(院外) | 分析项目收费(不含税)   |         |               |       |
| 是否是默认价格*   | ○長 ●否 是否启用*   | ● 문 ○ 否 |               |       |
|            |               |         |               |       |

| 新建价格信息    |                                       |                           |               |      | × • |             |                  |       |    |     |
|-----------|---------------------------------------|---------------------------|---------------|------|-----|-------------|------------------|-------|----|-----|
|           |                                       |                           |               | 保存   |     | 标准信息        |                  |       |    | -=0 |
| 仪器名利      | 尔* PPMS物理物性测量系统 分析项目名称*               | 将该压缩文件放置生物物流              | 样品分类          | 生物样品 |     | Can         | <b>C</b> #79     | _     |    |     |
| 前处理标》     | 前处埋计费慎式                               | -请选择-                     |               |      |     | 0v#15       | 10V进会10<br>直询 重要 |       |    |     |
| 前处理收费(所内  | 1) 前处理收费(中心内所外)                       |                           | 前处理收费(院内中心外)  |      |     |             |                  |       |    |     |
| 前处理收费(院外  | <ul> <li>前处理收费(不含税)</li> </ul>        |                           |               |      |     | 序号 标准号      | 标准名称             | 类型    | 状态 | 操作  |
|           |                                       |                           |               |      |     | 1 1         | 用户指定             | 前处理标准 | 现行 | 选择  |
| 分析项目标》    | * 分析项目计费模式*                           | -请选择- 🔻                   |               |      |     | 2 qqqqqqqqq | wwwwwww          | 前处理标准 | 现行 | 选择  |
| 分析项目收费(所内 | )) 分析项目收费(中心内所外)                      |                           | 分析项目收费(院内中心外) |      |     | 3 123456789 | qwertyuio        | 前处理标准 | 现行 | 选择  |
|           |                                       |                           |               |      |     | 4 1234567   | "qwertyui"       | 前处理标准 | 现行 | 选择  |
| 分析项目收费(院外 | 分析项目收费(不含稅)                           |                           |               |      |     |             |                  |       |    |     |
| 是否是默认价有   | <sup>6*</sup> ◎是 ●否 是否启用 <sup>;</sup> | <ul> <li>●是 ○否</li> </ul> |               |      |     |             |                  |       |    |     |

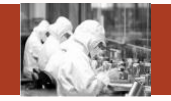

#### ⑤新建价格信息

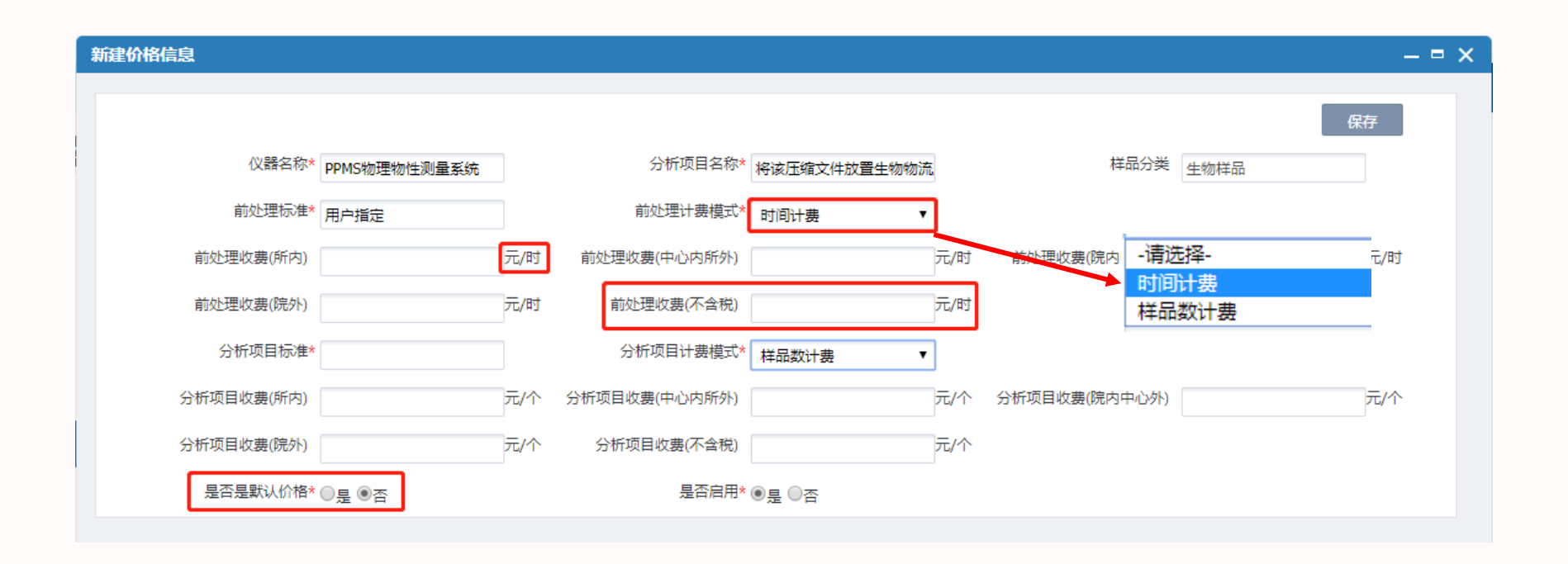

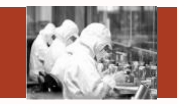

#### ⑥代约委托单(考虑到共享机时的统计)

仪器管理员代约分为有账号代约和无账号代约: 有账号代约:

可直接修改委托单的付款人和联系人

无账号代约:

SA

需在研究组管理中新建研究组(新建之前可确认是否已存在,目前院外研究组是全院共享的), 新建之后系统会自动生成一个guest\_研究组名称的特殊账号,仪器管理员可修改委托单的付款人 为该guest账号。

|    | 仪器分类 ∨ | · |          | 首页          | 信息遭 | <b>誕</b> 预约申请 | 审核分析     | 结算管理  | 采购维修 | 业务数据 | 諸理     |
|----|--------|---|----------|-------------|-----|---------------|----------|-------|------|------|--------|
|    | 系统管理   |   |          | <i>⇔</i> 25 |     |               |          |       |      | _    |        |
| 隐  | 研究组管理  |   | णाभ्धःस∙ | 当称 しんしょう    |     | 別加温早1⊻        | 新建       | 可究组状。 | ◎唷选择 | 删除   |        |
| 藏菜 | 仪器权限管理 |   |          |             |     |               |          |       |      |      |        |
| Ŧ  | 组员管理   |   | 序号       | 研究组编        | 号   | 研究组名称         | 所属单位     | ž     | 研究组长 | 状态   | 操作     |
| мр |        |   | 1        | hdu         | ŧ   | 沆州电子科技大学1     | 院外其它科研单位 |       |      | 启用   | 编辑查看停用 |

或者直接由所级管理员添加账号

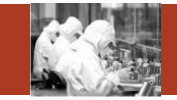

⑦编辑、审核、撤销委托单

仪器管理员对其管理仪器产生的委托单拥有完全权限,可对已审核通过的委托单进行再次编辑、取消 等操作,审核结果为通过、驳回、否决。其中否决是使该委托单直接失效,驳回是基本同意,但还需 要申请人讲行部分修改,申请人可对驳回的委托单讲行修改并再次提交。 注:驳回的委托单如果是时间预约,是不会释放已占用时间的,否决会直接释放。

|    | 仪器分类 | ~ |                   | 首页 信      | 言息查阅 预                          | 约申请                            | 审核分析                           | 结算管理                  | 采购   | 维修 | Яŀ       | 务数据管理          | ≡   |
|----|------|---|-------------------|-----------|---------------------------------|--------------------------------|--------------------------------|-----------------------|------|----|----------|----------------|-----|
|    | 审核分析 |   |                   |           |                                 |                                |                                |                       |      |    |          |                |     |
| 隐  | 预约审核 |   | 委托里编号<br>联系人      |           | (2諸名称<br>委托时间                   |                                | ~                              | 状态 运行                 | 7状态  |    | •        | 更多涂件∨          |     |
| 藏菜 | 样品登记 |   |                   |           |                                 |                                |                                | 批量                    | 軍核通过 |    | 查询       | 重置             |     |
| #  | 检测进度 |   |                   |           |                                 |                                |                                |                       |      |    |          | 樹份             | *   |
|    | 批量检测 |   | 委托单编号             | 检测项目      |                                 | 预约仪器及时间                        | 眼                              | 联系人                   | 状态   | 付款 | 任务单      | 中如<br>中        | 3   |
|    | 分析结果 |   | 2017-10-13-YY0001 | 蛋白质及生物大分. | 8102西侧左台(20<br>09:00)           | 9956179992364<br>017-10-10 08: | 《朱永玩<br>00至2017-10-10          | 所管理员<br>010-648885750 | 申请   | 编辑 | <b>₽</b> | g 🗉 💷          | ¥I⊗ |
|    | 结果发放 |   | 2017-09-18-YY0001 | 试点测试项目1   | Tirf成像系统(201<br>07:30,2017-09-1 | .7-09-18 07:00<br>L8 07:30至201 | )至2017-09-18<br>7-09-18 08:00) | 所管理员<br>010-648885750 | 未审核  | 未付 | 审核       | ¥ ©            |     |
|    |      |   | 2017-09-14-YY0001 | 二维谱600MHz | 核磁共振波谱仪D                        | D2 600M                        |                                | 所管理员<br>010-648885750 | 已审核  | 未付 | 编辑       | ØI≣I <b>⊞I</b> | ¥∣⊗ |
| P  |      |   |                   |           |                                 |                                |                                |                       |      |    |          |                | 20  |

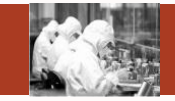

#### ⑧检测进度中维护工作日志、完成委托单等

|   |     | 仪器分类               | ~             | 首页         | 信息查阅                                       | 预约申请           | 审核分析         | 结算管理   | 采购维修     | 多 业务       | 数据管理          | ≡     |
|---|-----|--------------------|---------------|------------|--------------------------------------------|----------------|--------------|--------|----------|------------|---------------|-------|
|   |     | 审核分析               |               |            |                                            |                |              |        |          |            |               | -     |
|   | 隐   | 预约审核               |               | 委托单编号      |                                            | (火器名称<br>预約时间) | 89           | 委托单状态  | 运行状态     | •          | 更多条件∨         |       |
|   | 藏菜  | 样品登记               |               | 4/37/      |                                            | 1962 241141    |              |        | 批量完成     | 查询         | 重置            |       |
|   | 检测开 | 始                  |               |            |                                            |                |              | – = 🗙  |          | <u></u>    | 1             |       |
|   |     |                    |               |            |                                            |                |              | _      | 品数 委托单状态 | 息 古 开 炤    | 操作            |       |
|   | 序号  |                    | 仪器名称          |            |                                            | 开始             | 检测           |        | 已审核      | 待检测 🖸      | 0   🗉   🖽     |       |
|   | 1   | 低温透射电子显微镜          | 竟 Titan Krios |            |                                            | 开              | 始            |        | 已审核      | 待检测 🖸      | I 🛛 I 🗐 I 📰   |       |
|   |     | ▶ ▶ 每页 10          | <b>▼</b> 条    |            |                                            |                | 共1条记录,显      | 示1到1   |          |            |               | -     |
|   |     | 委托单编号              |               | 仪器预约时间段    | ŧ                                          | 分析项目           | 联系           | 人检测    | 则人 样品数   | 大 委托单状     | 态检测状态         | 5. 操作 |
| 榆 | 则结束 |                    |               |            |                                            |                | _            | - ×    |          |            | +0.2014-5     |       |
|   |     |                    |               |            |                                            |                |              |        | 1        | 口甲核        | 位测中           |       |
| 序 | 3   | 仪器名称               |               | 检测日期       | 开始时间                                       |                | 停止检测         |        |          |            |               |       |
| 1 | 低温透 | 射电子显微镜 Titan Krios |               | 2018-07-16 | 14:23                                      |                | 结束           |        |          |            |               |       |
| M |     | 每页 10 ▼ 条          |               |            | 检测登记                                       |                |              |        |          |            |               |       |
|   |     |                    |               |            |                                            |                |              |        |          |            |               | 提交    |
|   |     |                    |               |            | 序号                                         | 检测日期 开         | 始时间 结束时间     | 温度(度)* | 湿度(度)*   | 检          | 测内容           | 使用人   |
|   |     |                    |               |            | 1 201                                      | 8-07-16 🛗 14:  | 23 📰 14:28 🛅 | 0.0    | .0 检测    | 委托单号2018-0 | 5-08-YY0010样的 | 品所管理员 |
| Δ | мр  |                    |               |            | $\mathbb{H} \twoheadrightarrow \mathbb{H}$ | ▶ 每页 100 ▼     | 옻            |        |          |            |               | 共1条记  |

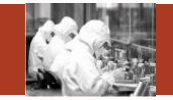

#### ⑧检测进度中维护工作日志、完成委托单等

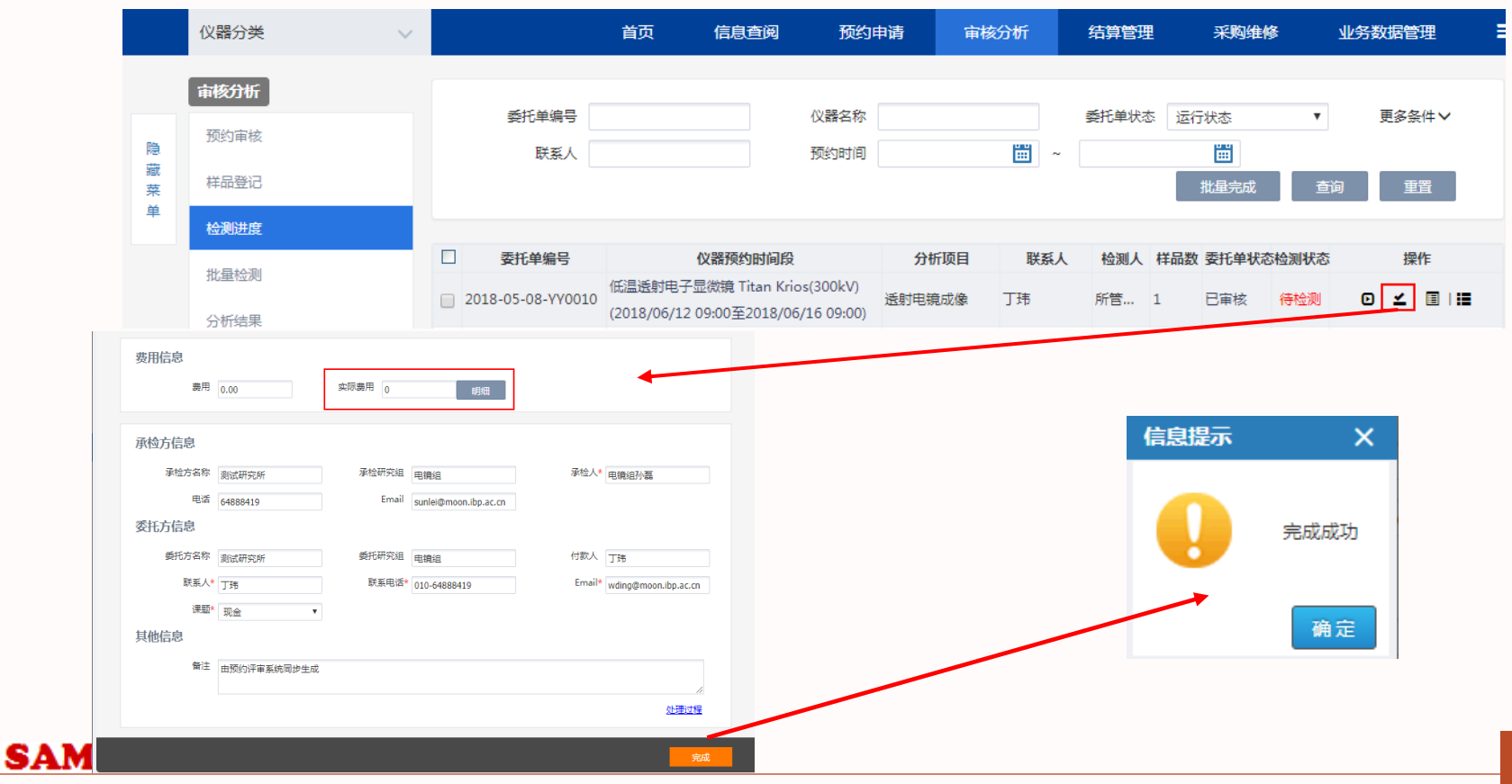

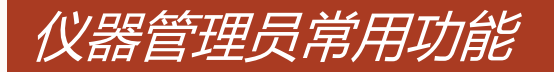

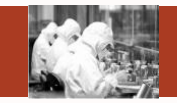

### ⑨仪器管理中工作日志、开关机记录管理

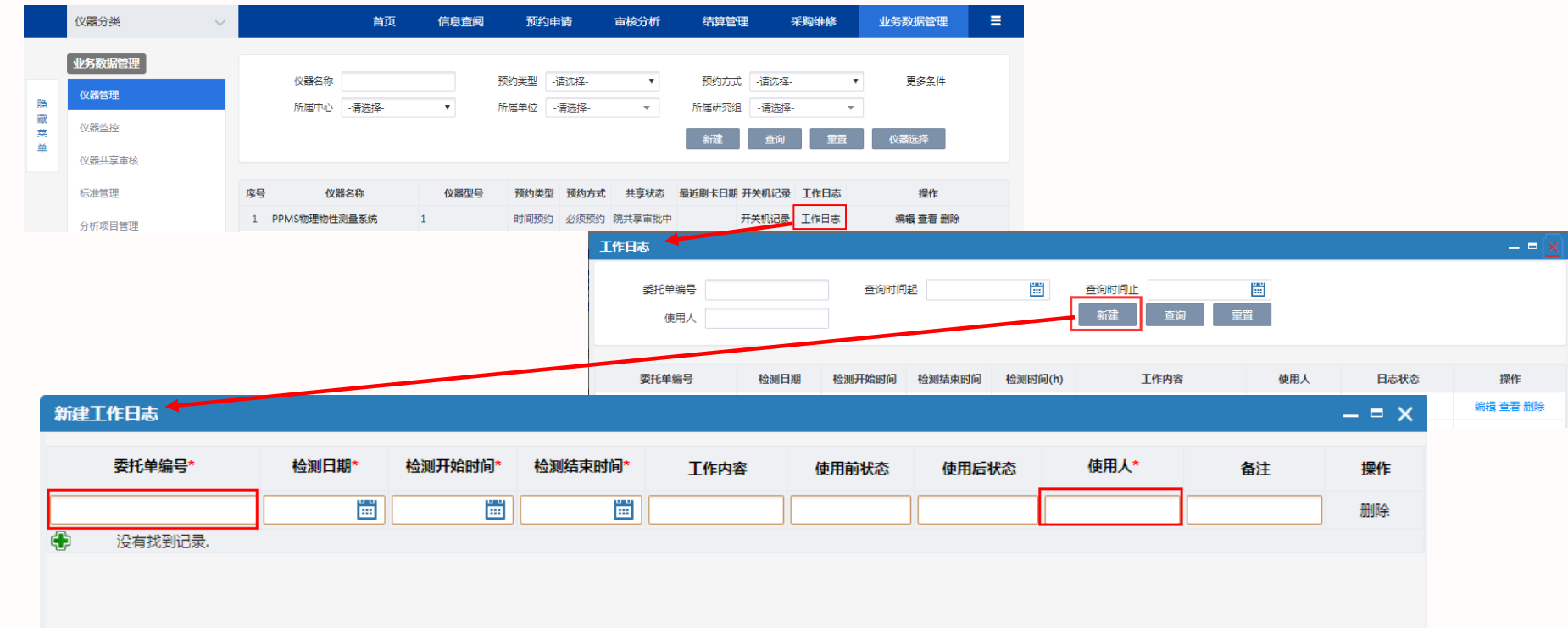

保存

3

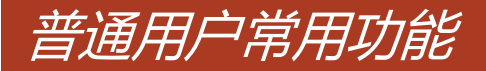

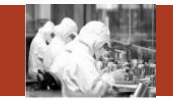

#### ①预约委托单

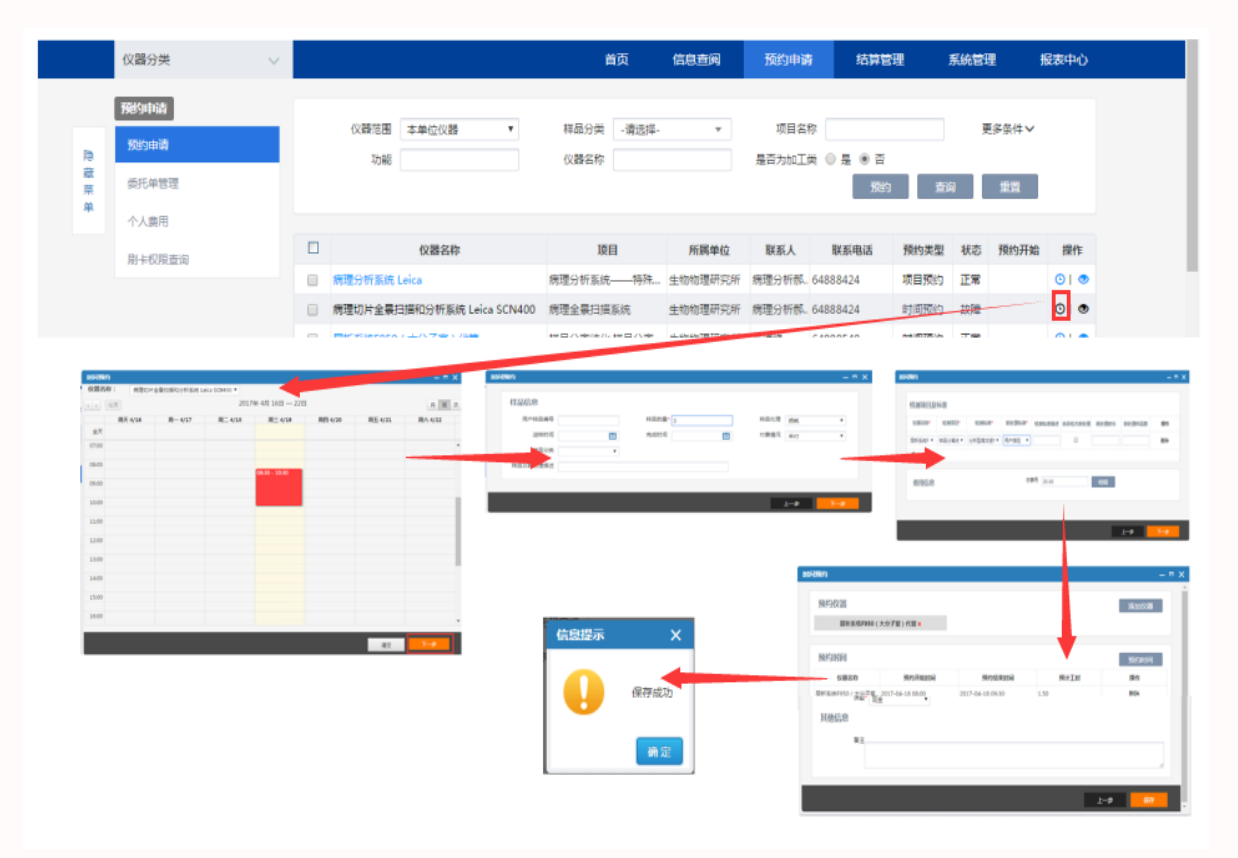

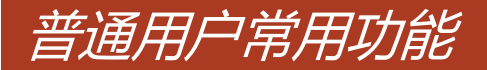

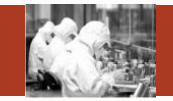

#### ②委托单管理

- ①复制委托单:只需修改时间即可完成复制预约
- ②申请撤销:对于已审核通过的委托单,申请人不可直接取消或删除,可申请撤销,等待管理员审核
- ③收藏委托单:收藏后委托单会在首页展示,用户可快捷的进行再次预约
- ④删除委托单:对于未审核的委托单申请人可直接删除
- ⑤编辑委托单:对于未审核的委托单申请人可直接编辑修改
- ⑥取消收藏委托单:取消收藏

|    | 仪器分类   | ~ |                   | 首页   信息: | 查阅 预约申请               | 审核分   | 術 结算管      | 理采购维          | 修    | 业务数据管理         |
|----|--------|---|-------------------|----------|-----------------------|-------|------------|---------------|------|----------------|
|    | 预约申请   |   |                   |          |                       |       |            |               |      |                |
| 隐  | 预约申请   |   | 委托单编号             |          | 仪器名称<br>预约时间          | F     | 委托单状:      | あ 运行状态        | Ŧ    | 更多条件 ∨         |
| 藏菜 | 委托单管理  |   |                   |          |                       |       | <u> </u>   |               | 查询   | 重置             |
| 单  | 个人费用   |   |                   |          |                       |       |            |               |      |                |
|    | 服务评价   |   | 委托单编号             | 检测项目     | 预约仪器及时间段              | 状态    | 联系人        | 联系电话          | 付款状态 | 0 2 3          |
|    |        | ( | 2018-04-10-YY0001 | 胶内酶分析    | PPMS物理物性测量系统(20       | 已审核   | 所管理员       | 010-648885750 | 免付   | ⇔I 🕅 ®I ★      |
|    | 刷卡权限查询 | ( | 2018-03-02-YY0001 | 试点测试项目1  | Tirf成像系统(2018-02-26 0 | 已撤销   | 所管理员/12345 | 010-648885750 | 未付   | * <b>•</b> 646 |
|    |        | ( | 2018-02-09-YY0003 | 胶内酶分析,试点 | PPMS物理物性测量系统(20       | 未审核   | 所管理员       | 010-648885750 | 未付   | ⇔  ≌  ©  ×  ★  |
|    |        | ( | 2018-02-09-YY0002 | 蛋白质及生物大分 | . MM007HF IP X-射线衍射数  | . 未审核 | 所管理员       | 010-648885750 | 未付   | ⇔ ≌ ೮ × ★      |
|    |        | ( | 2018-02-09-YY0001 | 胶内酶分析,试点 | PPMS物理物性测量系统(20       | 未审核   | 所管理员       | 010-648885750 | 未付   | ⇔ ≌ © × ★      |
|    |        | ( | 2018-02-07-YY0002 | 胶内酶分析    | PPMS物理物性测量系统(20       | 未审核   | 所管理员       | 010-648885750 | 未付   | ⇔I⊉I©I×I★      |

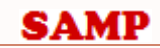

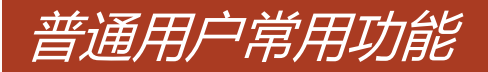

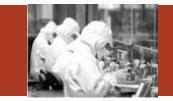

### ②个人费用

|      | 仪器分类 ∨                       |   | 首页    信息查阅        |              | 直阅 预约           | 申请 审核     | 纷析 结     | 算管理      | 采购维修                  | 业务数据管理    | ≡     |
|------|------------------------------|---|-------------------|--------------|-----------------|-----------|----------|----------|-----------------------|-----------|-------|
| 隐藏菜单 | <b>預約申请</b><br>預約申请<br>委托単管理 |   | 委托单编号<br>承检单位 - 语 | 號择- ▼        | 仪器名称<br>预约时间    |           | 委托<br>   | 单状态 运行状态 | ▼<br>1<br>1<br>1<br>1 | 更多条件>     |       |
|      | 服务评价                         |   | 委托单编号             | 检测项目         | 样品数             | 分析检测费用(元) | 前处理费用(元) | 耗材费用(元)  | 总费用(元)                | 实收费用(元)   | 付款状态  |
|      | 刷卡权限查询                       |   | 2018-04-10-YY0001 | 胶内酶分析        | 2               | 144.00    | 0.00     | 20.00    | 164.00                | 164.00    | 免付    |
|      |                              |   | 2018-02-09-YY0003 | 胶内酶分析,试点测试   | 项 1             | 209.00    | 0.00     | 11.30    | 220.30                | 220.30    | 未付    |
|      |                              |   | 2018-02-09-YY0002 | 蛋白质及生物大分子    | X 1             | 212.50    | 0.00     | 100.00   | 312.50                | 312.50    | 未付    |
|      |                              |   | 2018-02-09-YY0001 | 胶内酶分析,试点测试   | 项 1             | 265.00    | 0.00     | 10.65    | 275.65                | 275.65    | 未付    |
|      |                              |   | 2018-02-07-YY0002 | 胶内酶分析        | 1               | 9.00      | 0.00     | 20.00    | 29.00                 | 29.00     | 未付    |
|      |                              |   | 2018-02-07-YY0001 | 胶内酶分析        | 1               | 15.00     | 0.00     | 10.00    | 25.00                 | 25.00     | 未付    |
|      |                              |   | 2018-01-27-YY0001 | 蛋白质及生物大分子    | X 1             | 42.50     | 0.00     | 100.00   | 142.50                | 142.50    | 未付    |
|      |                              |   | 2017-10-13-YY0001 | 蛋白质及生物大分子    | X 1             | 85.00     | 0.00     | 100.00   | 185.00                | 185.00    | 未付    |
|      |                              |   | 2017-09-18-YY0001 | 试点测试项目1      | 1               | 5.00      | 0.00     | 0.00     | 5.00                  | 5.00      | 未付    |
|      |                              |   | 2017-09-14-YY0001 | 二维谱600MHz    | 1               | 300.00    | 0.00     | 0.00     | 300.00                | 300.00    | 未付    |
|      |                              | м |                   | /35页   每页 10 | ▼条 <del>0</del> |           |          |          |                       | 共342条记录,显 | 示1到10 |

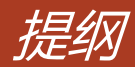

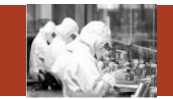

- 1. 常用功能
- 2. 首页
- 3. 信息查阅
- 4. 预约申请
- 5. 审核分析
- 6. 结算管理
- 7. 业务数据管理
- 8. 系统管理

### Contents

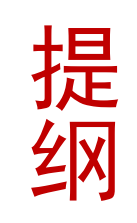

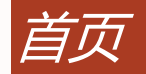

SAMP

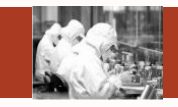

#### 首页包含快捷通道、通知公告、待审核单据、我的委托单、我收藏的委托单、我关注的仪器、我管理的仪器等 中國科学院 SAMP 测试研究所 1 仪器名称/项目名称 所管理员(ibp01) -圈科学院 SAMP 测试研究所 仪器分类 信息查阅 预约申请 审核分析 结算 议器名称/项目名称 0123456789012345. 快捷通道 通知公告 Ξ 仪器分类 首面 信息脊阔 预约申请 宙核分析 结算管理 采购维修 业务数据管理 Œ 快捷通道 通知公告 预约申请 仪器信息浏览 功能信息浏览 近期待做实验 暂无通知! Ŀ 我的委托单 我收藏的委托单 预约由请 预约审核 仪器权限设备 心器管理 近期待做如验 2018-04-10-YY0001 胶内酶分析 PPMS物理物性测量系统(2018-04-10 00:00至2018-04-11 00:00) 2018-02-09-YY0003 胶内酶分析,试点测试项目1 PPMS物理物性测量系统(2018-02-09 10:30至2018-02-09 12:00):膜蛋白结晶自动化 待审核单据 我的委托单 我收藏的委托单 2018-02-09-YY0002 蛋白质及生物大分子X-射... MM007HF IP X-射线衍射数据收集系统 8102西侧左台(2018-02-08 09:30至2018-0) 2018-02-09-YY0003 时间预约 PPMS物理物性测量系统(2018-02-09 10:30至2018-02-09 12:00);膜蛋白结晶自动化点样工作站Mosquito LCP(201... 所管理员 010-648885750 审核 2018-02-09-YY0001 胶内酶分析,试点测试项目1 PPMS物理物性测量系统(2018-02-08 11:30至2018-02-08 14:00):膜蛋白结晶自动化 2018-02-09-YY0001 时间预约 PPMS物理物性测量系统(2018-02-08 11:30至2018-02-08 14:00);胰蛋白结晶自动化点样工作站Mosquito LCP(201.. 所管理员 010-648885750 审核 2018-02-07-YY0002 胶内酶分析 PPMS物理物性测量系统(2018-02-08 09:00至2018-02-08 10:30) 2018-02-07-YY0002 时间预约 PPMS物理物性测量系统(2018-02-08 09:00至2018-02-08 10:30) 新管理局 010-648885750 筆絃 2018-02-07-YY0001 时间预约 PPMS物理物性测量系统(2018-02-07 08:30至2018-02-07 11:00) 所管理员 010-648885750 审核 我关注的仪器 时间预约 Tirf成像系统(2017-09-18 07:00至2017-09-18 07:30,2017-09-18 07:30至2017-09-18 08:00) 2017-09-18-YY0001 所管理员 010-648885750 审核 我管理的仪器 杳看更多 ① 预约 取消关注 Tirf成像系统 自动化蛋白质表达和... 膜积白结晶自动化占 確白結晶古样自动ル 自动加样工作站 Bec 如时带米完骨PCR/♡ Mosquito LCP Polychrome Vsuste.. Biomek FXP CFX96 ◎ 預約 ② 审核 ① 預約 ② 审核 ① 預約 ② 审核 ① 預約 ② 审核 ③ 預約 ④ 审核 ◎預約 @ 寅核 ◎預約 @ 审核

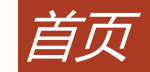

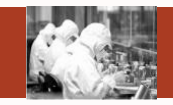

- 快捷通道:根据当前登录角色的不同显示不同的快捷按钮
  - 所级管理员:预约申请、仪器信息浏览、功能信息浏览、近期待做实验
  - 仪器管理员:预约申请、预约审核、仪器权限设置、仪器管理、近期待做实验
- 通知公告:显示院、所级的通知信息
- 待审核单据:针对仪器管理员角色,仪器管理员可直接审核,无需进入具体的审核菜单
- 我的委托单:直观查看委托单的当前状态,跟踪可查看具体操作节点信息
- 我收藏的委托单:可直接对常用的委托单进行收藏和复制
- 我关注的仪器:可对常用仪器进行关注,在首页可直接预约,无需进入具体预约菜单。
- 我管理的仪器:针对仪器管理员角色,可在首页直接审核自己管理仪器对应的委托单,无需进入具体的审核菜单。

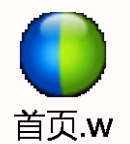

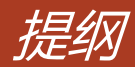

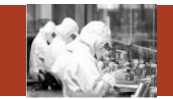

- 1. 常用功能
- 2. 首页
- 3. 信息查阅
- 4. 预约申请
- 5. 审核分析
- 6. 结算管理
- 7. 业务数据管理
- 8. 系统管理

### Contents

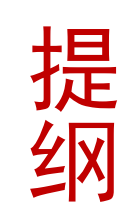

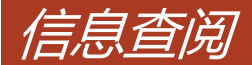

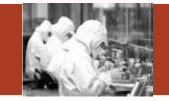

信息查阅包括单位概况、仪器概况、仪器信息浏览、功能信息浏览、通知发布、通知浏览等

|    |        | NESE ACADE   | <b>4</b> | SAN SAN         | 1P   | 仪器名称/项目名称 |      |            | ۹    | 生物物理研究所<br>黄春娟(ibp01) ▼ |   |
|----|--------|--------------|----------|-----------------|------|-----------|------|------------|------|-------------------------|---|
|    | 仪器分类   | $\sim$       |          | 首页              | 信息查阅 | 预约申请      | 审核分析 | 结算管理       | 采购维修 | 业务数据管理                  | ≡ |
|    | 信息查阅   |              |          | 通知类型 -请选择-      | ¥    | 发布日期起     |      | 发布日期止      |      |                         |   |
| 隐藏 | 单位概况   | 单位概况<br>仪器概况 |          |                 |      |           |      | l          | 查询   | 重置                      |   |
| 菜单 | 仪器概况   |              |          | 标题              |      | 发布人       |      | 开始日期       |      | 结束日期                    |   |
|    | 仪器信息测觉 |              | 1        | FIB-SEM开放预约的通知  |      |           |      | 2018/03/01 |      | 2018/07/27              |   |
|    | 功能信息浏览 |              | 2        | FTICR开放预约的通知    |      |           |      | 2018/03/01 |      | 2018/05/01              |   |
|    | 通知发布   |              | 3        | 过程工程所新装仪器通知     |      |           |      | 2018/04/18 |      | 2018/06/30              |   |
|    | 通知浏览   |              | 4        | 扫描电镜(SEM)恢复使用通知 |      |           |      | 2017/11/17 |      | 2017/11/24              |   |
|    |        |              | 5        | FSL980光谱仪停用通知   |      |           |      | 2017/11/02 |      | 2017/12/31              |   |
|    |        |              | 6        | 扫描电镜SEM停用维修通知   |      |           |      | 2017/11/01 |      | 2017/11/08              |   |
|    |        |              | 7        | AFM暂停开放-仪器检修    |      |           |      | 2017/09/05 |      | 2017/10/11              |   |
|    |        |              | 8        | 关于修改密码的通知       |      |           |      | 2017/08/22 |      | 2017/09/11              |   |
|    |        |              | 9        | 蔡司LSM880共聚焦显微镜  |      |           |      | 2017/08/15 |      | 2018/08/15              |   |
|    |        |              | 10       | 高分辨率显微CT        |      |           |      | 2017/08/15 |      | 2018/06/01              |   |

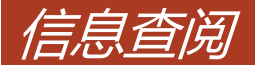

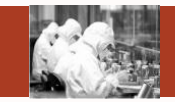

单位概况:可以查看本单位仪器总量、仪器总值、仪器操作人员数量、联系人信息等。 仪器概况:可以查看仪器价值、管理员、联系电话、预约类型、预约方式等详细信息。 仪器信息浏览:可以查看仪器的预约信息和分析项目,选择分析项目可直接预约。 功能信息浏览:从样品分类对全院可检测的分析项目进行展示,如果可约则选择分析项目可直接预约。 通知发布:发布通知,可选择通知范围为全院、区域中心、全所。 通知浏览:对已发布的通知进行查看。

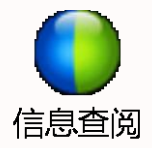

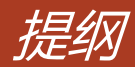

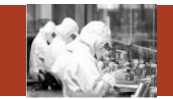

- 1. 常用功能
- 2. 首页
- 3. 信息查阅
- 4. 预约申请
- 5. 审核分析
- 6. 结算管理
- 7. 业务数据管理
- 8. 系统管理

### Contents

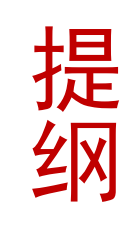

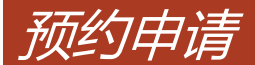

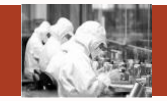

#### 预约申请包括预约申请、委托单管理、个人费用、刷卡权限查询等

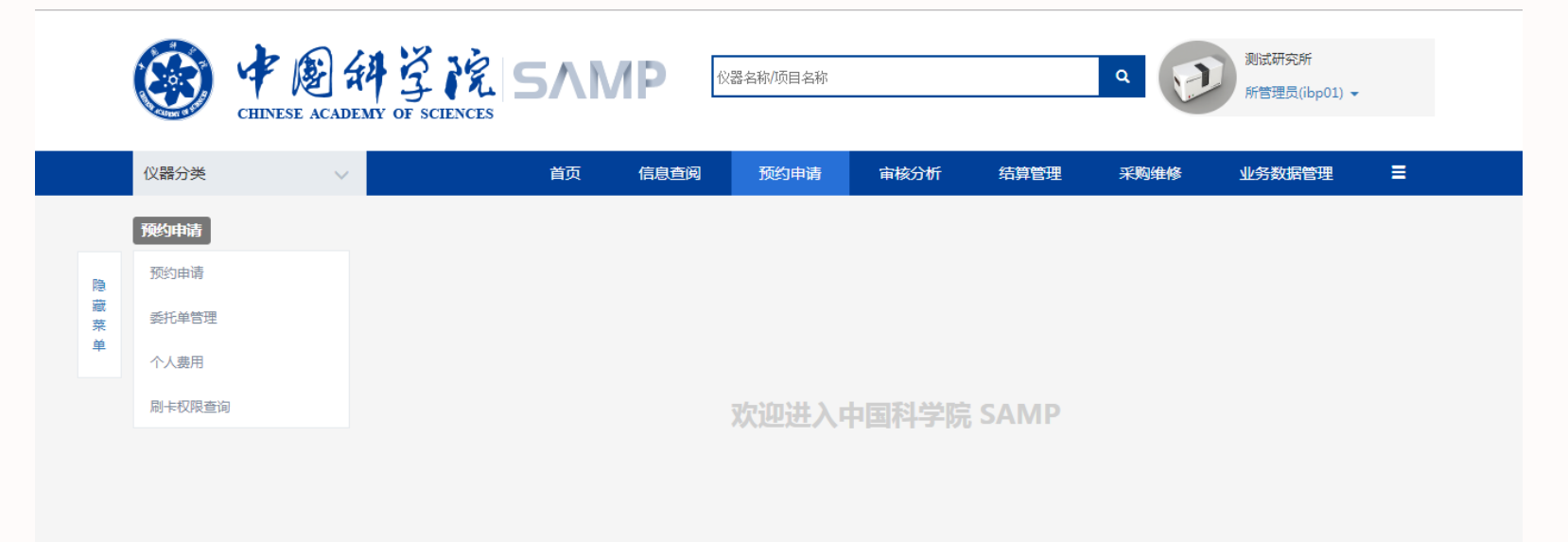

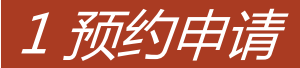

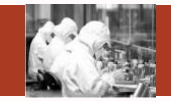

#### 预约申请完成委托单的申请功能

|      |                              | CHINESE ACADEM | A Z | SCIENCES SAMP       | 仪器名称/项目名称          |       |              | ٩                    | P    | 测试 | 研究所<br>理员(ibp01) | Ŧ     |
|------|------------------------------|----------------|-----|---------------------|--------------------|-------|--------------|----------------------|------|----|------------------|-------|
|      | 仪器分类                         | ~              |     | 首页    信息查询          | 利 预约申请             | 审核分析  | 结算管          | 會理 采贩                | 维修   | 业务 | 数据管理             | ≡     |
| 隐藏菜单 | <b>预约申请</b><br>预约申请<br>委托单管理 |                |     | 仪器范围 预约过的仪器 ▼<br>功能 | 样品分类 -请选择-<br>仪器名称 | v     | 项目名<br>是否为加工 | 称<br>类 ◎ 是 ● 否<br>预约 | 道    | j  | ■多条件 マ<br>重置     |       |
| #    | 个人费用                         |                |     |                     |                    |       |              |                      |      |    |                  |       |
|      | 刷卡权限查询                       |                |     | 仪器名称                | 项目                 | 所属单位  | 联系人          | 联系电话                 | 预约类型 | 状态 | 预约开始             | 操作    |
|      |                              |                |     | PPMS物理物性测量系统 ①      | 胶内酶分析              | 测试研究所 | 张治萍          | 64888533             | 时间预约 | 正常 | 10:00            | 0   🧟 |
|      |                              |                |     | Tirf成像系统            | 试点测试项目1            | 测试研究所 | 0123456      | 64888127             | 时间预约 | 正常 |                  | © I 💿 |
|      |                              |                |     | lr_test_app         | 胶内酶分析              | 测试研究所 | lr压力测试       | 12345671             | 时间预约 | 正常 |                  | ©   💿 |
|      |                              |                |     | 病理分析系统 Leica        | 病理分析系统——特殊…        | 测试研究所 | 病理分析         | 64888424             | 时间预约 | 正常 | 11:07            | ©   • |
|      |                              |                |     | 低温基质隔离拉曼光谱(物质区域中心)  | 拉曼光谱测定,表观形…        | 化学研究所 | 佟胜睿          | 62558682             | 时间预约 | 正常 |                  | ©   💿 |
|      |                              |                |     | 高速转盘荧光成像系统Andor     | 荧光生物制品的观察          | 测试研究所 | 荧光组滕岩        | 64839984             | 时间预约 | 离线 |                  | ©   💿 |
|      |                              |                |     | 高通量测序仪              | HiSeq2500 单端V4测    | 测试研究所 | 范珍           | 010-64888546         | 时间预约 | 正常 |                  | ©   💿 |
|      |                              |                |     | 核磁共振波谱仪DD2 600M     | 一维氢谱600MHz,三维      | 测试研究所 | 核磁组刘         | 010-64887727         | 项目预约 | 正常 |                  | © I 💿 |

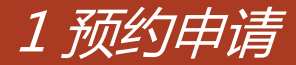

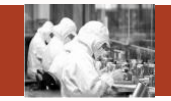

### 图中①按钮实现仪器档案卡的查看,图中②按钮可实现仪器的关注和取消关注,已关注的仪器会在首页进行 展示,方便下次预约。

| 仪器                        | 信息            |               |          |                                 |                        |                         |           |                   |        |                                                        |              |                      |                                                                  |      |                                  |                                     |                   | _ =                           |  |               |
|---------------------------|---------------|---------------|----------|---------------------------------|------------------------|-------------------------|-----------|-------------------|--------|--------------------------------------------------------|--------------|----------------------|------------------------------------------------------------------|------|----------------------------------|-------------------------------------|-------------------|-------------------------------|--|---------------|
|                           |               |               |          |                                 |                        |                         |           |                   |        |                                                        |              |                      |                                                                  |      |                                  |                                     |                   | 打印                            |  |               |
|                           |               |               |          |                                 |                        |                         |           |                   | 仪器     | 器设备 档                                                  | 案卡           |                      |                                                                  |      |                                  |                                     |                   |                               |  |               |
| 仪器名称 PPMS物理物性测量系统         |               |               |          |                                 |                        |                         |           | 仪器型               | 5      | 1                                                      |              |                      |                                                                  |      |                                  |                                     |                   |                               |  |               |
| 仪器出厂编号                    |               |               |          |                                 |                        |                         | <b>\$</b> | 编号(+ARP) 58hdu-1  |        |                                                        |              |                      |                                                                  |      |                                  |                                     |                   |                               |  |               |
| 所属单位 测试研究所<br>机构代码 153311 |               |               |          |                                 |                        | 所                       | 属区域       | 中心                | 北京生命科学 | X                                                      |              |                      |                                                                  |      | 1                                |                                     |                   |                               |  |               |
|                           |               |               |          |                                 |                        | 所属研究组 季振国组              |           |                   |        |                                                        |              |                      |                                                                  |      | - the                            |                                     | -                 |                               |  |               |
|                           | 制造矿           | 前名称           |          |                                 | 1                      |                         |           | 国别                |        | 1                                                      | 1 2016/01/06 |                      |                                                                  |      |                                  |                                     |                   |                               |  |               |
|                           | 经销矿           | 前名称           |          |                                 | 1                      |                         |           | 购置时               | 间      | 2016/                                                  |              |                      |                                                                  |      |                                  |                                     |                   |                               |  |               |
|                           | 购置金           | 讀(元)          |          | 2                               | 200000                 | 0                       |           | 总值(元              | E)     | 2000                                                   | 000          |                      | 0-0                                                              |      |                                  | 18                                  |                   |                               |  |               |
|                           | 购置经           | 费来源           |          |                                 |                        |                         |           | 是否合               | 19     | a                                                      | ŝ            |                      | 合购单                                                              | 位    |                                  |                                     |                   |                               |  |               |
|                           | 放置            | 地点            |          |                                 | 3306                   |                         |           | 领用ノ               | L .    |                                                        |              |                      | 预约审核人                                                            |      |                                  | 张治萍,质谱组薛<br>朓,012345678901234567,季扬 |                   |                               |  |               |
|                           | 操作            | 人员            |          | 质谱<br>萍,01234<br>季 <del>期</del> | 組薛鹏<br>56789<br>夏国,aa( | ,张治<br>01234567<br>0415 | r, fx     | 器工作               | 状态     | E                                                      | Ť            |                      | 预约形式                                                             |      |                                  | 必须预约                                |                   |                               |  |               |
|                           | 预约            | 类型            |          | E                               | 时间预                    | ٥                       |           | 仪器大               | 类      | 室外观                                                    | 则设备          |                      | 仪器中                                                              | 类    | 空间                               | 与天文科                                | <b>羊仪</b> 員       | 设备                            |  |               |
|                           | 仪器            | 小类            |          | 光学、                             | 紅外                     | 呈远镜                     |           |                   |        |                                                        |              |                      |                                                                  |      |                                  |                                     |                   |                               |  |               |
| 仪                         | <b>器主要</b> 3  | 力能及指          | 識迷       |                                 |                        |                         |           |                   |        |                                                        |              |                      |                                                                  |      |                                  |                                     |                   |                               |  |               |
|                           | 备             | i注            |          |                                 |                        |                         |           |                   |        |                                                        |              |                      |                                                                  |      |                                  |                                     |                   |                               |  |               |
|                           |               |               |          |                                 |                        |                         |           |                   |        | 仪器随机文                                                  | 档            |                      |                                                                  |      |                                  |                                     |                   |                               |  |               |
|                           | 序             | 5             |          |                                 | 文档                     | 名称                      | 份数        |                   |        |                                                        | 页码           |                      |                                                                  | 档日期  | 签收人                              |                                     |                   |                               |  |               |
|                           |               |               |          |                                 |                        |                         |           |                   |        | (V)哭士更配                                                | <i>(</i> )†  |                      |                                                                  |      |                                  |                                     |                   |                               |  |               |
|                           | 应行            |               |          | 名称                              |                        | 田巳                      |           | ſ                 | 69     | 1X BR L SK HU                                          | it<br>ا      | 2.市价值(元)             |                                                                  |      |                                  | 祭女标案:                               | 2                 |                               |  |               |
|                           | 1010          |               |          | 1410                            |                        |                         |           |                   | 19     |                                                        | 74           | 010 01 0k (0 0)      |                                                                  |      |                                  | ~ 10.14                             | 2                 |                               |  |               |
|                           |               |               |          |                                 |                        |                         |           |                   |        | 仪器校准记                                                  | 录            |                      |                                                                  |      |                                  |                                     |                   |                               |  |               |
|                           | 序号            |               |          | 校准日期                            | 8(白)                   |                         |           | 证书                | 编号(记   | 录)                                                     |              | 校准有效]                | 朝(白)                                                             |      | 判定                               | ŧ                                   | 2准单               | 位                             |  |               |
|                           |               |               |          |                                 |                        |                         |           |                   |        | 仪器维修记                                                  | 录            |                      |                                                                  |      |                                  |                                     |                   |                               |  |               |
| 序号 维修日期 故國                |               |               |          |                                 |                        |                         |           |                   |        | 修理内容                                                   |              | 维修单位                 |                                                                  | 维修结界 | R                                | Ħ                                   | 修费                | 用                             |  |               |
|                           |               |               |          |                                 |                        |                         |           |                   |        | 仪器收费信                                                  | 息            |                      |                                                                  |      |                                  |                                     |                   |                               |  |               |
| 序号                        | 样品<br>分类      | 分析<br>项目      | 前处       | 前处理标准 分析项目标 f                   |                        | 处理标准 分析项目标 前<br>准名称 准名称 |           | f项目标<br>推名称<br>内) |        | <ul><li> 砂理 前处理收费 </li><li> 数(所 (中心内所 内) 外) </li></ul> |              | 前处理收费<br>(院内中心<br>外) | <ul><li> 沙理收费 前处理 </li><li> 院内中心 收费(院 </li><li> 外) 外) </li></ul> |      | 此理收 分析收 分<br>(不含 费(所 (可<br>税) 内) |                                     | 分析收<br>(院内中<br>外) | 分析收费 分析收<br>院内中心 费(院<br>外) 外) |  | 分析收费<br>(不含税) |
| 1                         | 生物<br>大分<br>子 | 胶内<br>酶分<br>析 | 多功<br>仪育 | b能酶标<br>前处理标<br>准               | 多功#<br>仪前#<br>7        | 泡酶标<br>止理标<br>世         | 1         |                   | 2      | 3                                                      | 4            | 5                    | 6                                                                | 7    | 8                                | 9                                   |                   | 10                            |  |               |

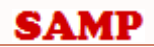
# 1、预约申请

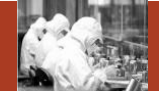

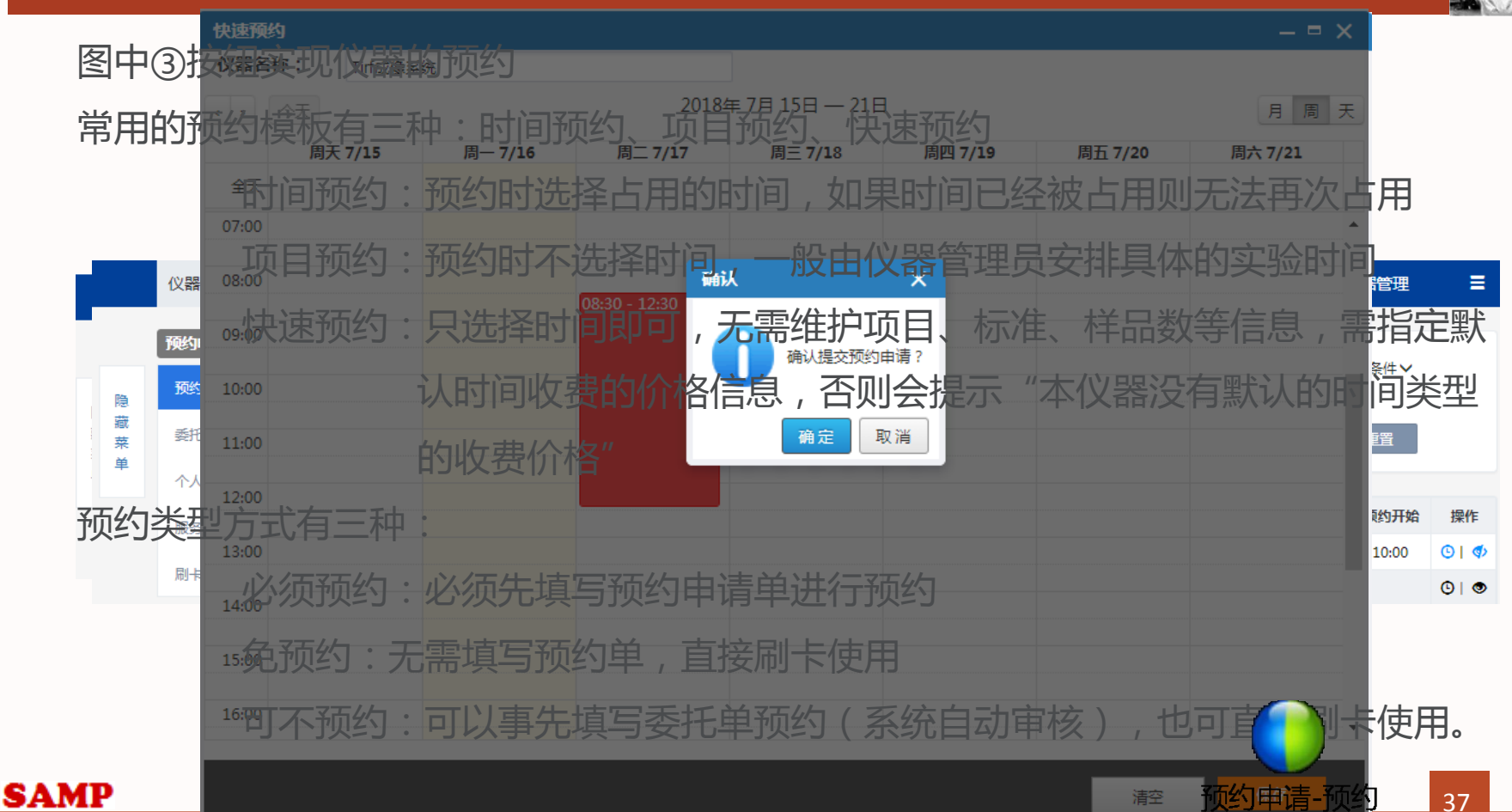

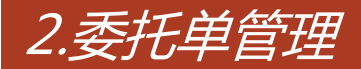

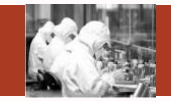

### 委托单管理实现申请人对已申请委托单的管理

|    |        | ESE ACADEM | TY O | SCIENCES          | ∧мр       | 仪器名称/项目:        | 名称    |     |      | ٩             | P    | 测试研究所<br>所管理员(ibp01) ▼      |
|----|--------|------------|------|-------------------|-----------|-----------------|-------|-----|------|---------------|------|-----------------------------|
|    | 仪器分类   | ~          |      |                   | 首页 信息到    | 查阅 预约申          | 请     | 审核分 | 析结算  | 會理 采购维        | Ì修   | 业务数据管理                      |
|    | 预约申请   |            |      |                   |           |                 |       |     |      |               |      |                             |
| 隐  | 预约申请   |            |      | 変化単編号             |           | (X 諸 谷 称        |       | R   |      | ·态 运行状态       | v    | 更多条件∨                       |
| 藏菜 | 委托单管理  |            |      | 40307             |           | 100343143       |       | 6   |      |               | 查询   |                             |
| 单  | 个人费用   |            |      |                   |           |                 |       |     |      |               |      |                             |
|    | 刷卡权限查询 |            |      | 委托单编号             | 检测项目      | 预约仪器及时间         | 间段    | 状态  | 联系人  | 联系电话          | 付款状态 | 1 2 3                       |
|    |        |            |      | 2018-04-10-YY0001 | 胶内酶分析     | PPMS物理物性测量器     | 系统(20 | 已审核 | 所管理员 | 010-648885750 | 免付   | ⇔  <b>1</b>   ⊗  ★ <b>4</b> |
|    |        |            |      | 2018-02-09-YY0003 | 胶内酶分析,试点  | PPMS物理物性测量系     | 系统(20 | 未审核 | 所管理员 | 010-648885750 | 未付   | 😁 🛍 🖉 🗶 🖈 🕖                 |
|    |        |            |      | 2018-02-09-YY0002 | 蛋白质及生物大分… | MM007HF IP X-射线 | 能衍射数… | 未审核 | 所管理员 | 010-648885750 | 未付   |                             |
|    |        |            |      | 2018-02-09-YY0001 | 胶内酶分析,试点  | PPMS物理物性测量      | 系统(20 | 未审核 | 所管理员 | 010-648885750 | 未付   | ⇔I⊉I©I×I★                   |
|    |        |            |      | 2018-02-07-YY0002 | 胶内酶分析     | PPMS物理物性测量器     | 系统(20 | 未审核 | 所管理员 | 010-648885750 | 未付   | ⇔I≌I©I×I★                   |
|    |        |            |      | 2018-02-07-YY0001 | 胶内酶分析     | PPMS物理物性测量      | 系统(20 | 未审核 | 所管理员 | 010-648885750 | 未付   | ⇔I ≌I ©I ×I ★               |
|    |        |            |      | 2018-01-27-YY0001 | 蛋白质及生物大分… | MM007HF IP X-射线 | 能行射数  | 未审核 | 所管理员 | 010-648885750 | 未付   | ⇔I⊉I©I×I★                   |
|    |        |            |      |                   |           |                 |       |     |      |               |      |                             |

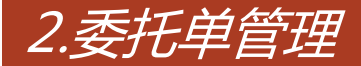

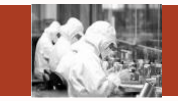

#### ①查看按钮:实现对委托单的明细查看

- ②复制按钮:实现对委托单的复制,复制的委托单只需选择时间即可完成本次预约
- ③申请撤销按钮:对已审核通过的委托单,申请人可进行申请撤销操作,等待管理员审核通过之后 方可生效
- ④委托单收藏按钮:申请人可对已申请的委托单进行收藏,收藏后将会在首页展示,无需进入预约菜单 即可完成委托单的复制预约
- ⑤委托单编辑:对于暂未审核的委托单,申请人可对委托单进行编辑和修改操作,如果委托单已经通过 审核,则不允许修改
- ⑥删除操作:申请人可对暂未审核的委托单进行删除操作,删除后管理员无法看到该委托单
- ⑦取消收藏按钮:申请人对已经收藏过的委托单进行取消收藏操作,取消收藏后,该委托单不会在首页 进行展示

⑧委托单打印按钮:申请人可点击委托单号打开打印界面

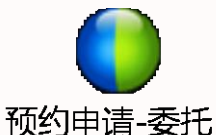

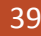

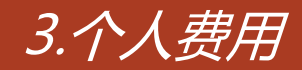

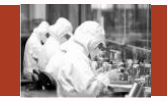

# 个人费用中,申请人可具体查看各个委托单的费用明细及付款状态

|    |            | CHINESE ACADE | 4<br>MY | J RE S            | ЛМР         | 仪器名称/项       | 目名称       |                                       |          |             | 测试研究所<br>所管理员(ibp0: | 1) 🕶 |
|----|------------|---------------|---------|-------------------|-------------|--------------|-----------|---------------------------------------|----------|-------------|---------------------|------|
|    | 仪器分类       | $\sim$        |         |                   | 首页  信息查阅    | 预约           | 申请 审核     | 纷析 结                                  | 算管理      | 采购维修        | 业务数据管理              | ≡    |
| 隐  | 预约申请       |               |         | 委托单编号<br>承检单位 -请说 | 5择- ▼       | 仪器名称<br>预约时间 |           | ● ● ● ● ● ● ● ● ● ● ● ● ● ● ● ● ● ● ● | 单状态 运行状态 | 5. <b>v</b> | 更多条件>               | ,    |
| 菜单 | 委托单管理 个人费用 | _             |         |                   |             |              |           |                                       |          | 直道          | 间                   |      |
|    | 刷卡权限查询     |               |         | 委托单编号             | 检测项目        | 样品数          | 分析检测费用(元) | 前处理费用(元)                              | 耗材费用(元)  | 总费用(元)      | 实收费用(元)             | 付款状态 |
|    |            |               |         | 2018-04-10-YY0001 | 胶内酶分析       | 2            | 144.00    | 0.00                                  | 20.00    | 164.00      | 164.00              | 免付   |
|    |            |               |         | 2018-02-09-YY0003 | 胶内酶分析,试点测试项 | 1            | 209.00    | 0.00                                  | 11.30    | 220.30      | 220.30              | 未付   |
|    |            |               |         | 2018-02-09-YY0002 | 蛋白质及生物大分子X  | 1            | 212.50    | 0.00                                  | 100.00   | 312.50      | 312.50              | 未付   |
|    |            |               |         | 2018-02-09-YY0001 | 胶内酶分析,试点测试项 | 1            | 265.00    | 0.00                                  | 10.65    | 275.65      | 275.65              | 未付   |
|    |            |               |         | 2018-02-07-YY0002 | 胶内酶分析       | 1            | 9.00      | 0.00                                  | 20.00    | 29.00       | 29.00               | 未付   |
|    |            |               |         | 2018-02-07-YY0001 | 胶内酶分析       | 1            | 15.00     | 0.00                                  | 10.00    | 25.00       | 25.00               | 未付   |
|    |            |               |         | 2018-01-27-YY0001 | 蛋白质及生物大分子X  | 1            | 42.50     | 0.00                                  | 100.00   | 142.50      | 142.50              | 未付   |
|    |            |               |         | 2017-10-13-YY0001 | 蛋白质及生物大分子X  | 1            | 85.00     | 0.00                                  | 100.00   | 185.00      | 185.00              | 未付   |

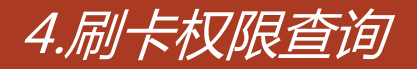

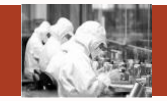

# 刷卡权限查询中,申请人可查看自己拥有刷卡权限的仪器列表

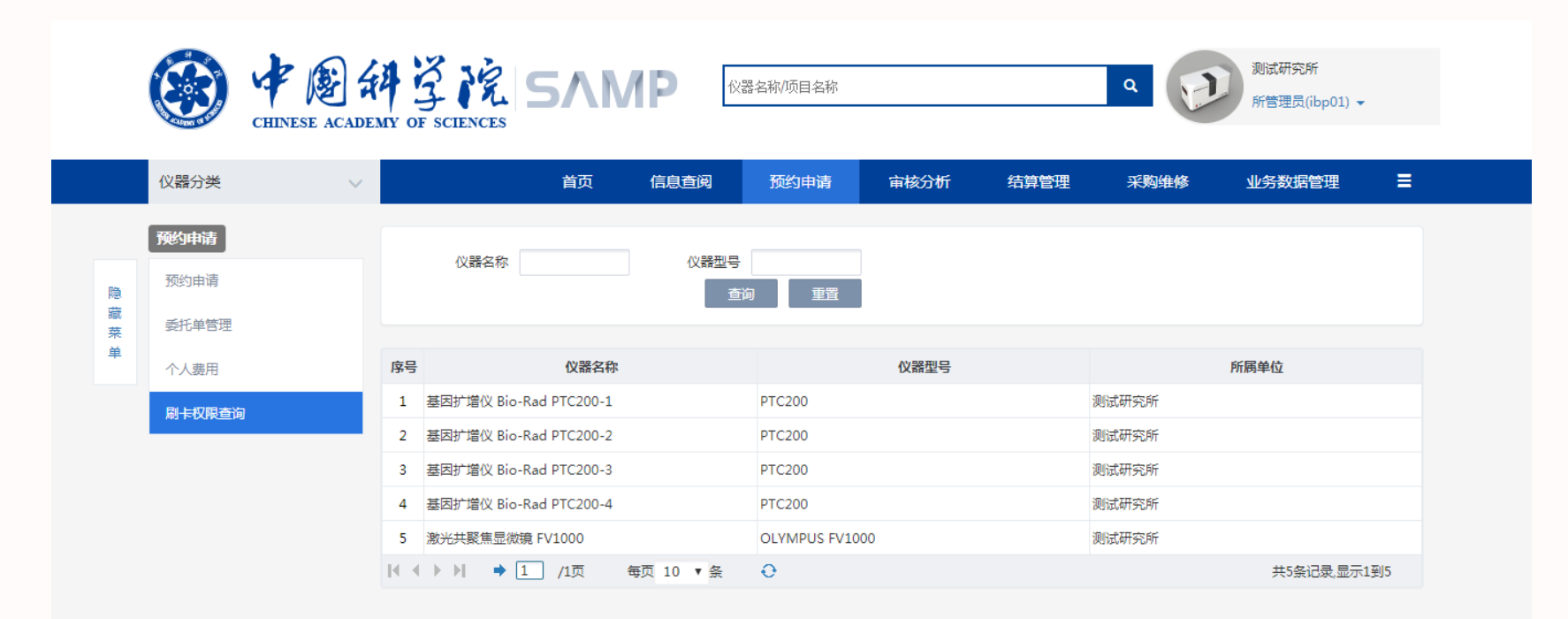

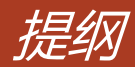

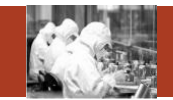

- 1. 常用功能
- 2. 首页
- 3. 信息查阅
- 4. 预约申请
- 5. 审核分析
- 6. 结算管理
- 7. 业务数据管理
- 8. 系统管理

# Contents

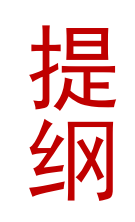

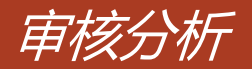

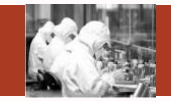

#### 审核分析包括预约审核、样品登记、检测进度、批量检测、分析结果、结果发放等

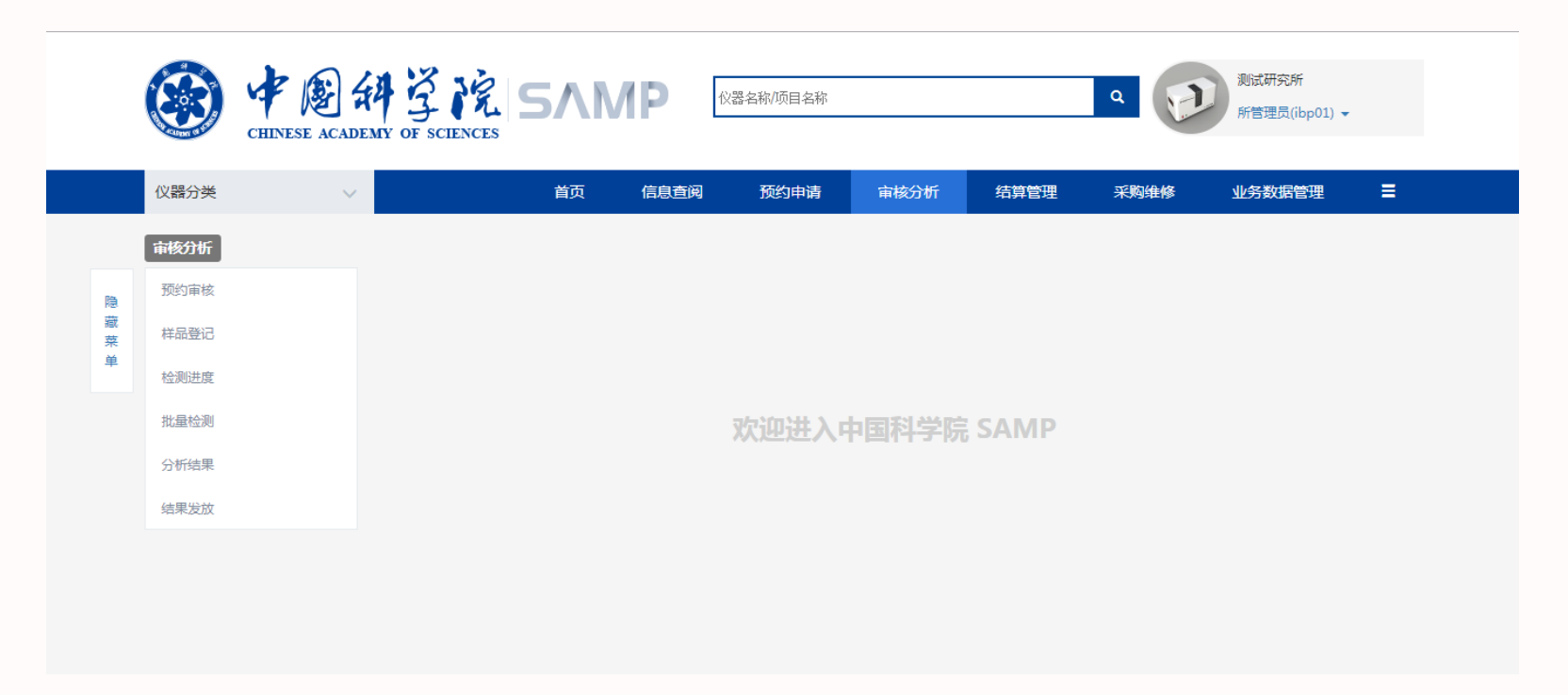

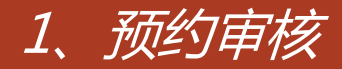

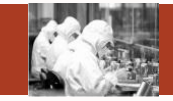

预约审核实现仪器管理员对委托单的审核、修改、撤销、修改付款状态等操作。

|             | ۲         | CHINESE ACADEM | 4 | GF SCIENCES       | 5ЛМР      | 仪器名称/项目:                                                                   | 名称                                                                                |   |      | ٩     |      | Ð   | 测试研究所<br>所管理员(i | f<br>bp01) 🖣  | , |
|-------------|-----------|----------------|---|-------------------|-----------|----------------------------------------------------------------------------|-----------------------------------------------------------------------------------|---|------|-------|------|-----|-----------------|---------------|---|
|             | 仪器分类      | $\sim$         |   |                   | 首页信题      | <b>建一阅 预约</b> 申                                                            | 時 审核分析                                                                            | ŕ | 结算管理 | Э     | 《购维修 | \$  | 业务数据管           | 會理            | ≡ |
|             | 审核分析      |                |   | 委托单编号             |           | 仪器名称                                                                       |                                                                                   |   | 状态   | 运行状态  |      | ٣   | 更多条             | 件~            | • |
| 隐<br>藏<br>菜 | 预约审核 样品登记 |                |   | 联系人               |           | 委托时间                                                                       | iii                                                                               | ~ | 0    | 出量审核道 | 过    | 查询  | 重               | Ē             |   |
| 单           | 检测进度      |                |   | 委托单编号 🦱           | 检测项目      | 预约仪                                                                        | (器及时间段                                                                            |   | 联系人  | 状态    | 付敦   | 任务单 | 34              | 副作 (          |   |
|             | 批量检测      |                |   | 2018-02-27-YY0042 | 适射电镜成像    | 低温透射电子显微镜 Ti<br>(2018/02/15 09:00至2                                        | itan Krios(300kV)<br>2018/02/18 09:00)                                            |   |      | 已审核   | 未付   | 编辑  | ØI 🗉            | I ¥ I         | 8 |
|             | 分析结果      |                |   | 2018-02-27-YY0041 | 透射电镜成像    | 低温透射电子显微镜 Ti<br>(2018/02/27 09:00至2                                        | itan Krios(300kV)<br>2018/02/28 09:00)                                            |   |      | 已审核   | 未付   | 编辑  | ØI 🗉            | I¥I           | 8 |
|             | 结果发放      |                |   | 2018-02-27-YY0040 | 透射电镜成像,透射 | 低温透射电子显微镜 Ti<br>(2018/02/08 09:00至2<br>低温透射电子显微镜 Ti<br>(2018/02/14 09:00至2 | itan Krios(300kV)<br>2018/02/09 09:00),<br>itan Krios(300kV)<br>2018/02/15 09:00) |   |      | 已审核   | 未付   | 编辑  | 61 🗉            | ¥             | ⊗ |
|             |           |                |   | 2018-02-09-YY0003 | 胶内酶分析,试点测 | PPMS物理物性测量系统<br>10:30至2018-02-09 1<br>膜蛋白结晶自动化点样<br>LCP(2018-02-10 11:00   | 统(2018-02-09<br>2:00);<br>工作站Mosquito<br>0至2018-02-10 13:00                       | ) |      | 未审核   | 未付   |     | <b>1</b><br>Ø   | <b>2</b><br>¥ |   |

#### SAMP

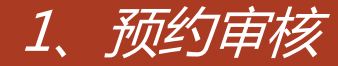

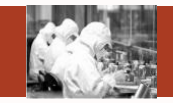

①委托单审核:完成仪器管理员对委托单的审核,审核结果有3种:

- a、通过:完全同意该申请
- b、驳回:基本同意该申请,但需要用户修改某些信息并再次提交。该操作不释放占用时间

c、否决:拒绝该委托单并令该委托单失效,如果是时间预约则立即释放已占用时间
 ②付款状态:付款状态分为未付、已付、免付三种,管理员可重复点击该按钮实现三种付款状态的循环切换
 ③编辑:仪器管理员可对已审核通过的委托单进行编辑,包括预约时间、样品数、仪器、费用、分析检测项目、付款人等信息的修改

④检测记录:可查看该委托单的检测明细,如开始时间、结束时间、使用人等

⑤撤销:对于已经审核通过的委托单,如发生仪器维修等特殊情况仪器管理员可对该委托单进行撤销操作, 撤销后该委托单失效

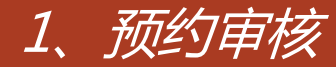

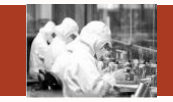

# ⑥委托单打印:选择委托单编号,可对委托单详细信息进行打印 ⑦批量审核通过:对于同一个管理员管理的仪器的委托单,仪器管理员可选择多个委托单进行批量的 审核,批量审核只支持通过操作,不支持否决和驳回操作。

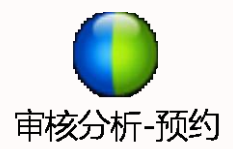

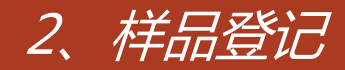

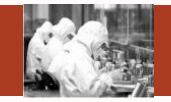

#### 样品登记实现对样品信息的记录和备案,主要包括样品登记的新建、删除、编辑、查看、批量删除等

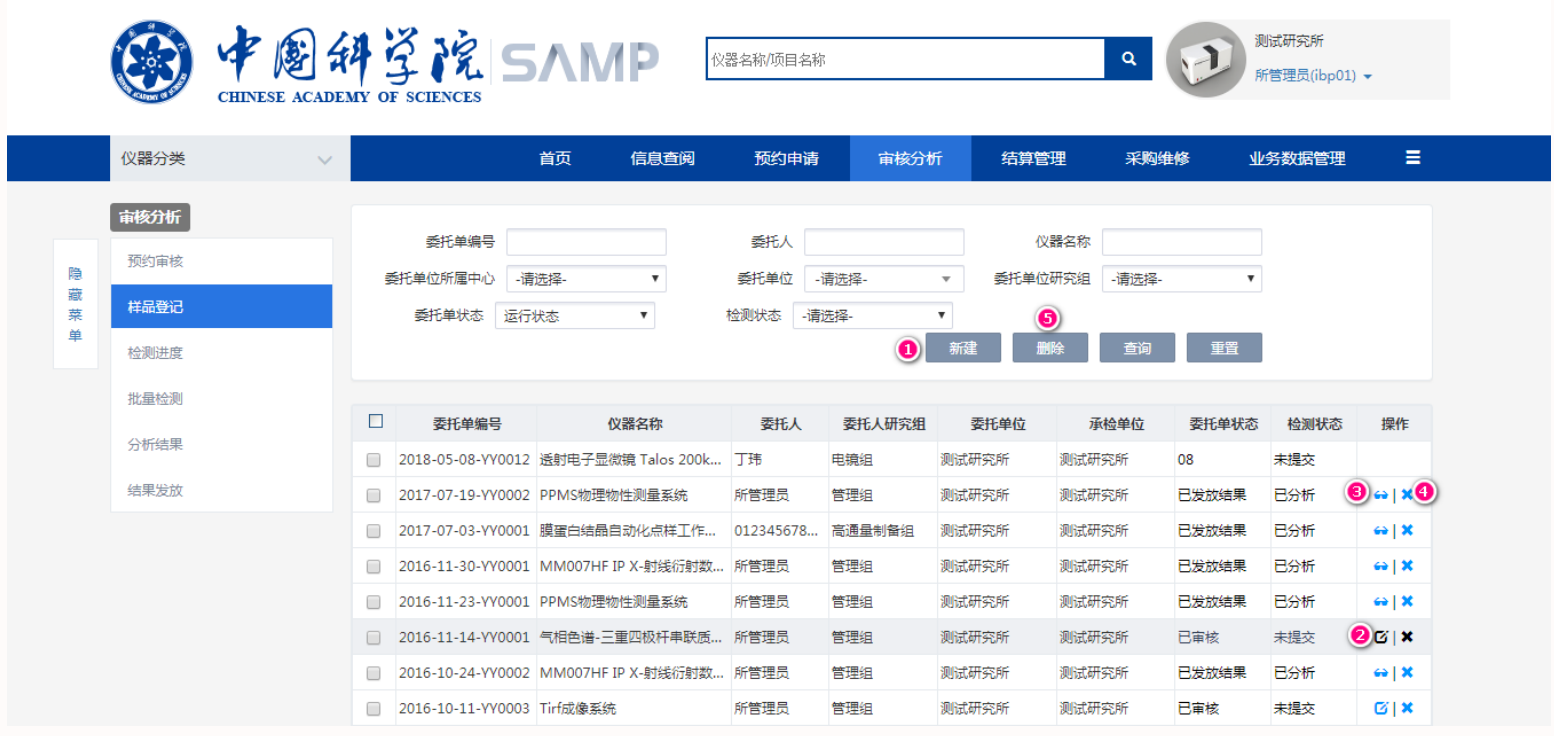

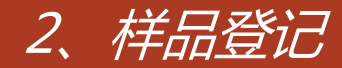

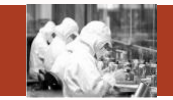

①新建样品登记:增加样品登记时需选择委托单编号,选择后系统会自动带出委托单相关信息。

新建时系统支持重复样、标准样的添加,支持随机排序

②编辑:可对已新建未提交的样品登记进行编辑操作

③查看:可对已提交的样品登记信息进行查看操作

④删除:可对样品登记进行删除操作,如果该样品登记对应的委托单为已完成状态,则不可删除。 ⑤批量删除:勾选样品登记信息,点击批量删除按钮可对样品登记进行批量删除

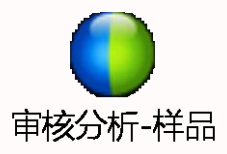

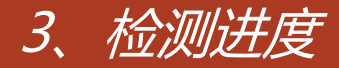

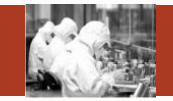

# 检测进度实现仪器设备的日志记录,包括检测的开始和结束、检测记录的查看、 委托单的完成等。

|     | ٨            |   | 4 | GF SCIENCES       | 57MF                                      |                      | 仪器名称/项目     | 名称      |     |      |          | ٩         |                  | 测试研究 | 宅所<br>员(ibp( | )1) 🗸   |
|-----|--------------|---|---|-------------------|-------------------------------------------|----------------------|-------------|---------|-----|------|----------|-----------|------------------|------|--------------|---------|
|     | 仪器分类         | ~ |   |                   | 首页 信                                      | 息查阅                  | 预约时         | 申请 审核   | 分析  | 结算管  | 里        | 采购维       | 修                | 业务数  | 居管理          |         |
|     | 审核分析         |   |   | 委托单编号             |                                           |                      | 仪器名称        |         |     | 委托单状 | 态 Ei     | 审核        | •                | 更    | 多条(4         | ŧ∨ Â    |
| 隐藏菜 | 预约审核<br>样品登记 |   |   | 联系人               |                                           |                      | 预约时间        |         | -   |      | 7        | 田<br>批量完成 | 查                | 间    | 重置           | . 1     |
| 单   | 检测进度         |   |   |                   |                                           |                      |             |         |     |      | <u> </u> |           |                  |      |              |         |
|     | 批量检测         |   |   | 委托单编号             | (仪器)<br>低温透射电子显微镜                         | 页约时间段<br>t Titan Kri | os(300kV)   | 分析项目    | 联系人 | 检测人  | . 样品数    | 2 委托单状和   | 态检测状态<br>(本t-4词) |      | ·操作          | =)   == |
|     | 分析结果         |   | - | 2018-05-08-110009 | (2018/06/07 09:00                         | 至2018/0              | 5/08 09:00) | 近别吧視成條  |     | нтв  | 1        | 口甲依       | 1守[应规]           | 1 2  |              | 46      |
|     | 结果发放         |   |   | 2018-04-10-YY0001 | PPMS物理物性测量<br>00:00至2018-04-1             | (余統(2018<br>1 00:00) | 3-04-10     | 胶内酶分析   |     | 所管   | 2        | 已审核       | 检测中              |      | 19           |         |
|     |              |   |   | 2018-03-28-YY0008 | 透射电子显微镜 Tal<br>FEG(2018/04/30 0<br>08:30) | os 200kV<br>0:00至201 | 8/04/30     | 透射电镜超薄切 |     |      | 1        | 已审核       | 待检测              | •    | <b>0</b>  [  | ∎∣:∎    |
|     |              |   |   | 2018-03-28-YY0007 | 透射电子显微镜 Tal<br>FEG(2018/04/18 0<br>08:30) | os 200kV<br>0:00至201 | 8/04/18     | 适射电镜超薄切 |     |      | 1        | 已审核       | 待检测              |      | <b>0</b>  [  | ∎∣:∎    |
|     |              |   |   | 2018-03-28-YY0006 | 适射电子显微镜 Tal<br>FEG(2018/04/26 0           | os 200kV<br>0:00至201 | 8/04/26     | 透射电镜超薄切 | 郭振瑩 |      | 1        | 已审核       | 待检测              |      | <b>0</b>  [  |         |

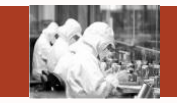

# ①检测开始:对于未安装刷卡器的仪器设备,仪器管理员可点击开始按钮开始计时 开始检测后委托单处于"检测中"状态 ②检测结束:对于未安装刷卡器的仪器设备,仪器管理员可点击结束按钮结束检测 结束检测后委托单处于"待检测"且可完成状态。 ③不能完成:因为没有检测日志或者未达到仪器设备的流程设置,该委托单暂时无法完成。 ④检测记录:可查看由检测开始、检测结束维护的工作日志列表,并支持检测记录的修改 ⑤原始委托单:可查看原始委托单的详细信息 ⑥完成提示:有检测日志月已经达到仪器设备的流程设置,该委托单可以完成。 ⑦批量完成:洗择多个都达到完成条件的委托单同时完成。

批量完成时无法修改委托单的费用信息

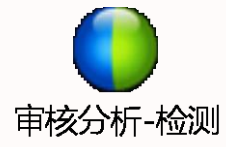

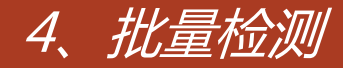

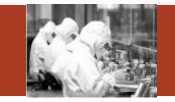

### 批量检测只针对多进多出、测序仪仪器设备,可实现多个委托单的同时开始检测和结束检测

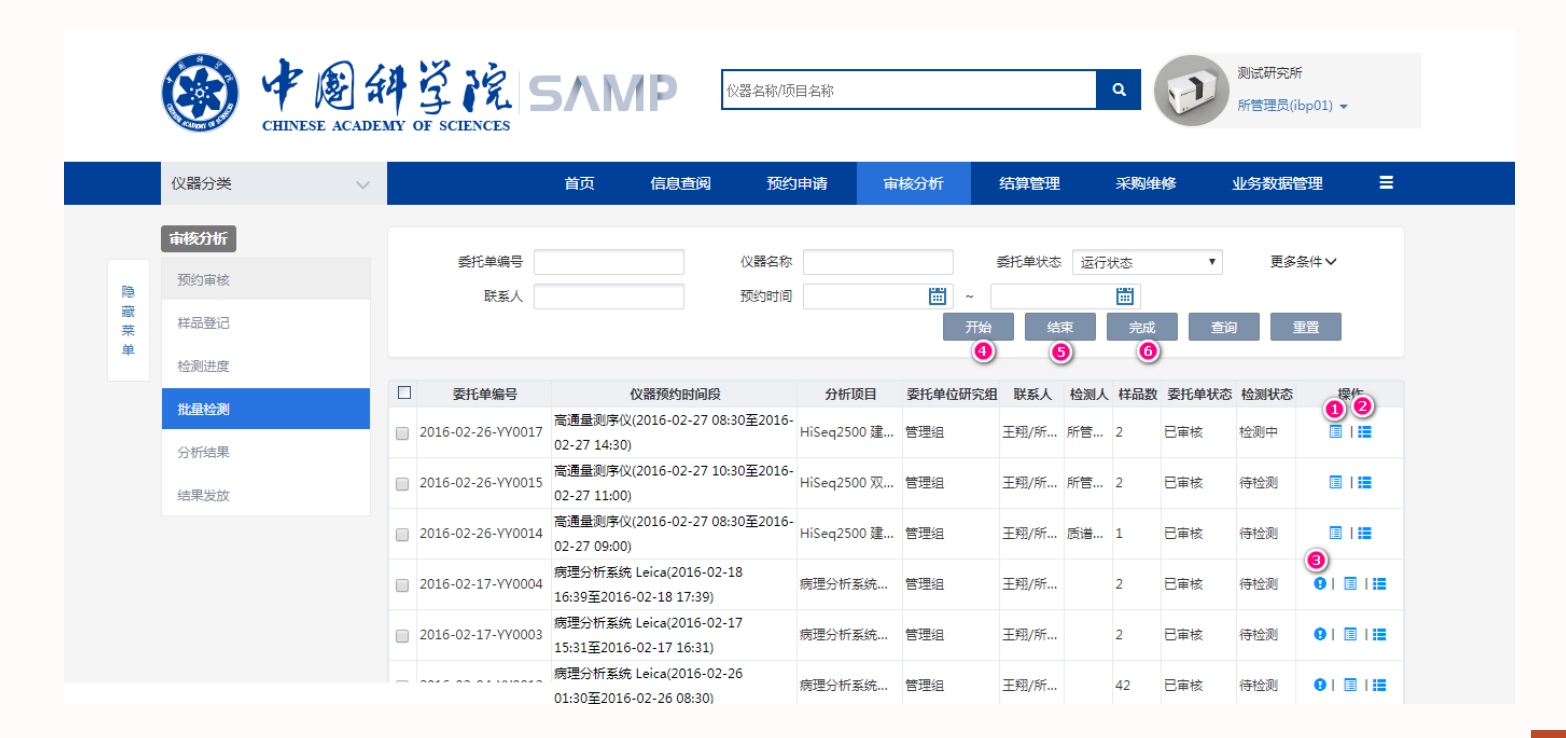

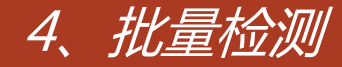

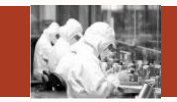

①查看检测记录:可查看该委托单的检测记录列表,可对检测记录进行修改和删除操作

②原始委托单:可查看该委托单的原始信息

③不可完成提示:出现该叹号标识,表示当前委托单因为没有检测记录或者未满足仪器流程设置中的 仪器流程而不可完成,如果没有该标识则表示可完成

④批量开始:选择多个委托单,点击开始,批量检测开始(只可针对同一台仪器的多个委托单) ⑤批量结束:选择多个委托单,点击结束,批量检测结束(只可针对同一台仪器的多个委托单) ⑥批量完成:选择多个委托单后点击完成

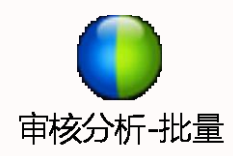

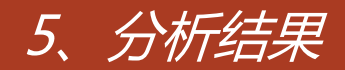

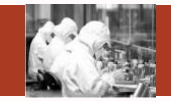

# 可对已样品登记的委托单进行结果分析

|    |            | CHINESE ACADE | H Z K             | SVWE            | Ŕ     | /器名称/项目 | 目名称   |    |     |              |          | ٩       |            | 测试研究所<br>所管理员(ibp01) ▼ |
|----|------------|---------------|-------------------|-----------------|-------|---------|-------|----|-----|--------------|----------|---------|------------|------------------------|
|    | 仪器分类       | $\sim$        |                   | 首页 信            | 息查阅   | 预约      | 申请    | 审核 | 分析  | 结            | 章管理      | 采购维修    | ÷ <u>1</u> | 业务数据管理    ■            |
|    | 审核分析       |               | 杀托丛仲日             |                 |       | 子によ     |       |    |     | <sup>m</sup> | 黑々も      |         |            |                        |
| 隐  | 预约审核       |               | 委托单位所属中心          | -请选择-           | Ŧ     | 委托单位    | -请选择- |    | Ŧ   | 委托单位         | 研究组      | 请选择-    | •          |                        |
| 菜单 | 样品登记       |               | 委托单状态             | 运行状态            |       | 检测状态    | -请选择- |    | ٣   |              |          | 查询      | 重要         |                        |
|    | 检测进度       |               |                   |                 |       |         |       |    |     |              |          |         | ±=         |                        |
|    | 公拆往里       |               | 委托单编号             | 仪器名称            | R     |         | 委托单位  |    | 委托人 | 研究组          | 委托人      | 委托单状态   | 检测状态       |                        |
|    | 2101243-85 |               | 2017-07-19-YY0002 | PPMS物理物性测量系     | 統     | 测试研究    | 所     |    | 管理组 |              | 所管理员     | 已发放结果   | 已分析        |                        |
|    | 结果发放       |               | 2017-07-03-YY0001 | 膜蛋白结晶自动化点       | 羊工作站M | 测试研究    | 所     |    | 高通量 | 目备组          | 0123456. | . 已发放结果 | 已分析        | ≣ ≱ ≜ ♂ ≣              |
|    |            |               | 2016-11-30-YY0001 | MM007HF IP X-射线 | 衍射数据  | 测试研究    | 所     |    | 管理组 |              | 所管理员     | 已发放结果   | 已分析        | ≣ ≵ ≜ ⊄ ≣              |
|    |            |               | 2016-11-23-YY0001 | PPMS物理物性测量系     | 統     | 测试研究    | 所     |    | 管理组 |              | 所管理员     | 已发放结果   | 已分析        | ≣ \$ \$ \$ € ≣         |
|    |            |               | 2016-11-14-YY0001 | 气相色谱-三重四极杆      | 串联质谱仪 | 测试研究    | 所     |    | 管理组 |              | 所管理员     | 已样品登记   | 待分析        | 6=                     |
|    |            |               | 2016-10-24-YY0002 | MM007HF IP X-射线 | 衍射数据… | 测试研究    | 所     |    | 管理组 |              | 所管理员     | 已发放结果   | 已分析        | ≣ ≜ ≜ ₫ ≣              |
|    |            |               | 2016-10-10-YY0004 | 气相色谱-三重四极杆      | 串联质谱仪 | . 测试研究  | 所     |    | 管理组 |              | 所管理员     | 已分析结果   | 已分析        | ≣ ≜ ⊜ ⊄ ≣              |

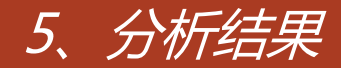

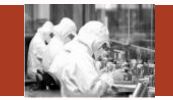

#### ①原始分析记录:查看原始分析记录

- ②封面:可查看检测报告的封面并导出word或者直接进行打印
- ③打印:可对分析测试结果进行打印
- ④分析结果导出:可直接导出该次分析测试结果
- ⑤查看分析结果:可查看分析结果

⑥生成分析结果:对已样品登记的委托单生成分析结果,分析结果中可对样品元素进行分析

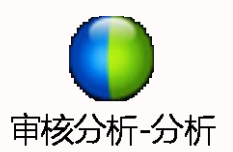

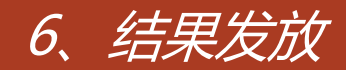

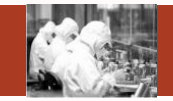

#### 可对完成结果分析的委托单进行分析结果的发放

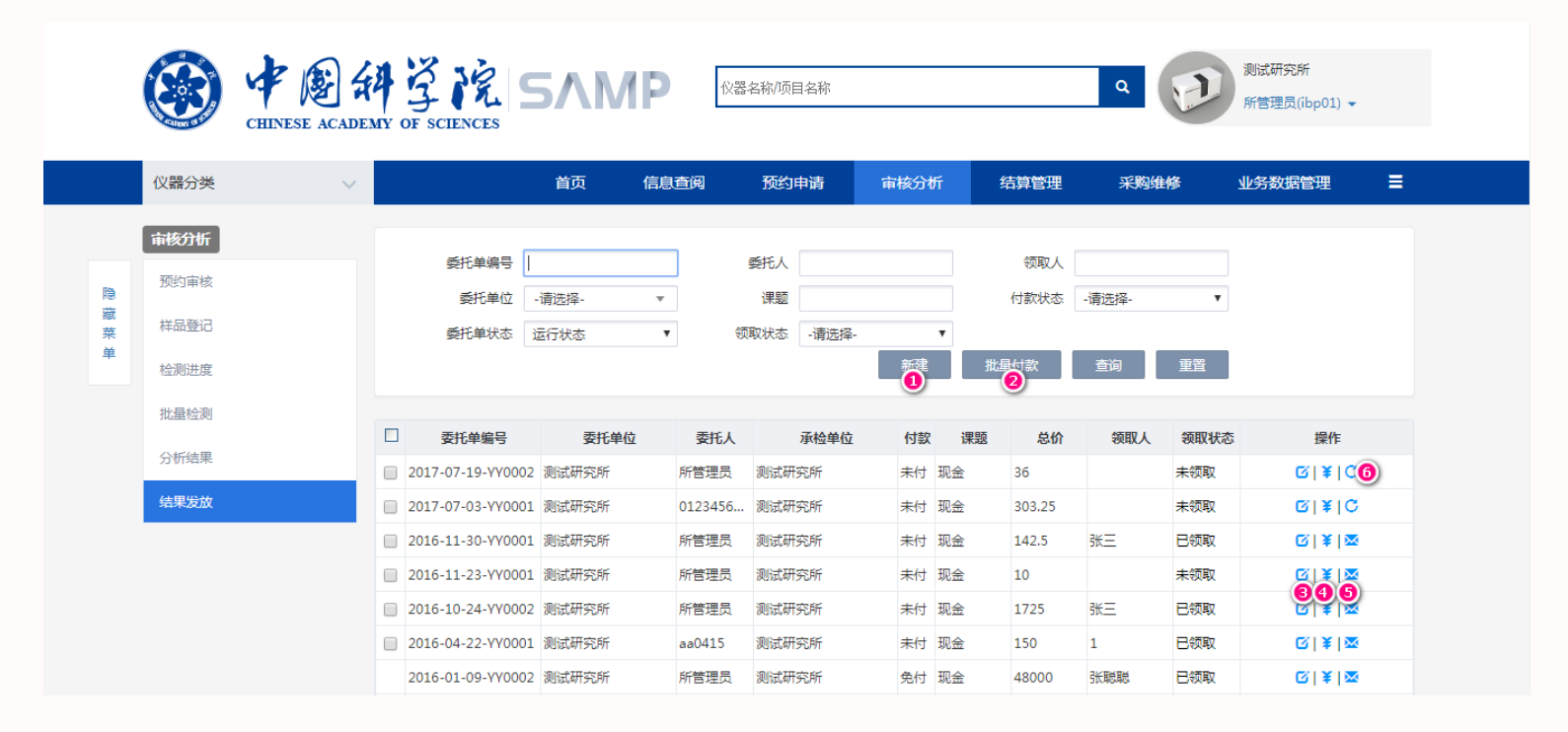

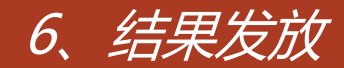

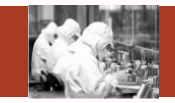

#### ①新建结果发放:针对委托单新建结果发放

- ②批量付款:选择多个"未付"状态的委托单,点击批量付款,委托单状态变为"已付"
- ③编辑结果发放:对新建的结果发放进行修改
- ④修改付款状态:修改委托单的付款状态。重复点击可使委托单在未付、已付、免付三个状态中循环
   ⑤发送邮件:将分析结果通过邮件附件的方式发送至申请人,发送时可选择附件中是否包括分析结果中
   已上传的附件
- ⑥再次发送邮件:可对申请人再次发送邮件。

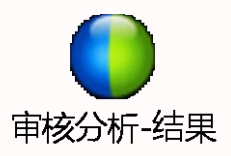

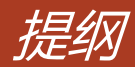

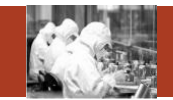

- 1. 常用功能
- 2. 首页
- 3. 信息查阅
- 4. 预约申请
- 5. 审核分析
- 6. 结算管理
- 7. 业务数据管理
- 8. 系统管理

# Contents

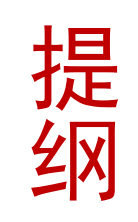

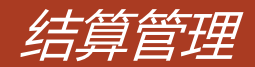

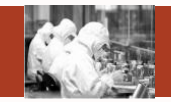

#### 结算管理包括所内结算、所外结算和一单一结。

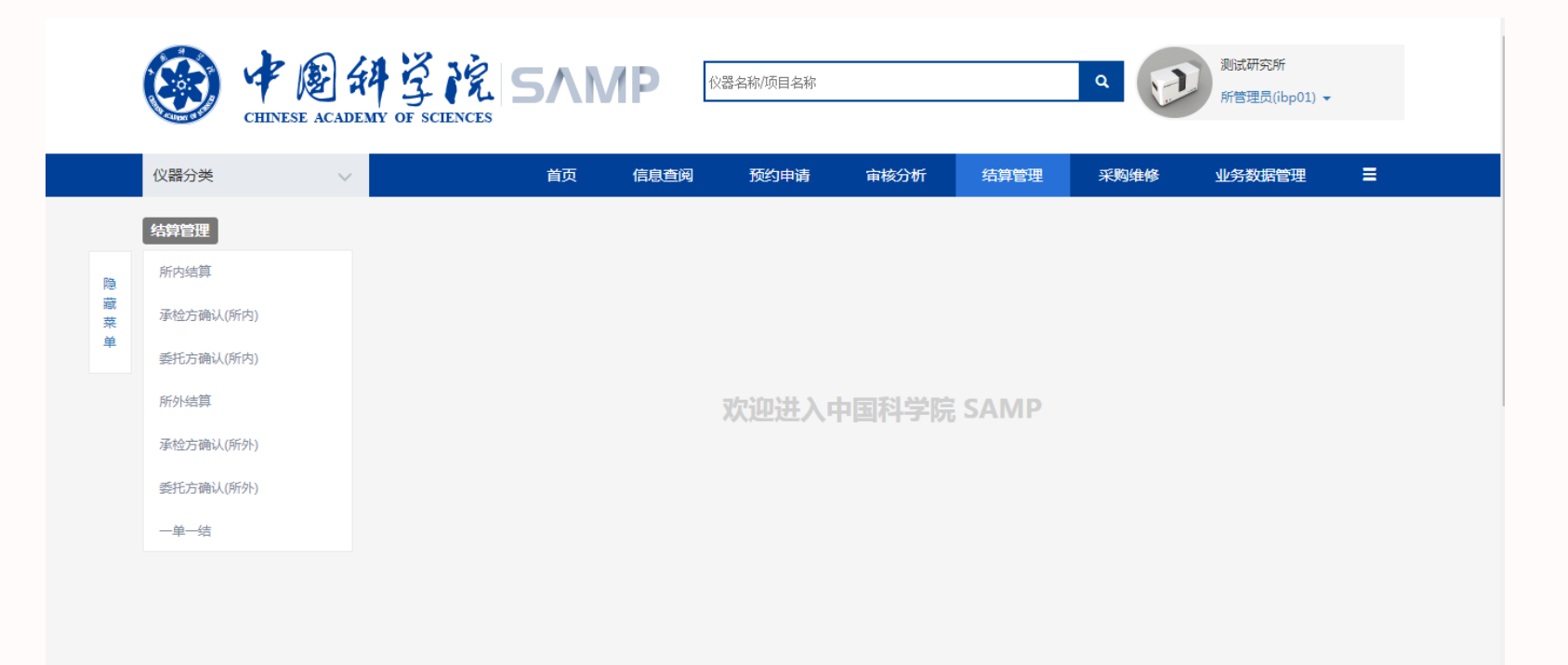

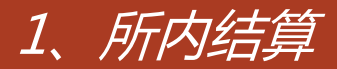

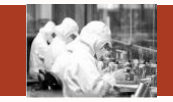

所内结算包括所内结算、承检方确认、委托方确认等,所内结算实现研究所内部,承检人与研究组之间的结算

|    |                        | A<br>MY O | F SC | TIENCES     | 5/1         | /P              | 2器名称/项目名称     |            |              | c      |        | 测试研究所<br>所管理员(ibp0 | )1) 🗸 |
|----|------------------------|-----------|------|-------------|-------------|-----------------|---------------|------------|--------------|--------|--------|--------------------|-------|
|    | 仪器分类 ∨                 |           |      |             | 首页          | 信息查阅            | 预约申请          | 审核         | 分析 结算        | 管理     | 采购维修   | 业务数据管理             | L =   |
| 隐  | 结算管理<br>所内结算           |           |      | 结算单名称<br>状态 | -请选择-       | <b>_</b>        | 承检人           |            | · · ·        | 研究组    |        |                    |       |
| 藏菜 | 承检方确认(所内)<br>委托方确认(所内) |           |      |             |             |                 |               | 批          | 星删除 新        | 建 查询   | 重置     |                    |       |
|    | 新队结管                   |           | 茅号   |             | 结算单名        | 称               | 开始日期          | 结束日期       | 承检人          | 研究组    | 状态     | 费用(元)              | 操作    |
|    | ////                   |           | 1    | 则试研究所所内     | 3结算2017-01- | 27至2017-12-27   | 2017/01/27    | 2017/12/27 | 012345678901 | 高通量制备组 | 初始     | 8.25               | 明细 删除 |
|    | 承检方确认(所外)              |           | 2    | 主物物理研究所     | 所内结算2016    | -03-01至2016-04- | 03 2016/03/01 | 2016/04/03 | 012345678901 | 高通量制备组 | 已结算    | 123                | 明细    |
|    | 委托方确认(所外)              |           | 3    | 主物物理研究所     | 所内结算2015    | -12-11至2016-01- | 11 2015/12/11 | 2016/01/11 | 季振国          | 季振国组   | 已结算    | 11000              | 明细    |
|    | 一单一结                   |           | 4    | 主物物理研究所     | 所内结算2016    | -01-01至2016-01- | 10 2016/01/01 | 2016/01/10 | 范珍           | 管理组    | 已结算    | 93252              | 明细    |
|    |                        |           | 5    | 主物物理研究所     | 所内结算2015    | -12-10至2016-01- | 10 2015/12/10 | 2016/01/10 | 季振国          | 管理组    | 已结算    | 17701              | 明细    |
|    |                        |           | 6    | 主物物理研究所     | 所内结算2015    | -01-01至2016-01- | 06 2015/01/01 | 2016/01/06 | 012345678901 | 李岩组    | 已结算    | 0                  | 明细    |
|    |                        |           | 7    | 主物物理研究所     | 所内结算2015    | -01-01至2016-01- | 06 2015/01/01 | 2016/01/06 | 012345678901 | 管理组    | 委托方已确认 | 223                | 明细 结算 |
|    |                        |           | 0    | 土杨杨珊研究的     | fffc肉结管2015 | -01-01至2016-01- | 06 2015/01/01 | 2016/01/06 | 012245678001 | 6层细胞间的 | 承体古口海汕 | 200                | 0840  |

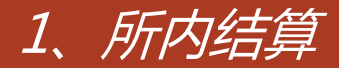

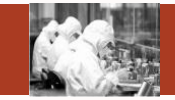

所内结算流程:

①在所内结算中选择新建结算单,此时结算单处于"初始"状态
②在承检方确认中查看具体的结算明细,承检人有修改实际费用和备注的权限,修改完成后点击明细确认并整体确认,此时结算单处于"承检方已确认"状态
③在委托方确认中查看具体的结算明细,委托人可查看费用明细并确认明细,然后整体确认,此时结算单处于"委托方已确认"状态
④在所内结算中点击"结算",此时委托单处于"已结算"状态。即所内结算完成。

所外结算流程与所内结算类似,只是承检方和委托方都是以研究所为单位。

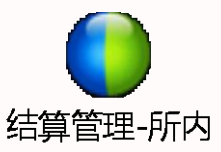

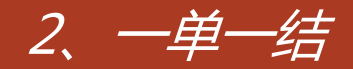

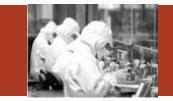

# 一单一结:对单个委托单进行结算。

一单一结

|      |                                       | H Z K<br>MY OF SCIENCES                | SΛM                       | ۲<br>۷               | 器名称/项目名                  | 3称                  |                      |                     | ٩                  |                       | 测试研究           | 究所<br>员(ibp01)        | Ŧ                       |
|------|---------------------------------------|----------------------------------------|---------------------------|----------------------|--------------------------|---------------------|----------------------|---------------------|--------------------|-----------------------|----------------|-----------------------|-------------------------|
|      | (2)器分类 ∨                              |                                        | 首页    信                   | 自直阅                  | 预约申                      | 请 审核分               | र्फा ई               | 吉算管理                | 采购维伸               | <b>≩</b>              | 业务数            | 据管理                   | ≡                       |
| 隐藏菜单 | 结算管理<br>所內結算<br>承检方确认(所内)             | 委托单编号<br>委托单位<br>付款状态                  | · 请选择-<br>-请选择-           | v<br>v ģ             | 仪器名称<br>承检单位 ·<br>托时间起 2 | -请选择-<br>2018-01-17 | ▼ 19                 | 联系人<br>託单状态<br>託时间止 | 运行状态<br>2018-07-17 | ▼<br>                 |                |                       |                         |
|      | 委托万确认(所内)<br>所外结算                     |                                        |                           |                      |                          |                     |                      |                     | 三円                 | ΞA                    |                |                       |                         |
|      | 承检方确认(所外)                             | 资托甲编号<br>2018-05-08-YY0012             | 仅番名标<br>透射电子显微镜 Talo      | <b>麥托里位</b><br>测试研究所 | 安托研究组<br>电镜组             | 1 联系人<br>丁玮         | <u>承检单位</u><br>测试研究所 | 时长(h)<br>0          | 尼要用(元) 头际的         | 度用(元)<br>0 未          | 秋念要的           | <del>化甲状态</del><br>撤销 | 1 <sup>2</sup><br>付款 明细 |
|      | 委托方确认(所外)                             | 2018-05-08-YY0009                      | 低温透射电子显微镜                 | 测试研究所                | 电镜组                      | 丁玮                  | 测试研究所                | 0                   | 0                  | 0 未                   | at B           | 审核                    | 付款 明细                   |
|      | ————————————————————————————————————— | 2018-05-08-YY0008<br>2018-05-08-YY0007 | 透射电子显微镜 lalo<br>低温透射电子显微镜 | 则试研究所                | 电镜组                      | 丁玮                  | 则试研究所                | 0                   | 0                  | 0 <del>*</del><br>0 * | at Bi<br>Rt Bi | 撤销<br>撤销              | 付款 明细                   |
| 单    | 委托方确认(所内)                             |                                        |                           |                      |                          |                     | t di                 | ≝色付<br><b>④</b>     | 查询                 | 重置                    |                |                       |                         |
|      | 所外结算                                  | 委托单编号                                  | 仪器名称                      | 委托单位                 | 委托研究线                    | 且 联系人               | 承检单位                 | 时长(h)               | 总费用(元) 实际          | <b>豊用(元)</b>          | 状态 委           | 托单状态                  | 操作                      |
|      | 承检方确认(所外)                             | 2018-05-08-YY0011                      | 低温透射电子显微镜                 | 测试研究所                | 电镜组                      | 丁玮                  | 测试研究所                | 1                   | 0 200              | <b>5</b> *            | 时已             | 完成                    | 付款 明细                   |
|      | 委托方确认(所外)                             | 2018-05-08-990010                      | 低温透射电子显微镜                 | 测试研究所                | 电镜组                      | 丁玮                  | 测试研究所                | 0.08                | 0 0                | *                     | 村已             | 完成                    | 付款 明细                   |

郭振玺

0.17

测试研究所

0 0

未付 已完成

付款 明细

2018-03-28-YY0009 透射电子显微镜 Talo... 测试研究所 电镜组

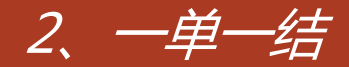

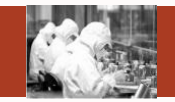

①付款:修改委托单的付款状态,重复点击可在未付、已付、免付三个状态之间切换
②明细:可查看该委托单费用的明细信息
③全置已付:将当前列表中的所有未付状态的委托单置为已付状态(已完成委托单)
④全置免付:将当前列表中的所有未付状态的委托单置为免付状态(已完成委托单)
⑤可直接在一单一结中修改已完成状态的委托单的费用信息

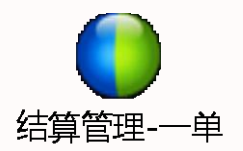

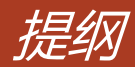

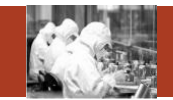

- 1. 常用功能
- 2. 首页
- 3. 信息查阅
- 4. 预约申请
- 5. 审核分析
- 6. 结算管理
- 7. 业务数据管理
- 8. 系统管理

# Contents

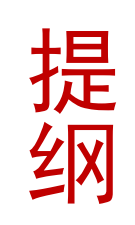

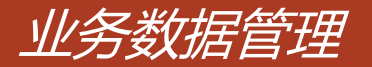

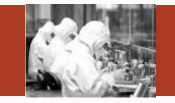

业务数据管理包括仪器管理、仪器共享审核、标准管理、分析项目管理、价格管理、仪器类别管理、 课题管理、工作日管理、样品分类管理

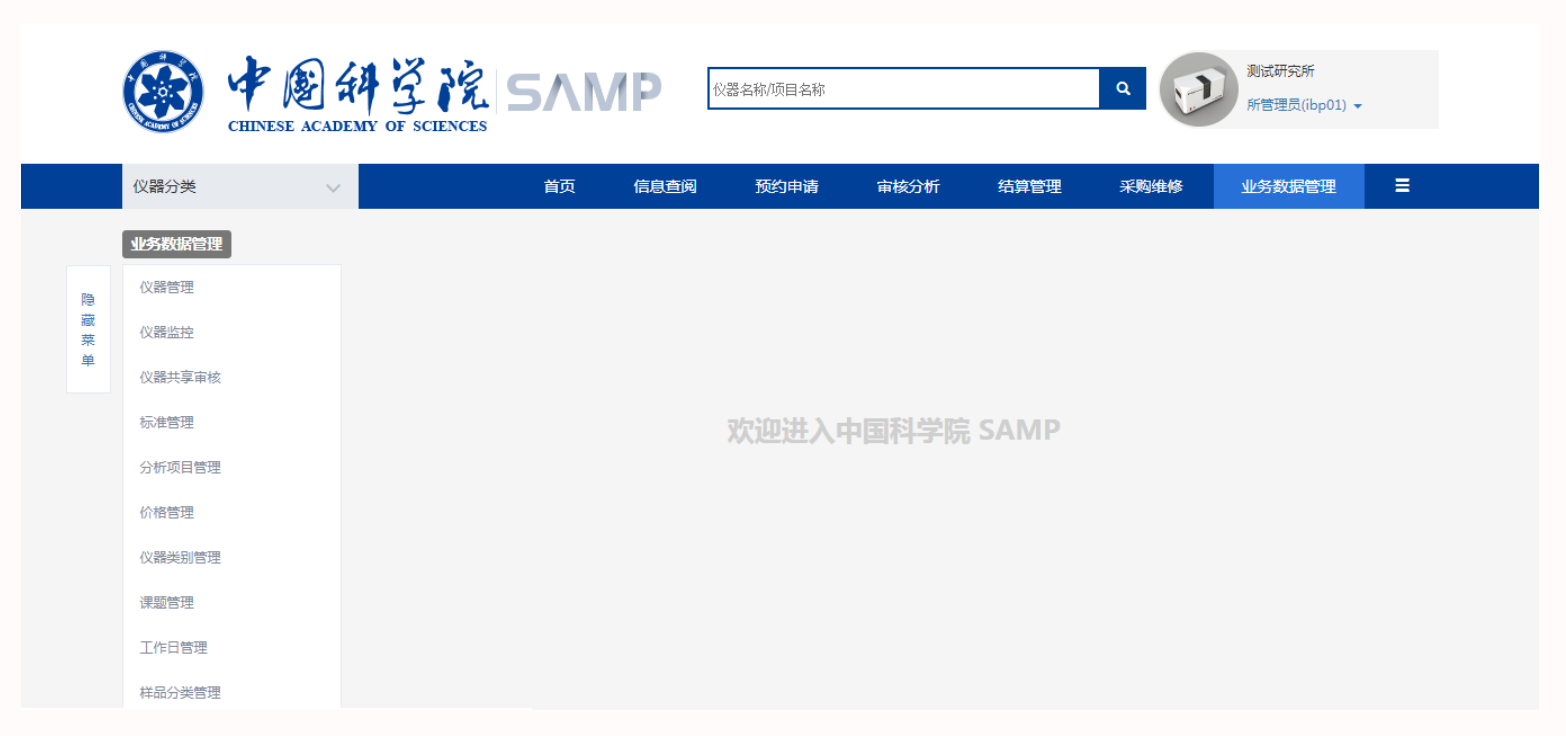

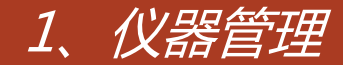

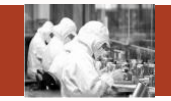

#### 仪器管理实现仪器、开关机记录、工作日志的管理和仪器共享申请等功能

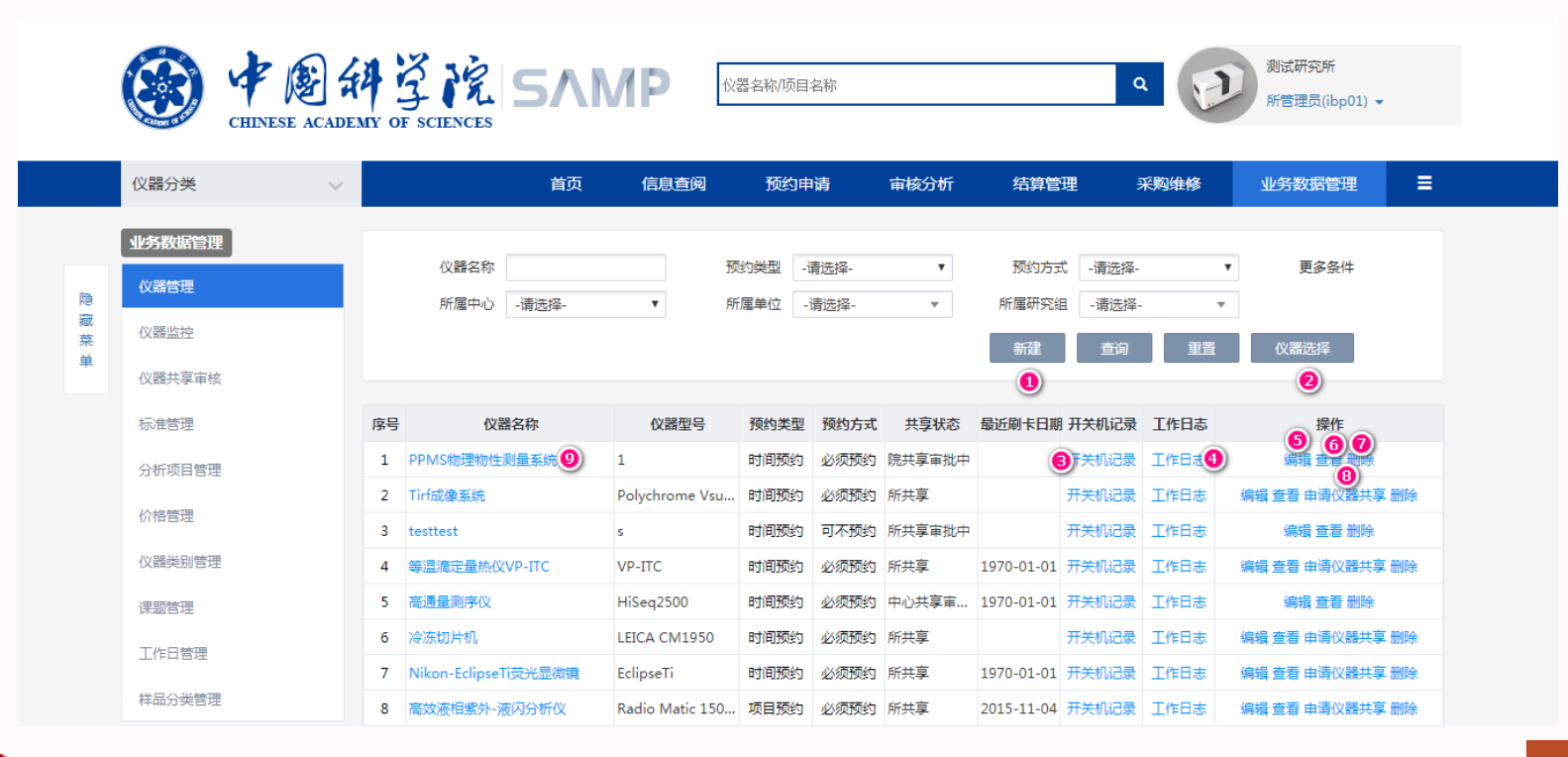

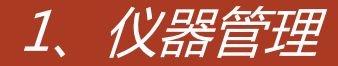

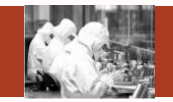

①新建仪器:增加一台仪器

②仪器选择:从ARP系统里边导入仪器设备信息

③开关机记录:可在开关机记录里边增加、修改、删除仪器的开关机日志

④工作日志:可在工作日志里边增加、修改、删除仪器的工作日志

- ⑤编辑:编辑仪器信息
- ⑥查看:查看仪器信息
- ⑦删除:删除仪器信息

⑧申请仪器共享:新增加的仪器默认是不共享的,需申请共享之后才能预约使用
⑨点击仪器名称连接可查看该仪器的设备档案卡

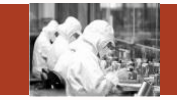

| 参数名称    | 参数选项 | 描述                                                     |
|---------|------|--------------------------------------------------------|
| 预约形式    | 必须预约 | 必须在共享系统中进行预约才能使用仪器                                     |
|         | 免预约  | 在共享系统中无法进行预约,直接刷卡使用                                    |
|         | 可不预约 | 支持以上两种模式,即可以预约,也可以直接刷卡使用                               |
| 是否是简约模板 | 是/否  | 对于时间预约的仪器,系统支持两种预约单的申请方式,选择<br>简约模板可以更快速的帮助用户完成预约单的填写。 |
| 提前预约天数  |      | 该仪器允许用户可以提前预约的天数                                       |
| 预约开始时间  |      | 该仪器允许用户在每天的某个时间点开始预约                                   |
| 最长预约天数  |      | 该仪器允许用户一个委托单内可以预约的最长时间                                 |

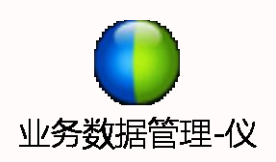

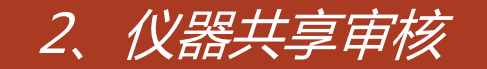

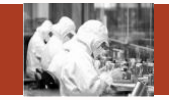

#### 仪器共享审核实现仪器共享状态的审核和降级操作

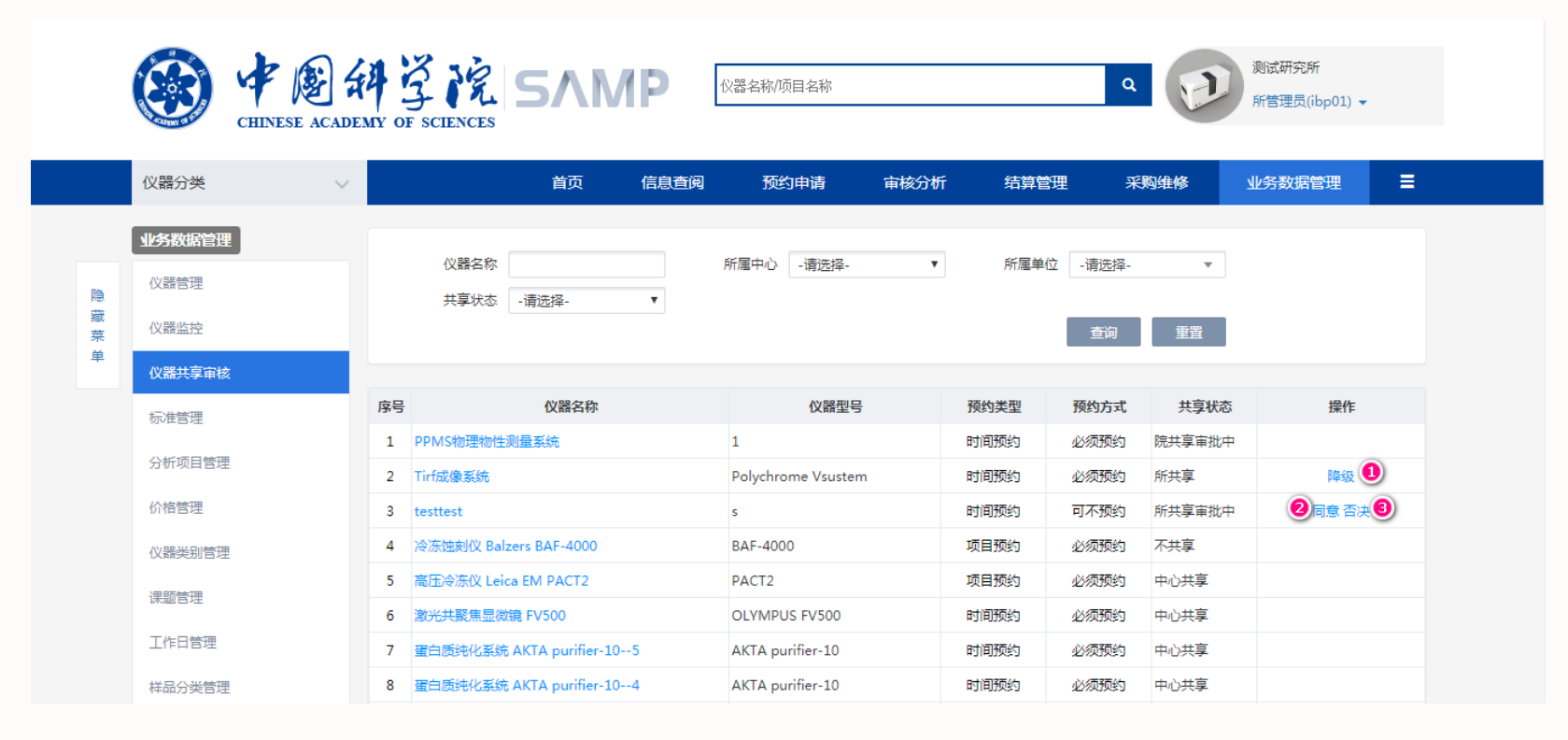

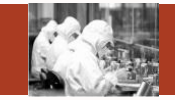

①降级:对所共享的仪器,所级管理员可对其进行降级处理,降为不共享状态

②同意:对所级共享审批中的仪器,所级管理员可同意该申请,仪器变为所级共享状态

③否决:对所级共享审批中的仪器,所级管理员可否决该申请,仪器变为不共享状态

注:新增加的仪器默认为不共享状态,由仪器管理员进行所级共享申请,所级管理员进行审批,审批 通过后仪器为所共享;所共享的仪器由所级管理员进行申请中心共享,中心管理员进行审批,审批通 过后仪器为中心共享;中心共享的仪器由中心管理员进行申请院共享,院管理员进行审批,审批通过 后为院共享。

(各个单位如有申请院共享的仪器,<u>可将仪器名称发送至sampcc@cashq.ac.cn</u>,后台统一处理) 对于非区域中心的研究所,所级管理员可直接申请院共享,无中心共享申请环节。

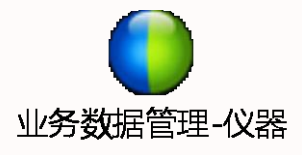

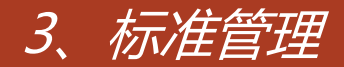

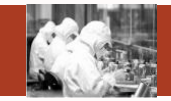

#### 标准管理可实现对检测标准的维护

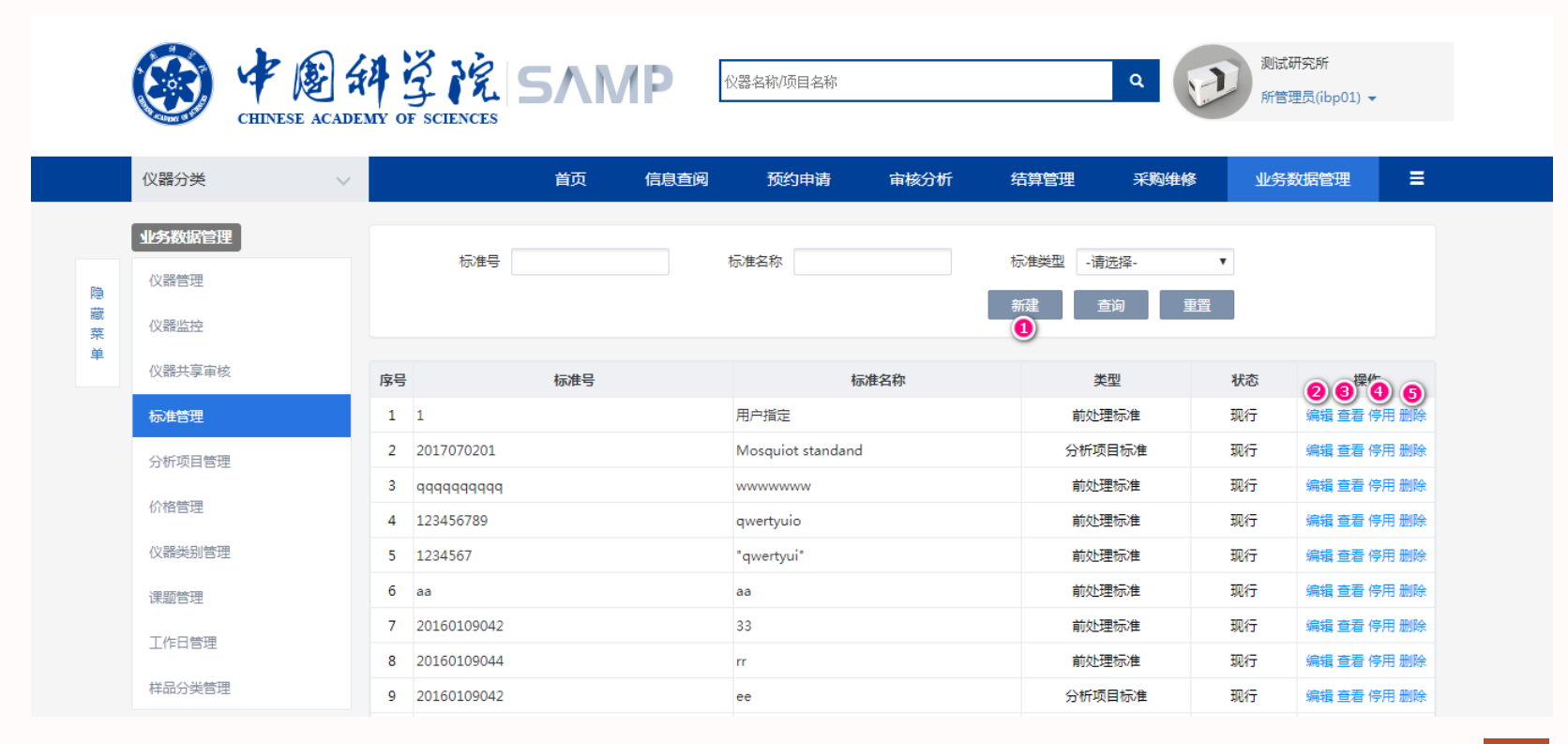

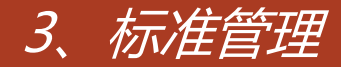

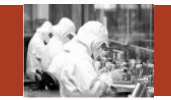

#### ①新建:新建标准

- ②编辑:对标准某些信息进行修改
- ③查看:查看标准的某些信息
- ④停用:停用该标准
- ⑤删除:删除该标准

#### 分析项目和样品分类管理和标准管理类似,将不再赘述。

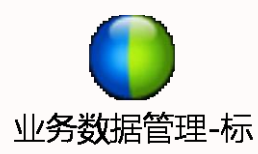

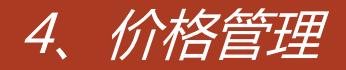

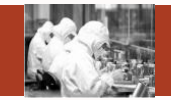

## 标准管理可实现对检测标准的维护

|      |                        | EMY OF SCIENCES                                    | 前页     | 信息查阅 预约申请                                                     | 审核分析                           | 结算管理             | 采购维修                  | 所管理                    | 炅(ibp01) ▼<br>据管理 〓                    |                                    |                                                              |      |      |
|------|------------------------|----------------------------------------------------|--------|---------------------------------------------------------------|--------------------------------|------------------|-----------------------|------------------------|----------------------------------------|------------------------------------|--------------------------------------------------------------|------|------|
|      | 业务数据管理                 | 标准价格管理 耗材(                                         | 价格管理   |                                                               |                                |                  |                       |                        |                                        |                                    |                                                              |      |      |
| 隐藏菜单 | 仪器管理<br>仪器监控<br>仪器共享审核 | 仪器名称<br>标准名称                                       |        | 分析项目名称<br>是否启用 -请                                             | 选择- ▼                          | 样品分辨             | -请选择-<br>-请选择-        | v<br>v                 |                                        |                                    |                                                              |      |      |
|      | 标准管理<br>分析项目管理         | 000000                                             | 序号     | 仪器名称                                                          | 分析项目名称                         | 1)新建<br>1        | 查询<br>样品分类            | 重置前次                   | 上理标准                                   |                                    | 仪器名称项目名称                                                     |      |      |
|      | 价格管理                   | 编辑 查看 修改创建入 删除<br>编辑 查看 修改创建人 删除<br>编辑 查看 修改创建人 删除 | 2      | 展到电子显微镜 Tailos 200kV FEG<br>膜蛋白结晶自动化点样工作站Mosq<br>PPMS物理物性测量系统 | 运到电視起導切方扫描<br>试点测试项目1<br>胶内酶分析 | 生%<br>生物<br>生物   | 11年40<br>1大分子<br>1大分子 | 用广相定<br>rr<br>多功能酶标仪前线 | 心理标准                                   |                                    | 直阅 预约申请                                                      | 审核分析 | 结    |
|      | 课题管理                   | 编辑 查看 修改创建人 删除<br>编辑 查看 修改创建人 删除                   | 4      | 荧光差异凝胶电泳平台<br>荧光差异凝胶电泳平台                                      | 生物节律活动系统<br>胶内酶分析              | 动物<br>生物         | ]<br>1大分子             | 多功能酶标仪前级<br>4个2mΩ电极    | 比理标准                                   |                                    |                                                              |      |      |
|      | 工作日管理 样品分类管理           | 编辑 查看 修改创建人 删除<br>编辑 查看 修改创建人 删除                   | 6<br>7 | lr_test_app<br>蛋白结晶点样自动化工作站Mosqui                             | 胶内酶分析<br>视觉测试5-9孔综合系统          | 生物<br>动物<br>(Q器共 | 1大分子<br>1<br>享审核      | 多功能酶标仪前处<br>病理分析系统——   | U理标准<br>—石蜡包埋块制备                       |                                    | 耗材名称                                                         | 重音   |      |
|      |                        |                                                    |        |                                                               |                                | 标准管:             | 型                     | 序号                     | 仪器                                     | 名称                                 | 耗材名称                                                         |      | 单价(元 |
|      |                        |                                                    |        |                                                               |                                | 价格管              | ¤ BA£                 | 1 2                    | 荧光差异凝<br>荧光分光光度计                       | 胶电泳平台<br>Hitachi F7000             | <u>र्</u> त्तास                                              |      | 14   |
|      |                        |                                                    |        |                                                               |                                | (火器类)<br>课题管     | 別管理<br>理              | 3 4 5                  | 8号楼5层蛋白纯化3<br>8号楼5层蛋白纯化3<br>8号楼5层蛋白纯化3 | 総統AKTA FPLC - 1<br>総統AKTA FPLC - 1 | 针头<br>金线<br>绸华                                               |      |      |
| SA   | MP                     |                                                    |        |                                                               |                                | 工作日<br>样品分:      | 管理<br>美管理             | 6                      | 8号楼5层蛋白纯化3<br>8号楼5层蛋白纯化3               | 統AKTA FPLC - 1<br>統AKTA FPLC - 1   | 1988年<br>11日<br>11日<br>11日<br>11日<br>11日<br>11日<br>11日<br>11 |      |      |

| 仪器名称项目名称 |      |      | ۹ 💽  | 测试研究所<br>所管理员(ibp01) ▼ |   |  |
|----------|------|------|------|------------------------|---|--|
| 预约申请     | 审核分析 | 结算管理 | 采购维修 | 业务数据管理                 | ≡ |  |
|          |      |      |      |                        |   |  |
|          |      |      |      |                        |   |  |

耗材单位

张 张

支

۶Ť

۶f

支

福特

|       | 重置 | 1 | 询 |
|-------|----|---|---|
|       |    |   |   |
| 单价(元) |    |   |   |
| 14    |    |   |   |
|       |    |   |   |

12

6 7 8 编辑 查看 删除

编辑 查看 删除

编辑 查看 删除

编辑 查看 删除

编辑 查看 删除

编辑 查看 删除

编辑 查看 删除
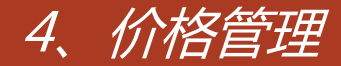

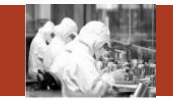

### 价格由仪器、项目、标准组合而成,一个仪器可对应多个价格信息

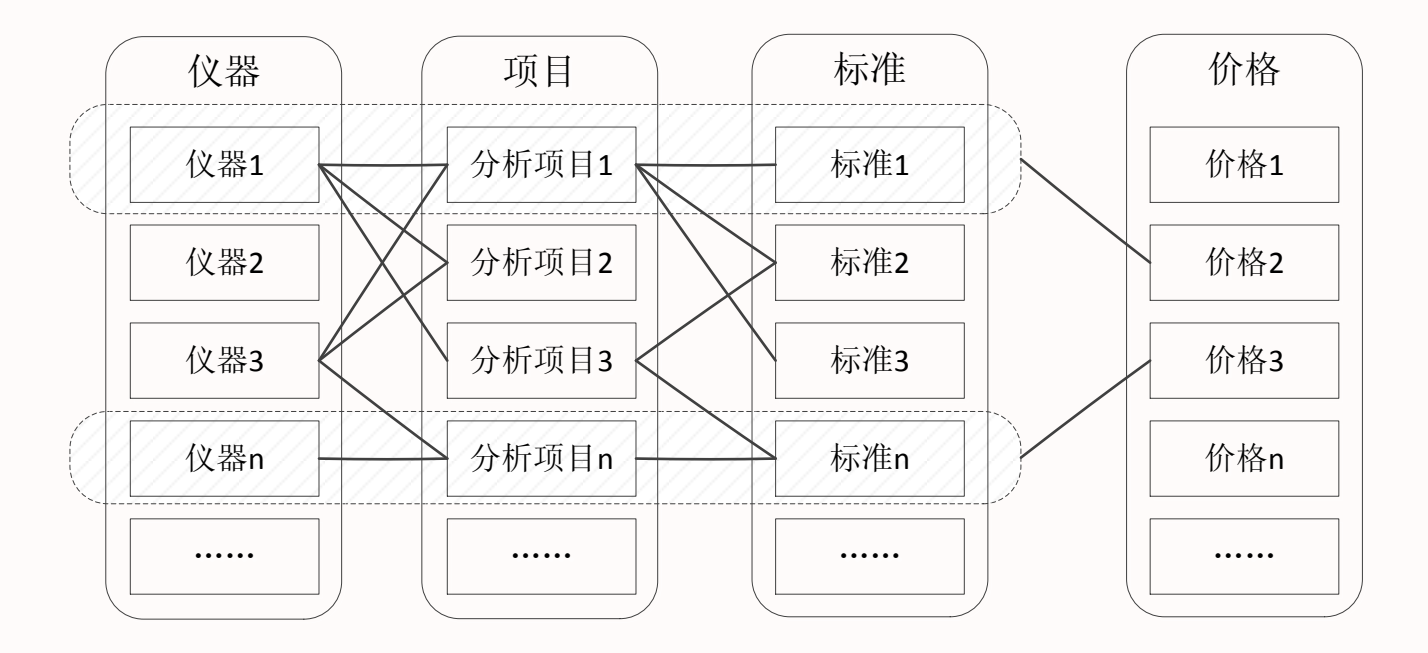

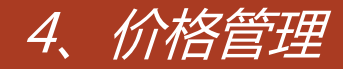

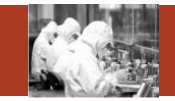

| 预约类型 | 预约方式 | 支持计费模式 |  |  |
|------|------|--------|--|--|
| 时间预约 | 必须预约 | 时间收费   |  |  |
|      |      | 样品数收费  |  |  |
|      | 可不预约 | 时间收费   |  |  |
|      |      | 样品数收费  |  |  |
|      | 免预约  | 时间收费   |  |  |
| 项目预约 | 必须预约 | 时间收费   |  |  |
|      |      | 样品数收费  |  |  |
|      | 可不预约 | 时间收费   |  |  |
|      |      | 样品数收费  |  |  |
|      | 免预约  | 时间收费   |  |  |

SAMP 原则上时间预约时间收费,系统比较灵活

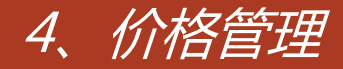

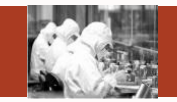

- ①新建:新建价格信息
- ②编辑:编辑价格信息
- ③查看:查看价格信息

④修改创建人:该按钮主要针对2.0系统,从2.0系统迁移过来的价格数据因为没有创建人,所以只能 由所级管理员修改,管理员可通过修改创建人将该价格分配给具体的仪器管理员,由仪器 管理员来修改价格

- ⑤删除:删除价格信息
- ⑥编辑:编辑耗材的价格信息
- ⑦查看:查看耗材的价格信息
- ⑧删除:删除该耗材的价格信息,删除后仪器对应的耗材信息也将删除。

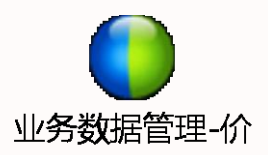

SAMP

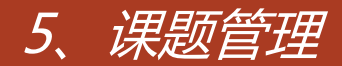

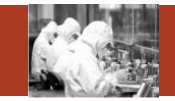

### 课题管理实现管理员对课题的维护

|        | AA<br>DEMY ( | JF SCIENCES | <b>SVWb</b> | 仪器名称/项目名称   |        |      | م     |          | 测试研究所<br>所管理员(ibp01) ▼ |
|--------|--------------|-------------|-------------|-------------|--------|------|-------|----------|------------------------|
| 仪器分类 ∨ |              |             | 首页  信息查阅    | 预约申请        | 审核分析   | 结算   | 管理系   | 购维修      | 业务数据管理                 |
| 业务数据管理 |              |             |             |             |        |      |       |          |                        |
| 仪器管理   |              | 课题编号        |             | 课题名称        |        | 课题负责 | 長人    |          |                        |
|        |              | 课题状态        | -请选择- ▼     |             |        |      |       |          |                        |
| 仪器监控   |              |             |             |             | 新建     | 查询   | 重置    | 课题选择     |                        |
| 仪器共享审核 |              |             |             |             |        |      |       | <u> </u> |                        |
| 标准管理   | 序号           | · 课题编号      | 课题名称        | 课题负责人       | 课题经费来源 | 课题状态 | 所属单位  | 数据来源     | 操作                     |
|        | 1            | 测试no3       | 测试课题        | 所管理员        |        | 进行中  | 测试研究所 | 本系统      | 编辑 查看配置人员 3            |
| 分析项目管理 | 2            | 测试no2       | 测试课题        | 所管理员        |        | 进行中  | 测试研究所 | 本系统      | 编辑 查看 配置人员             |
| 价格管理   | 3            | 测试no1       | 测试课题        | 所管理员        |        | 进行中  | 测试研究所 | 本系统      | 编辑查看配置人员               |
| 仪器类别管理 | 4            | O9JM301     | 09基金面上-郭爱克  | 01234567890 |        | 进行中  | 测试研究所 | ARP系统    | 编辑 查看 配置人员             |
|        | 5            | O50905001   | 李岩课题        |             |        | 进行中  | 测试研究所 | 本系统      | 编辑查看配置人员               |
| 课题管理   | 6            | O9DK011     | 09北京科委-王波   |             |        | 进行中  | 测试研究所 | ARP系统    | 编辑 查看 配置人员             |
| 工作日管理  | 7            | O9CZ041     | 09院创新装备-韩毅  | 质谱组薛鹏,韩毅    |        | 进行中  | 测试研究所 | ARP系统    | 编辑 查看 配置人员             |
|        |              |             |             |             |        |      |       |          |                        |

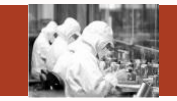

①新建:新建课题

### ②课题选择:从ARP系统导出课题的相关信息

③配置人员:在配置人员中,可为课题配置课题使用人员,使用人员在申请委托单的时候付款方式可选择该课题

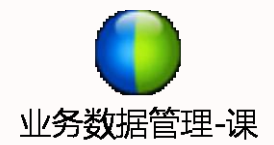

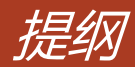

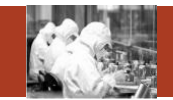

- 1. 常用功能
- 2. 首页
- 3. 信息查阅
- 4. 预约申请
- 5. 审核分析
- 6. 结算管理
- 7. 业务数据管理
- 8. 系统管理

## Contents

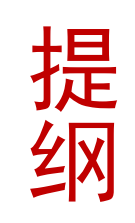

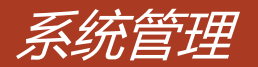

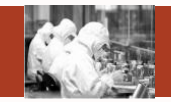

### 系统管理包括研究组管理、仪器权限管理、组员管理、用户管理

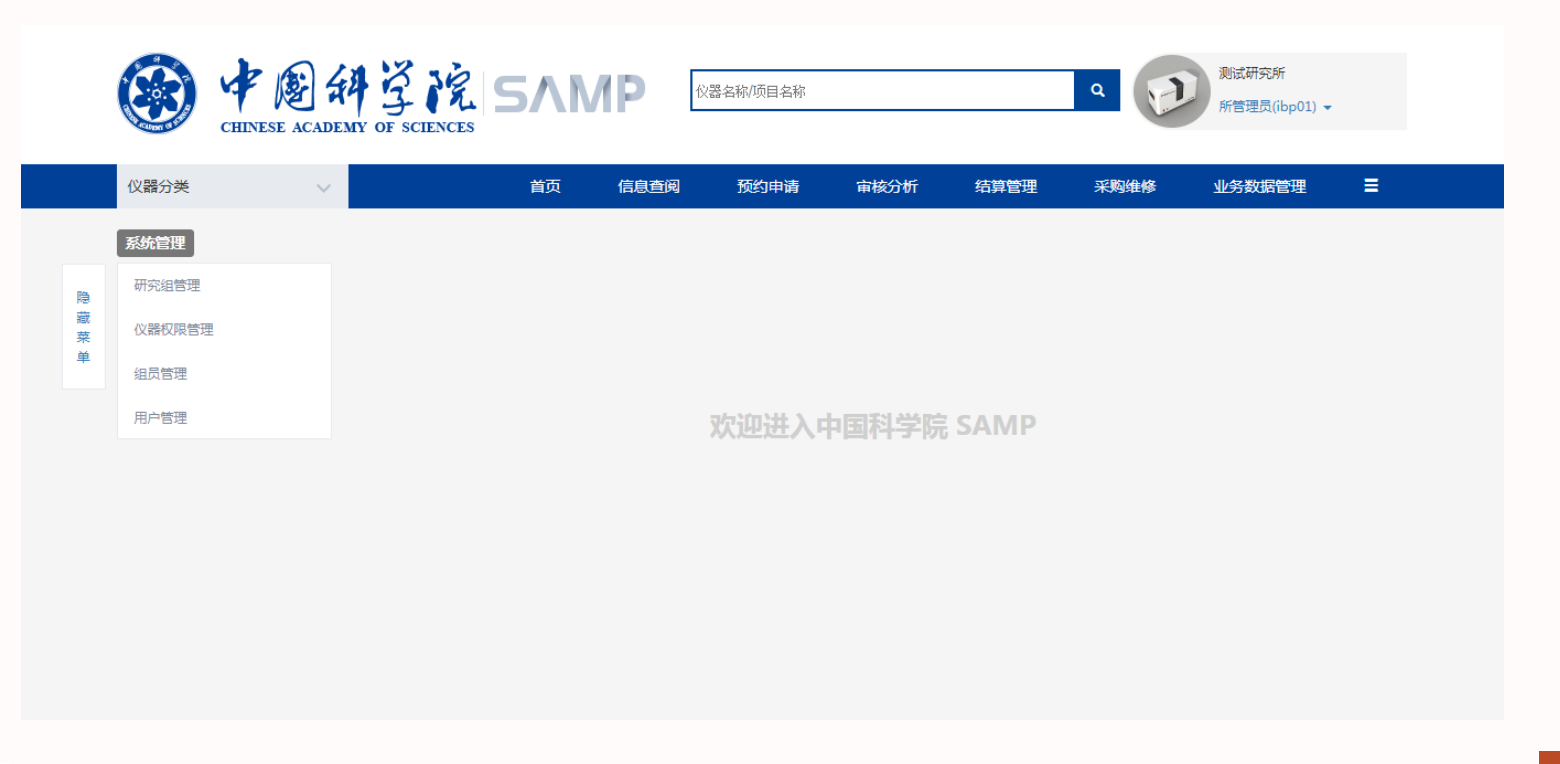

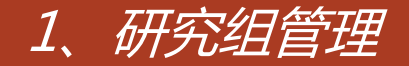

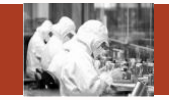

研究组管理实现研究组的新建、编辑和删除等操作

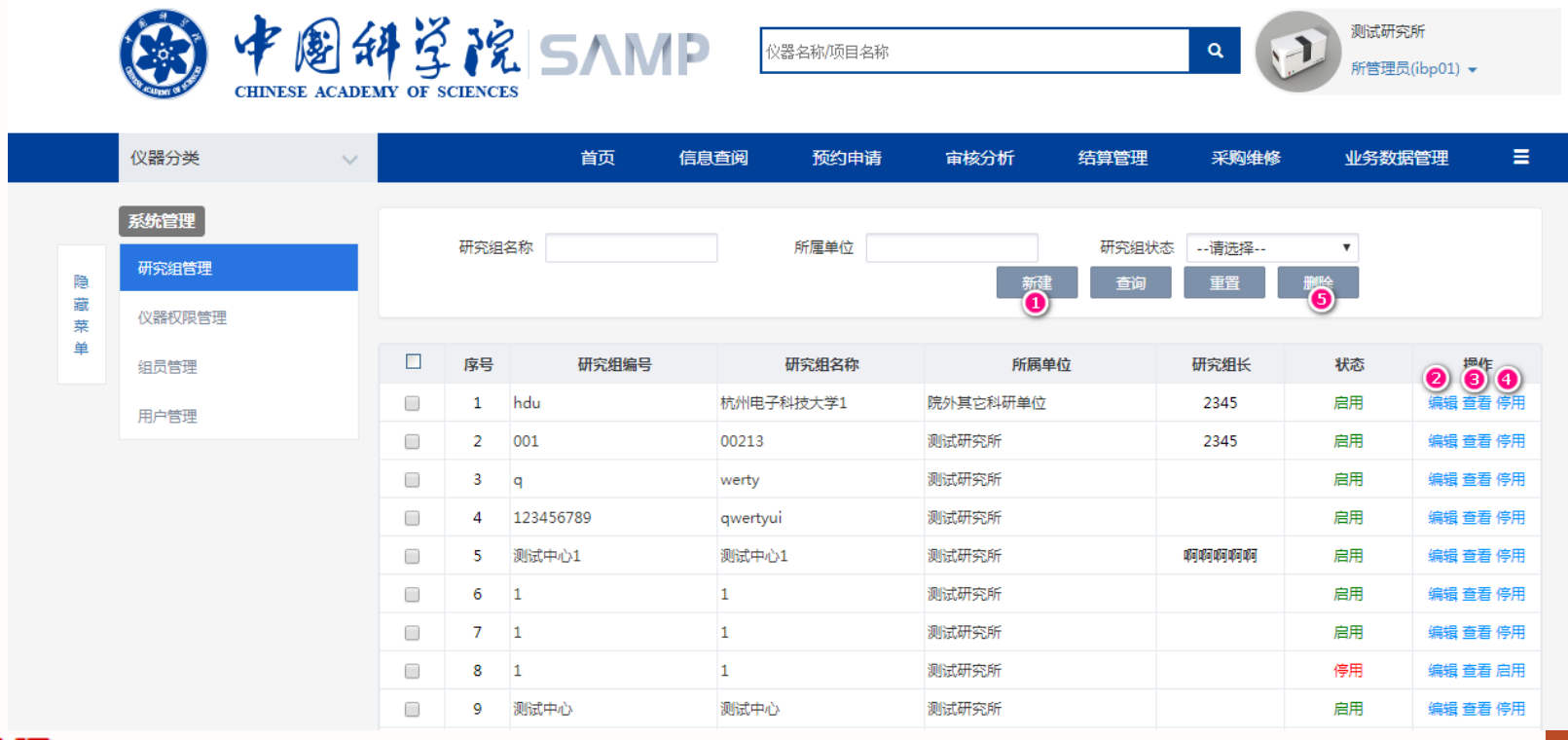

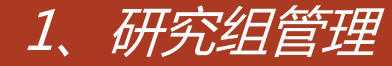

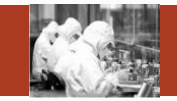

- ①新建:新建研究组,可指派研究组长及所属单位,如果所属单位为院外其他科研单位、 院外其他社会单位、中小型高新技术企业、其他企业则该研究组为全院共享的。
- ②编辑:编辑研究组
- ③查看:查看研究组
- ④停用:停用某研究组
- ⑤删除:批量删除研究组

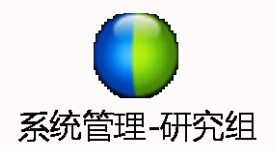

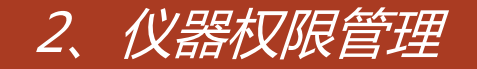

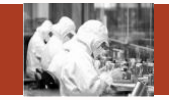

### 仪器权限管理实现仪器管理权限、审核权限、使用权限的分配

|     |                 |        | A<br>MY O | š<br>sciences SΛΜ         | P [         | 仪器名称/项目名称 |      |      | ۹ 📢          | 测试研究所<br>所管理员(ibp01) ▼ |
|-----|-----------------|--------|-----------|---------------------------|-------------|-----------|------|------|--------------|------------------------|
|     | 仪器分类            | $\sim$ |           | 首页                        | 信息查阅        | 预约申请      | 审核分析 | 结算管理 | 呈 采购维修       | 业务数据管理                 |
|     | 系统管理            |        | 为         | 仪器分配用户 为用户分配仪器            | 默认管理员       | i分配       |      |      |              |                        |
| 隐藏菜 | 研究组管理<br>仪器权限管理 |        |           | 仪器名称                      | 仪器型号        |           |      | 所属单位 | 名称           | -                      |
|     | 组员管理            |        |           |                           |             |           |      |      |              |                        |
|     | 用尸管埋            |        | 序号        | 仪器名称                      |             | 仪器型号      | 共享状态 | 仪器状态 |              |                        |
|     |                 |        | 1         | 冷冻蚀刻仪 Balzers BAF-4000    | BAF-4000    |           | 不共享  | 正常   | 管理权限分配 复制 使用 | び限分配 复制 审核权限分配 复制      |
|     |                 |        | 2         | 高压冷冻仪 Leica EM PACT2      | PACT2       |           | 中心共享 | 正常   | 管理权限分配 复制 使用 | 权限分配 复制 审核权限分配 复制      |
|     |                 |        | 3         | 激光共聚焦显微镜 FV500            | OLYMPUS F   | V500      | 中心共享 | 正常   | 管理权限分配 复制 使用 | 权限分配 复制 审核权限分配 复制      |
|     |                 |        | 4         | 蛋白质纯化系统 AKTA purifier-105 | AKTA purifi | er-10     | 中心共享 | 正常   | 管理权限分配 复制 使用 | 权限分配 复制 审核权限分配 复制      |
|     |                 |        | 5         | 蛋白质纯化系统 AKTA purifier-104 | AKTA purifi | er-10     | 中心共享 | 正常   | 管理权限分配 复制 使用 | 权限分配 复制 审核权限分配 复制      |
|     |                 |        | 6         | 圆二色光谱仪Chirascan Plus111   | DD2 500MH   | Ηz        | 院共享  | 正常   | 管理权限分配 复制 使用 | 权限分配 复制 审核权限分配 复制      |
|     |                 |        | 7         | 磁共振成像系统(3T) Siemens 2002  | 2002OMJH    |           | 中心共享 | 正常   | 管理权限分配 复制 使用 | 权限分配 复制 审核权限分配 复制      |

# 2、仪器权限管理

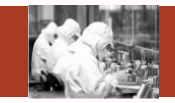

仪器权限分为仪器管理权限、仪器审核权限,仪器使用权限 管理权限:仪器的最大权限,可设置仪器状态、维护仪器相关信息等 审核权限:只能审核该仪器产生的委托单,不可编辑仪器信息 使用权限:对该仪器是否有刷卡上机权限 ①管理权限分配:将仪器的管理权限分给其他仪器管理员,一个仪器可有多个管理员 ②管理权限复制:可将该仪器的管理权限信息复制给另一台仪器设备 ③使用权限分配:将仪器的使用权限分给其他用户 ④使用权限复制:可将该仪器的使用权限信息复制给另一台仪器设备 ⑤审核权限分配:将仪器的审核权限分给其他用户 ⑥审核权限复制:可将该仪器的审核权限信息复制给另一台仪器设备

默认管理员分配可为仪器指定唯一的默认管理员,默认管理员信息会在对应仪器的刷卡器上显示

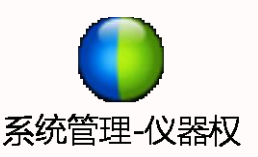

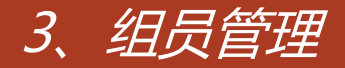

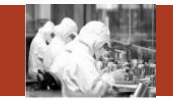

#### 组员管理包括组员注册和组员审核

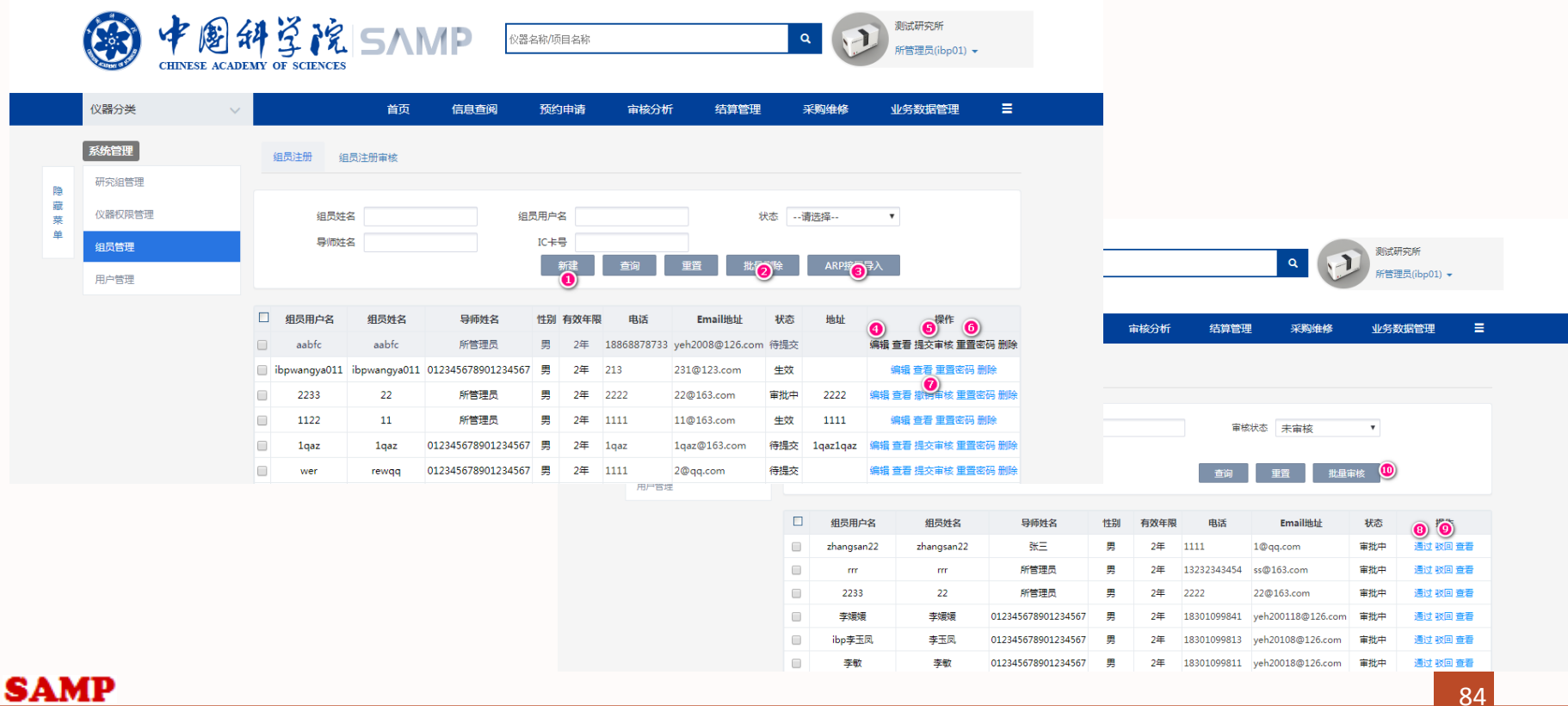

## 3、组员管理

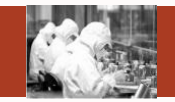

①新建:新建组员

②批量删除:批量删除组员

③ARP接口导入:从ARP系统中直接导入学生信息

④编辑:编辑组员

⑤提交审核:新建组员之后,提交至所级管理员进行审核

⑥重置密码:重置密码为z1a2q3

⑦撤销审核:提交审核后如所级管理员未审核,可撤销审核

⑧通过:审核通过后该组员生效,可登陆系统

⑨驳回:审核驳回后该组员失效,可直接删除或修改后再次提交审核⑩批量审核:批量审核通过

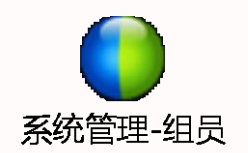

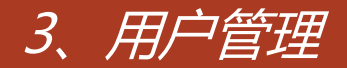

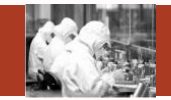

### 用户管理实现所级管理员对用户的管理

|    | ۲      | CHINESE ACADEM | <b>4</b>                             | F SCIENCES | SΛ      | MP    | 仪器名称/项目名称 | n.   |           |              | ۹ 📄         | 测试研究所<br>所管理员(ibp01) ▼ |     |
|----|--------|----------------|--------------------------------------|------------|---------|-------|-----------|------|-----------|--------------|-------------|------------------------|-----|
|    | 仪器分类   | $\sim$         |                                      |            | 首页      | 信息查阅  | 预约申请      | 审核分  | 浙 结       | 算管理          | 采购维修        | 业务数据管理                 | ≡   |
|    | 系统管理   |                |                                      | 姓          | 8       |       | 用户名       |      |           | 状态           | 生效          | ¥                      |     |
| 隐  | 研究组管理  |                |                                      | 所属中心       | 心请选择    | •     | 所属单位 -    | -请选择 | v         | 角色名称         | 请选择         | v                      |     |
| 織菜 | 仪器权限管理 |                |                                      | IC++       | 5       |       | 所属研究组 -   | 请选择- | Ŧ         |              |             |                        |     |
| 单  | 组员管理   |                | ❶重调范围 ● 查看本单位用户 ◎ 查看本单位管理用户 ◎ 查看全院用户 |            |         |       |           |      |           |              |             |                        |     |
|    | 用户管理   |                |                                      |            |         | 新建    | 查询        | 重置   | 批量删除      | Excel导入<br>2 | ARP接口集      | ≩λ                     |     |
|    |        |                |                                      | 用户名        | 姓名      | 所属单位  | 管理单       | 位状态  | 地址        |              |             |                        |     |
|    |        |                |                                      | 2345       | 2345    | 测试研究所 | 测试研究所     | 生效   |           |              | 编辑 查看 删除 重置 | 密码 修改密码 锁定 配置角         | 色   |
|    |        |                |                                      | 1111       | 1111    | 测试研究所 | 测试研究所     | 生效   |           |              | 编辑查看删除重置    | 國際 修改密码 锁定 配置角         | 他   |
|    |        |                |                                      | qwerty     | 12345   | 测试研究所 | 测试研究所     | 生效   | asdfghjkl |              | 编辑查看删除重置    | 密码 修改密码 锁定 配置角         | 角色  |
|    |        |                |                                      | sdfghj     | iuytrew | 测试研究所 | 测试研究所     | 生效   |           |              | 编辑查看删除重置    | 密码 修改密码 锁定 配置角         | 色   |
|    |        |                |                                      | 123456     | qwer    | 测试研究所 | 测试研究所     | 生效   |           |              | 编辑查看删除重置    | 國內 修改密码 锁定 配置角         | 他   |
|    |        |                |                                      | nimte苏月宾   | 苏月宾     | 测试研究所 | 测试研究所     | 生效   |           |              | 编辑查看删除重置    | 國密码 修改密码 锁定 配置角        | 色   |
|    |        |                |                                      | ibp01      | 月1员     | 测试研究所 | 测试研究所     | 生效   |           | 编            | 辑 查看 删除 重置密 | 码 修改密码 锁定 配置角色         | 权限图 |

## 3、用户管理

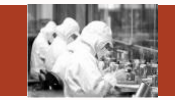

### ①查询范围:

查看本单位用户:查询范围为本单位 查看本单位管理用户:查询范围为本单位管理的其他单位用户,不包括本单位用户 查看全院用户:查询范围为全院的用户

- ②excel导入:在excel模板中维护用户信息后直接导入系统,默认用户角色是普通用户
- ③ARP接口导入:可从ARP接口中直接导入用户信息
- ④重置密码:重置密码为初始密码
- ⑤修改密码:输入原密码可修改密码
- ⑥锁定:用户停用
- ⑦配置角色:所级管理员可对本单位管理用户分配角色

## 3、用户管理

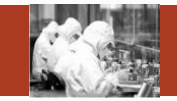

## ⑧权限范围:权限范围分为个人范围、所范围、中心范围、院范围。如果设置预约审核为所范围,则 可审核整个单位所有委托单的信息

| 查看权限范围 |                             | – = 🗙 |
|--------|-----------------------------|-------|
|        |                             |       |
|        | 保存                          |       |
| 序号     | 权限名称范围                      |       |
| 1      | 样品登记◎个人范围 ◉所范围 ◎中心范围 ◎院范围   |       |
| 2      | 分析结果◎个人范围 ◉所范围 ◎中心范围 ◎院范围   |       |
| 3      | 结果发放◎个人范围 ◉所范围 ◎中心范围 ◎院范围   |       |
| 4      | 预约审核◎个人范围 ◉所范围 ◎中心范围 ◎院范围   |       |
| 5      | 检测进度◎个人范围 ◉所范围 ◎中心范围 ◎院范围   |       |
| 6      | 仪器维修管理◎个人范围 ◉所范围 ◎中心范围 ◎院范围 |       |
| 7      | 仪器维护预约◎个人范围 ◉所范围 ◎中心范围 ◎院范围 |       |
| 8      | 仪器管理◎个人范围 ◉所范围 ◎中心范围 ◎院范围   |       |
| 9      | 仪器共享审批◎个人范围 ◉所范围 ◎中心范围 ◎院范围 |       |
| 10     | 采购审批级别 🖲 一级审批 🔍 二级审批 🔍 三级审批 |       |
|        |                             |       |

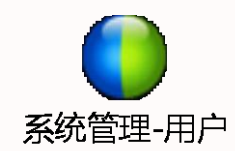

#### SAMP

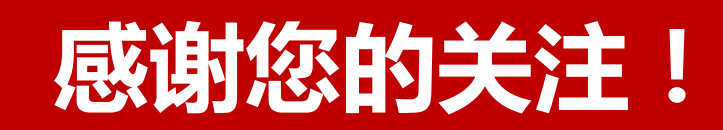

## 联系方式:

010-68597943 sampcc@cashq.ac.cn